## Test Plan

GitHub link: https://github.com/Aerosmitten/Enter-Wanted-v-1.3

| Overview                                                                                                    |   |  |      |     |
|----------------------------------------------------------------------------------------------------|---|--|------|-----|
|                                                                                                    |   |  |      |     |
| Enter Wanted v 1.3                                                                                                    |   |  |      |     |
| https://devmountain-ga.github.io/enter-wanted/1.3_Assignment/index.html                                                                                                    |   |  |      |     |
| https://github.com/DevMountain-QA/enter-wanted?tab=readme-ov-file                                                                                                    |   |  |      | 1 1 |
|                                                                                                    |   |  |      |     |
| Requirements                                                                                                    |   |  |      |     |
|                                                                                                    |   |  |      |     |
| This project is to create a web form that will generate the text to submit to the NCIC to add a warrant.                                                                                                    |   |  |      |     |
| It is assumed that if incorrect entry occurs, the proper error message will be displayed to assist the user in correcting their mistakes                                                                                                    |   |  |      |     |
|                                                                                                    |   |  |      |     |
| Development on the application has been focused only on completing the form and validations, stylistic concerns are not being addressed at this time.                                                                                                  |   |  |      |     |
|                                                                                                    |   |  |      |     |
| The requirements are as follows for each field, and the results:                                                                                                    |   |  |      |     |
| Header: Required, 9-19 characters in length, any allowed                                                                                                    |   |  |      |     |
| MKE: Required, 2-4 alpha/special characters in length                                                                                                    |   |  |      |     |
| Originating Agency neurinect, required, y apparatulent claraters in length                                                                                                    |   |  |      |     |
| Sex: Required, I character in length, alphabet only                                                                                                    |   |  |      |     |
| Race: Requires, 1 character in length, alphabet only                                                                                                    |   |  |      |     |
| Height: Required, 3 characters in length, numeric only                                                                                                    |   |  |      |     |
| Weight: Required, 3 characters in length, numeric only                                                                                                    |   |  |      |     |
| Hair: Required, 4-10 characters in length, alpha only<br>Offenso: Powersters in length appa only<br>Offenso: Powersters in length any allowed                                                                                                    |   |  |      |     |
| Date of Warractor Violation, 8 characters in length, numeric in MMDDYYYY format                                                                                                    |   |  |      |     |
| Drivers License: Optional, 1-20 characters in length, any characters allowed, if included requires DL State & DL Expiration Year                                                                                                    |   |  |      |     |
| DL State: Optional, 2 characters in length, State Abbreviations only, if included requires Drivers License & DL Year                                                                                                    |   |  |      |     |
| DL Year: Optional, 4 characters in length, numeric in YYYY format, if included requires Drivers License & DL State                                                                                                    |   |  |      |     |
| Upon successful entry, a text blob will be created, which consists of each of the values entered, senarated by a ' '                                                                                                    |   |  |      |     |
| - any optional fields left blank will still be denoted in the blob by an additional                                                                                                    |   |  |      |     |
|                                                                                                    |   |  |      |     |
| Environment                                                                                                    |   |  |      |     |
| macous.ru, macus sunuinā, usogie Uniome version 12.0.0422.112 (Uniciai Bullo) (amt64)                                                                                                    |   |  |      |     |
| Staffing                                                                                                    |   |  |      |     |
| Adriana K Williams reporting to Adriana K Williams                                                                                                    |   |  |      |     |
| Tanila Davidana                                                                                                    |   |  | <br> |     |
| Testing breakuwii                                                                                                    |   |  |      |     |
| Error messages for incorrect entry                                                                                                    |   |  |      |     |
| Input boxes                                                                                                    |   |  |      |     |
| Check if correct number of characters allowed                                                                                                    | 1 |  |      | 1 I |
| Check if correct type of characters allowed                                                                                                    |   |  |      |     |
| Check if future dates allowed                                                                                                    |   |  |      |     |
| Crieck in required relates and dury required                                                                                                    |   |  |      |     |
|                                                                                                    |   |  |      |     |
| Featured Excluded from Testing                                                                                                    |   |  |      |     |
| Style is not a concern for this round of testing                                                                                                    |   |  |      |     |
|                                                                                                    |   |  |      |     |
| Itesting summary<br>Stills at left druss but storoming along nicely! A left of the insult fields do not currently conform to requirements and the anglication does not yet return valid results. Excited to see the improvements for the next version! |   |  |      |     |
|                                                                                                    |   |  |      |     |
|                                                                                                    |   |  |      |     |
|                                                                                                    |   |  |      |     |
|                                                                                                    |   |  |      |     |
|                                                                                                    |   |  |      |     |
|                                                                                                    |   |  |      |     |
|                                                                                                    |   |  |      |     |
|                                                                                                    |   |  |      |     |
|                                                                                                    |   |  |      |     |
|                                                                                                    |   |  |      |     |
|                                                                                                    |   |  |      |     |
|                                                                                                    |   |  |      |     |
|                                                                                                    |   |  | <br> |     |
|                                                                                                    |   |  |      |     |
|                                                                                                    |   |  |      |     |
|                                                                                                    |   |  |      |     |
|                                                                                                    |   |  |      |     |
|                                                                                                    |   |  |      |     |
|                                                                                                    |   |  |      |     |
|                                                                                                    |   |  |      |     |
|                                                                                                    |   |  |      |     |
|                                                                                                    |   |  |      |     |
|                                                                                                    |   |  |      |     |
|                                                                                                    |   |  |      |     |
|                                                                                                    |   |  |      |     |
|                                                                                                    |   |  |      |     |
|                                                                                                    |   |  |      |     |
|                                                                                                    |   |  |      |     |
|                                                                                                    |   |  |      |     |
|                                                                                                    |   |  |      |     |
|                                                                                                    |   |  |      |     |
|                                                                                                    |   |  |      |     |
|                                                                                                    |   |  |      |     |
|                                                                                                    |   |  |      |     |
|                                                                                                    |   |  |      |     |
|                                                                                                    |   |  |      |     |
|                                                                                                    |   |  |      |     |
|                                                                                                    |   |  |      |     |
|                                                                                                    |   |  |      |     |
|                                                                                                    |   |  |      |     |
|                                                                                                    |   |  |      |     |
|                                                                                                    |   |  |      |     |
|                                                                                                    |   |  |      |     |
|                                                                                                    |   |  |      |     |
|                                                                                                    |   |  |      |     |
|                                                                                                    |   |  |      |     |
|                                                                                                    |   |  |      |     |
|                                                                                                    |   |  |      |     |
|                                                                                                    |   |  |      |     |
|                                                                                                    |   |  |      |     |
|                                                                                                    |   |  |      |     |
|                                                                                                    |   |  |      |     |
|                                                                                                    |   |  |      |     |
|                                                                                                    |   |  |      |     |
|                                                                                                    |   |  |      |     |
|                                                                                                    |   |  |      |     |
|                                                                                                    |   |  |      |     |
|                                                                                                    |   |  |      |     |
|                                                                                                    |   |  |      |     |

| Test Cases for Enter Wanted v1.3                                                                                                    | Pass/Fall |   |   |   |   |
|----------------------------------------------------------------------------------------------------|-----------|---|---|---|---|
| Description The set of Header Input allows between 9 and 19 characters, any characters allowed (required)                                                                                                    | L         |   |   |   |   |
| (Allow curiosity and explored - look at Boundary Value Analysis -<br>also check 8 characters, 9 characters, 19 characters, and 20 characters, by alpha/numeric/special characters in different combinations.)                                                                                                    |           |   |   |   |   |
| Text Preconditions En connected to the Internet Frace Change and Internet Frace Change and Inter |           | - |   |   |   |
| Be on Chorne web brower<br>Navigate to: https://deumountain-qa.gBhub.iolenter-wanted/1.3_Assignmentindes.html<br>That Forciel/11                                                                                                    |           |   |   |   |   |
| Inter augusten in 1<br>Step 1. Enter 8 letters into the Header Input: Headenn<br>Step 2. Click he "submit" sution                                                                                                    | Pass      |   |   |   |   |
| Step 3. Observe If this entry is accepted,<br>Step 4. Clear the input field                                                                                                    |           |   |   |   |   |
| Teat Script H1.2<br>Step1. Enter 3 letters into the Header Input Quentyulo                                                                                                    | Pass      |   |   |   |   |
| Step 2. Click the 'submit' button<br>Step 3. Conserve if this only is accepted<br>There 4. Clicent burds field                                                                                                    |           |   |   |   |   |
| Test Script H1.3<br>See 1. Conter 19 letters into the Header Incut: Placeletdstheodewy                                                                                                    | Pasa      |   |   |   |   |
| Step 2. Click the "submit" button<br>Step 3. Observe if this entry is accepted,                                                                                                    |           |   |   |   |   |
| Step 4. Clear the input field<br>Teast Script H1.4                                                                                                    |           |   |   |   |   |
| Step 1. Enter 20 letters into the Header Input: Qwertysippliking/deaz<br>Step 2. Click the "submit" button<br>Step 3. Chease of File activit is excelled                                                                                                    | Pass      |   |   |   | _ |
| Sing 4. Clear the input field<br>Test Societ Xe. 1                                                                                                    |           |   |   |   |   |
| Step 1. Enter between 9-19 special characters into the Header input field: 10/451/4/(<br>Step 2. Click the "submit" button                                                                                                    | Pass      |   |   |   |   |
| Step 3. Observe if this entry is accepted,<br>Step 4. Clear the input field                                                                                                    |           |   |   |   |   |
| Text Script H2.2<br>Step 1. Enter between 9-19 numbers into the Header input Teld: 1234512345<br>Text 3. Calo bas "scientifi broken.                                                                                                    | Pass      |   |   |   |   |
| Step 3. Observe if this entry is accepted,<br>Step 4. Clear the input field                                                                                                    |           |   |   |   |   |
| Text Script N2.3<br>Step 1. Enter between 9-19 characters into the Header input field, use combination of alphanumeric/special characters: And I234'8%\$and                                                                                                    | Pasa      |   |   |   |   |
| Step 2. Click the "submit" button<br>Step 3. Observe If this entry is accepted,                                                                                                    |           |   |   |   |   |
| Salp 4. Lukar me injur keci<br>Teat Script N2.4<br>Teat Script N2.4                                                                                                    |           |   |   |   |   |
| Salp 1, unar between 9-19 characters into the reader input twic, use dom spaces and characters: reader input 1234<br>Sale 2. Click the "submit" buton<br>Sale 3. Character File activities an excelled                                                                                                    | -201      |   |   |   |   |
| Step 4. Clear the input field                                                                                                    |           |   |   |   |   |
|                                                                                                    |           |   |   |   |   |
|                                                                                                    |           |   |   |   |   |
|                                                                                                    |           |   |   |   | _ |
|                                                                                                    |           |   |   |   |   |
|                                                                                                    |           |   |   |   |   |
|                                                                                                    |           | I |   |   |   |
|                                                                                                    |           |   |   |   |   |
|                                                                                                    |           |   |   |   |   |
|                                                                                                    |           |   |   |   |   |
|                                                                                                    |           |   | T | 1 |   |
|                                                                                                    |           | I |   |   |   |
|                                                                                                    |           |   |   |   |   |
|                                                                                                    |           |   |   |   |   |
|                                                                                                    | _         |   |   |   | _ |
|                                                                                                    |           |   |   |   |   |
|                                                                                                    |           |   |   |   | _ |
|                                                                                                    |           |   |   |   |   |
|                                                                                                    |           |   |   |   |   |
|                                                                                                    |           |   |   |   |   |
|                                                                                                    |           |   |   |   |   |
|                                                                                                    |           |   |   |   | _ |
|                                                                                                    |           | I | 1 |   |   |
|                                                                                                    |           |   |   |   |   |
|                                                                                                    |           |   |   |   | _ |
|                                                                                                    |           | 1 |   |   |   |
|                                                                                                    |           |   |   |   |   |
|                                                                                                    |           |   |   |   |   |
|                                                                                                    |           |   |   |   |   |
|                                                                                                    |           |   |   |   |   |
|                                                                                                    |           |   |   |   |   |
|                                                                                                    |           |   |   |   |   |
|                                                                                                    |           |   |   |   |   |
|                                                                                                    |           |   |   |   |   |
|                                                                                                    | ]         |   |   |   |   |
|                                                                                                    | _         |   |   |   |   |
|                                                                                                    |           |   |   |   |   |
|                                                                                                    |           |   |   |   |   |
|                                                                                                    |           |   |   |   |   |
|                                                                                                    |           |   |   |   |   |
|                                                                                                    |           |   |   |   | _ |
|                                                                                                    |           |   |   |   |   |
|                                                                                                    |           |   |   |   |   |
|                                                                                                    |           |   |   |   |   |
|                                                                                                    |           | • |   |   |   |
|                                                                                                    |           |   |   |   |   |
|                                                                                                    |           |   |   |   |   |
|                                                                                                    |           |   |   |   | _ |
|                                                                                                    |           |   |   |   |   |
|                                                                                                    |           |   |   |   |   |
|                                                                                                    |           |   |   |   |   |
|                                                                                                    |           |   |   |   |   |
|                                                                                                    |           |   |   |   |   |
|                                                                                                    |           |   |   |   |   |
|                                                                                                    |           |   |   |   |   |
|                                                                                                    |           |   |   |   |   |
|                                                                                                    |           |   |   |   |   |
|                                                                                                    |           |   |   |   |   |
|                                                                                                    |           |   |   |   |   |
|                                                                                                    |           |   |   |   |   |
|                                                                                                    |           |   |   |   |   |
|                                                                                                    |           |   |   |   |   |
|                                                                                                    |           |   |   |   |   |
|                                                                                                    |           |   |   |   |   |
|                                                                                                    |           |   |   |   |   |
|                                                                                                    | _         |   |   |   |   |
|                                                                                                    |           |   |   |   |   |
|                                                                                                    |           |   |   |   | - |
|                                                                                                    |           |   |   |   |   |
|                                                                                                    | -         |   |   |   |   |
|                                                                                                    |           |   |   |   |   |
|                                                                                                    |           |   |   |   |   |
|                                                                                                    |           |   |   |   |   |
|                                                                                                    |           |   |   |   |   |
|                                                                                                    |           |   |   |   |   |
|                                                                                                    |           |   |   |   |   |
|                                                                                                    |           |   |   |   |   |
|                                                                                                    |           |   |   |   |   |
|                                                                                                    | -         | 1 |   |   |   |
|                                                                                                    |           |   |   |   |   |
|                                                                                                    |           |   |   |   |   |
|                                                                                                    |           |   |   |   |   |
|                                                                                                    |           |   |   |   |   |

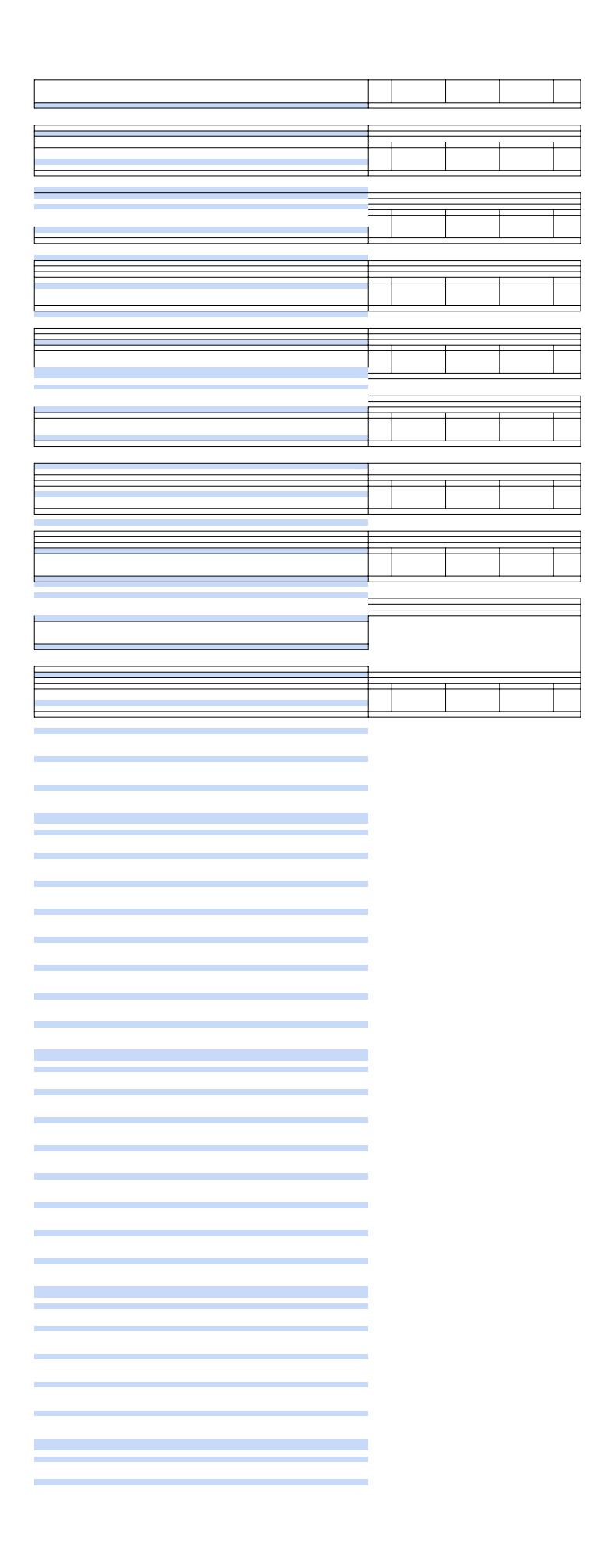

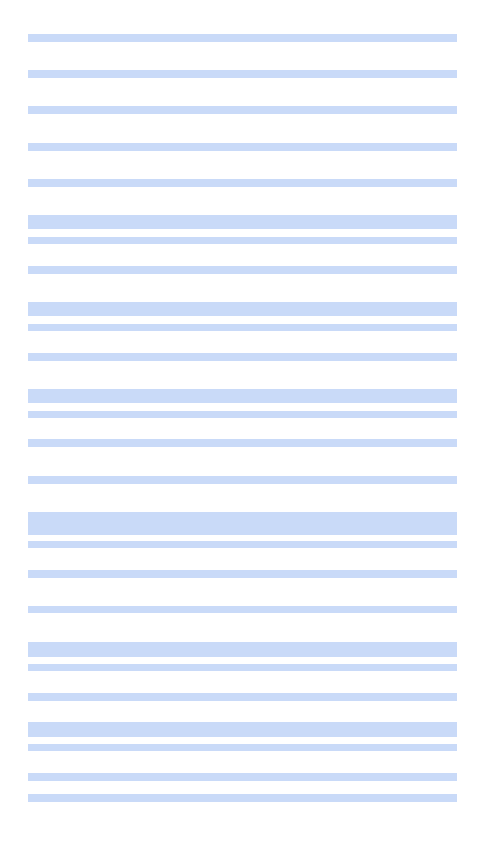

| Test Cases for Enter Wanted v1.3                                                                                       |           |      |      |
|----------------------------------------------------------------------------------------------------|-----------|------|------|
|                                                                                                    | Pass/Fail |      |      |
| Description                                                                                                    | <u> </u>  |      |      |
| Description                                                                                                    |           |      |      |
| reacto se el minuta intro anova betrecin z ano 4 oriantecena, aprinações cinaracera (required)                         |           |      |      |
| (Allow Cultosity allo explore) - Now at Boundary value Avarysis -                                                      |           |      |      |
| Creck 1 character, 2 characters, 4 characters, and 5 characters, ity aphyspecial characters in dimerent combinations.) |           |      |      |
|                                                                                                    |           |      |      |
| Be conflicted to the internet                                                                                          |           |      |      |
| Be on Chrome web browser                                                                                               | -         |      |      |
| Navigate to: https://devmountain-qa.github.io/enter-wanted/1.3_Assignment/index.html                                   |           |      |      |
| lest Script MKE1.1                                                                                                    | Dess      |      |      |
| Step 1. Enter 3 alpha characters into the MKE input field: ABC                                                         | Pass      |      |      |
| Step 2. Click the "submit" button                                                                                      |           |      |      |
| Step 3. Observe if this entry is accepted,                                                                             |           |      |      |
| Step 4. Clear the input field                                                                                          |           |      |      |
| Test Script MKE1.2                                                                                                    |           |      |      |
| Step 1. Enter 3 special characters into the MKE input field: @\$&                                                      | Pass      |      |      |
| Step 2. Click the "submit" button                                                                                      |           |      | ,    |
| Step 3. Observe if this entry is accepted,                                                                             |           |      |      |
| Step 4. Clear the input field                                                                                          | L         |      |      |
| Next check if fewer than 2 or greater than 4 characters are accepted                                                   |           | <br> | <br> |
| Test Script MKE2.1                                                                                                    |           |      |      |
| Step 1. Enter 1 character into the MKE input field: A                                                                  | Fail      |      |      |
| Step 2. Click the "submit" button                                                                                      |           |      |      |
| Step 3. Observe if this entry is accepted,                                                                             |           |      |      |
| Step 4. Clear the input field                                                                                          |           |      |      |
| Test Script MKE2.2                                                                                                    |           |      |      |
| Step 1. Enter 4 characters into the MKE input field: ABCDE                                                             | Fail      |      |      |
| Step 2. Click the "submit" button                                                                                      |           |      |      |
| Step 3. Observe if this entry is accepted,                                                                             |           |      |      |
| Step 4. Clear the input field                                                                                          |           |      |      |
| Test Script MKE2.3                                                                                                    |           |      |      |
| Step 1. Enter 2 characters into the MKE input field: Ab                                                                | Fail      |      |      |
| Step 2. Click the "submit" button                                                                                      |           |      |      |
| Step 3. Observe if this entry is accepted,                                                                             |           |      |      |
| Step 4. Clear the input field                                                                                          |           |      |      |
| Test Script MKE2.4                                                                                                    |           |      |      |
| Step 1. Enter combination of 4 alpha/special characters into the MKE input field: Ab@\$                                | Fail      |      |      |
| Step 2. Click the "submit" button                                                                                      |           |      |      |
| Step 3. Observe if this entry is accepted                                                                              |           |      |      |
| Step 4. Clear the input field                                                                                          |           |      |      |
| Test Script MKE2.5                                                                                                    |           |      |      |
| Step 1. Enter 5 characters into the MKE input field: Asdfg                                                             | Fail      |      |      |
| Step 2. Click the "submit" button                                                                                      |           |      |      |
| Step 3. Observe if this entry is accepted,                                                                             |           |      |      |
| Step 4. Clear the input field                                                                                          |           |      |      |
|                                                                                                    |           |      |      |

| Test Cases for Enter Wanted v1.3                                                               | Pass/Fail |      |      |
|------------------------------------------------------------------------------------------------|-----------|------|------|
| Description                                                                                    |           |      |      |
| Test to see if Originating Agency Identifier input allows 9 alphanumeric characters (required) |           |      |      |
| Test Preconditions                                                                             |           |      |      |
| Be connected to the internet                                                                   | -         |      |      |
| Be on Chrome web browser                                                                       |           |      |      |
| Navigate to: https://devmountain-qa.github.io/enter-wanted/1.3_Assignment/index.html           |           |      |      |
| Test Script OAI1.1                                                                             |           |      |      |
| Step 1. Enter 9 letters into the OAI input field: Asdfghjkl                                    | Fail      |      |      |
| Step 2. Click the "submit" button                                                              |           |      |      |
| Step 3. Observe if this entry is accepted,                                                     |           |      |      |
| Step 4. Clear the input field                                                                  |           |      |      |
| Test Script OAI1.2                                                                             |           |      |      |
| Step 1. Enter 9 numbers into the OAI input field: 123456789                                    | Pass      |      |      |
| Step 2. Click the "submit" button                                                              |           |      |      |
| Step 3. Observe if this entry is accepted,                                                     |           |      |      |
| Step 4. Clear the input field                                                                  | _         |      |      |
| Test Script OAI1.3                                                                             |           |      |      |
| Step 1. Enter combination of 9 alphanumeric characters into the OAI input field: 1a2s3d4f5     | Pass      |      |      |
| Step 2. Click the "submit" button                                                              |           |      |      |
| Step 3. Observe if this entry is accepted,                                                     |           |      |      |
| Step 4. Clear the input field                                                                  |           |      |      |
| Next check if fewer than 9 or greater than 9 characters are accepted                           |           |      |      |
| Test Script OAI2.1                                                                             |           |      |      |
| Step 1. Enter 8 characters into the OAI input field: Asdfghjk                                  | Pass      |      |      |
| Step 2. Click the "submit" button                                                              |           |      |      |
| Step 3. Observe if this entry is accepted,                                                     |           | <br> | <br> |
| Step 4. Clear the input field                                                                  |           |      |      |
| Test Script OAI2.2                                                                             | D         |      |      |
| Step 1. Enter to characters into the OALinput held. Asorgniki                                  | Pass      |      |      |
| Step 2. Olick the submit button                                                                |           |      |      |
| Step 4. Closerve in units entry is addepted,                                                   |           |      | I    |
| Otep 4. Oreal the input new                                                                    | _         |      |      |
|                                                                                                |           |      |      |

| Test Cases for Enter Wanted v1.3                                                                                                    | Pass/Fail |  |   |  |
|----------------------------------------------------------------------------------------------------|-----------|--|---|--|
| Description                                                                                                    |           |  |   |  |
| Test to see if Name input field accepts between 3-30 characters, any characters allowed (required)                                                               | -         |  |   |  |
| (Allow curiosity and explore! - look at Boundary Value Analysis -                                                                                                |           |  |   |  |
| check 2 characters, 3 characters, 30 characters, and 31 characters, try characters in different combinations, check if spaces allowed.)                          |           |  |   |  |
| Test Preconditions                                                                                                    |           |  |   |  |
| Be connected to the internet                                                                                                    |           |  |   |  |
| Be on Chrome web browser                                                                                                    |           |  |   |  |
| Navigate to: https://devmountain-ga.github.io/enter-wanted/1.3 Assignment/index.html                                                                             |           |  |   |  |
| Test Script N1.1                                                                                                    |           |  |   |  |
| Step 1. Enter 3 characters into the Name input field: Ann                                                                                                    | Pass      |  |   |  |
| Step 2. Click the "submit" button                                                                                                    |           |  |   |  |
| Step 3. Observe if this entry is accepted,                                                                                                    |           |  | • |  |
| Step 4. Clear the input field                                                                                                    |           |  |   |  |
| Test Script N1.2                                                                                                    |           |  |   |  |
| Step 1. Enter 30 characters into the Name input field, put spaces between names and consider the spaces to be characters as well: Anne Pearl Williams Bowman Bob | Pass      |  |   |  |
| Step 2. Click the "submit" button                                                                                                    |           |  |   |  |
| Step 3. Observe if this entry is accepted,                                                                                                    |           |  |   |  |
| Step 4. Clear the input field                                                                                                    |           |  |   |  |
| Test Script N1.3                                                                                                    |           |  |   |  |
| Step 1. Enter combination of 30 alphanumeric/special characters with no spaces into the Name input field: 1234567890poiuytrewg!@#\$%^&*()                        | Fail      |  |   |  |
| Step 2. Click the "submit" button                                                                                                    |           |  |   |  |
| Step 3. Observe if this entry is accepted,                                                                                                    |           |  |   |  |
| Step 4. Clear the input field                                                                                                    |           |  |   |  |
| Next check if fewer than 3 or greater than 30 characters are accepted                                                                                            |           |  |   |  |
| Test Script N2.1                                                                                                    |           |  |   |  |
| Step 1. Enter 2 characters into the Name input field: Al                                                                                                    | Pass      |  |   |  |
| Step 2. Click the "submit" button                                                                                                    |           |  |   |  |
| Step 3. Observe if this entry is accepted,                                                                                                    |           |  |   |  |
| Step 4. Clear the input field                                                                                                    |           |  |   |  |
| Test Script N2.2                                                                                                    |           |  |   |  |
| Step 1. Enter 31 characters into the Name input field: Asdfghjklpoiuytrewqasdfghjklmnb                                                                           | Pass      |  |   |  |
| Step 2. Click the "submit" button                                                                                                    |           |  |   |  |
| Step 3. Observe if this entry is accepted,                                                                                                    |           |  |   |  |
| Step 4. Clear the input field                                                                                                    |           |  |   |  |
|                                                                                                    |           |  |   |  |
|                                                                                                    |           |  |   |  |

| fest Cases for Enter Wanted v1.3                                                                      | Pass/Fall |      |      |
|----------------------------------------------------------------------------------------------------|-----------|------|------|
| lescription                                                                                           |           |      |      |
| ist to see if Sex input field accepts 1 character, alpha only (required)                              |           |      |      |
| ext Preconditions                                                                                     |           |      |      |
| e connected to the internet                                                                           |           |      |      |
| is on Chrome web browser                                                                              |           |      |      |
| lavigale to: https://devmountain-gx.github.io/enter-wanted/1.3_Assignment/index.html                  |           |      |      |
| leat Script 51.1                                                                                      |           |      |      |
| lap 1. Do not enter anything into the Sex input field, check to see if fewer than 1 character allowed | Pass      |      |      |
| lap 2. Click the "submit" button                                                                      |           |      |      |
| lap 3. Observe If this entry is accepted,                                                             |           |      |      |
| kep 4. Clear the input field                                                                          |           |      |      |
| east Script 51.2                                                                                      |           |      |      |
| Rep 1. Enter 1 character into the Sex input field: F                                                  | Fail      |      |      |
| lap 2. Click the "submit" button                                                                      |           | <br> | <br> |
| lep 3. Observe if this entry is accepted,                                                             |           |      |      |
| lep 4. Clear the input field                                                                          |           |      |      |
| ext Script 51.3                                                                                       |           |      |      |
| Rep 1. Enter 2 characters into the Sex input field: MF                                                | Pass      |      |      |
| lep 2. Click the "submit" button                                                                      |           |      |      |
| lap 3. Observe if this entry is accepted,                                                             |           |      |      |
| lap 4. Clear the input field                                                                          |           |      |      |
| eat Script S2.1                                                                                       |           |      |      |
| kep 1. Enter 1 special character into the Sex input field: &                                          | Pass      |      |      |
| lep 2. Click the 'submit' button                                                                      |           |      |      |
| lap 3. Observe if this entry is accepted,                                                             |           |      |      |
| Rep 4. Clear the input field                                                                          |           |      |      |
| eat Script 52.2                                                                                       |           |      |      |
| Rep 1. Enter 1 number into the Sex input field: 1                                                     | Pass      |      |      |
| lep 2. Click the "submit" button                                                                      |           |      |      |
| lap 3. Observe if this entry is accepted,                                                             |           |      |      |
| Rep 4. Clear the input field                                                                          |           |      |      |
| eat Script 53.1                                                                                       |           |      |      |
| Rep 1. Enter a single alpha character not M or F into the Sex input field: k                          | Pass      |      |      |
| lep 2. Click the "submit" button                                                                      |           |      |      |
| lap 3. Observe if this entry is accepted,                                                             |           |      |      |
| lap 4. Clear the input field                                                                          |           |      |      |
|                                                                                                    |           |      |      |
|                                                                                                    |           |      |      |

| Test Cases for Enter Wantled V1.3       Past II         Description       Image: Image:                                             |                                                                                                    |           |   |      |  |
|----------------------------------------------------------------------------------------------------|----------------------------------------------------------------------------------------------------|-----------|---|------|--|
| Description       I       I <td< td=""><td>Test Cases for Enter Wanted v1.3</td><td>Pass/Fail</td><td></td><td></td><td></td></td<>                                                                                                    | Test Cases for Enter Wanted v1.3                                                                        | Pass/Fail |   |      |  |
| Test Pice of Pice input field acopts 1 character, alpha only (required)                                                                                                    | Description                                                                                             |           | 1 | 1    |  |
| Task Proceedings         Image: Control to be inserved           Be concreted to be inserved                                                                                                    | Test to see if Race input field accepts 1 character, alpha only (required)                              |           |   |      |  |
| <form>          Be conclude the internet        </form>                                                                                                    | Test Preconditions                                                                                      |           |   |      |  |
| Ba on Chrone web browser!                                                                                                    | Be connected to the internet                                                                            |           |   |      |  |
| Narigate ix: https://der.monutain-ag.ait/fut.biodenter.wanted/13_Asignment/index.html         Image: Image: Im | Be on Chrome web browser                                                                                |           |   |      |  |
| Test Script R1.1         Image: Construct R1.1         Image: Construct R1.2         Image: Construct R1.2 <thi< td=""><td>Navigate to: https://devmountain-ga.github.io/enter-wanted/1.3 Assignment/index.html</td><td></td><td></td><td></td><td></td></thi<>                                                                                                    | Navigate to: https://devmountain-ga.github.io/enter-wanted/1.3 Assignment/index.html                    |           |   |      |  |
| Site 1. Do not mark anythig into the Race input field, check to see if fewer than 1 character allowed       Pass       Image: Control on the Race input field in the Race input field in the Race inp                  | Test Script R1.1                                                                                        |           |   |      |  |
| Site 2. Oldsk the "submit" button       Image: Site 2. Oldsk the "submit" button       Image: Site 3. Oldsk the "submit" button       Image: Site 3. Oldsk the "submit" button       Image:                                                                                                    | Step 1. Do not enter anything into the Race input field, check to see if fewer than 1 character allowed | Pass      |   |      |  |
| Sites 2. Observe if this entry is accepted,       Image: Site 1. Second Sites 2. Second Sites 2. Secon         | Step 2. Click the "submit" button                                                                       |           |   |      |  |
| Step 4. Clear the input field         Image: Step 4. Clear the input field NA         Fail           Step 1. Enter 1 character into the Race input field: N         Fail         Image: Step 4. Clear the input field NA         Image: Step 4. Clear the input field NA         Image: Step 4. Cl                                                                                                    | Step 3. Observe if this entry is accepted,                                                              |           |   |      |  |
| Test Script R12                                                                                                    | Step 4. Clear the input field                                                                           |           |   |      |  |
| Site 1 character into the Race input field: N       Fail         Step 2. Click the system? button       Set 2. Set Net System? Set Net Net Net Net Net Net Net Net Net N                                                                                                    | Test Script R1.2                                                                                        |           |   |      |  |
| Site 2. Octors in this entry is accepted,         Site 3. Octors in this entry is accepted,         Site 3. Octors in this entry is accepted,         Site 3. Octors in this entry is accepted,         Site 3. Octors in this entry is accepted,         Site 3. Octors in this entry is accepted,         Site 3. Octors in this entry is accepted,         Site 3. Octors in this entry is accepted,         Site 3. Octors in this entry is accepted,         Site 3. Octors in this entry is accepted,         Site 3. Octors in this entry is accepted,         Site 3. Octors in this entry is accepted,         Site 3. Octors in this entry is accepted,         Site 3. Octors in this entry is accepted,         Site 3. Octors in this entry is accepted,         Site 4. Octor the input field:         Site 3. Octors in this entry is accepted,         Site 3. Octors in this entry is accepted,         Site 3. Octors in this entry is accepted,         Site 3. Octors in this entry is accepted,         Site 3. Octors in this entry is accepted,         Site 3. Octors in this entry is accepted,         Site 3. Octors in this entry is accepted,         Site 3. Octors in this entry is accepted,         Site 3. Octors in this entry is accepted,         Site 3. Octors in this entry is accepted,         Site 3. Octors in this entry is accepted,                                                                                                    | Step 1. Enter 1 character into the Race input field: N                                                  | Fail      |   |      |  |
| Sites 3. Observe if this entry is accepted,       Image: Image: Ima         | Step 2. Click the "submit" button                                                                       |           |   |      |  |
| Site 4. Clear the input field       Image: Site 5. Clear the input field NA       Image: Site 5. Clear the input field NA                                                                                                    | Step 3. Observe if this entry is accepted,                                                              |           |   |      |  |
| Test Seript R13       Image: Image: Ima         | Step 4. Clear the input field                                                                           |           |   |      |  |
| Site 1 - Startet 2 sharacters into the Race input field: NA       Fall         Site 2 - Click The shumin" buttom       Image: Start 1 shows and the shumin buttom       Image: Start 1 shows and the shumin buttom                                                                                                    | Test Script R1.3                                                                                        |           |   |      |  |
| Sipe 2. Click the "submit" button       Image: Sige 2. Click the "submit" button       Image: Sige 3. Click the "submit" button       Image: Sige 3. Click the "submit" button       Image: Sige 3. Click the "submit" button       Image: Sige 3. Click the "submit" button       Image: Sige 3. Click the "submit" button       Image: Sige 3. Click the "submit" button       Image: Sige 3. Click the "submit" button       Image: Sige 3. Click the "submit" button       Image:                                                                                                    | Step 1. Enter 2 characters into the Race input field: NA                                                | Fail      |   |      |  |
| Sites 3. Observe if this entry is accepted,       Image: Site 3. Observe if this entry is accepted,       Image: Site 3. Observe if this entry is accepted,       Image:                                                                                                    | Step 2. Click the "submit" button                                                                       |           |   |      |  |
| Step 4. Clear the input field         Pass         Image: Clear the step input field         Image: Clear the step input field         Image: Clear the                                                                                                    | Step 3. Observe if this entry is accepted,                                                              |           |   |      |  |
| Test Script R2.1         Pass         Image: Construction of the Sace input field: Simplified: Simplified: Si          | Step 4. Clear the input field                                                                           |           |   |      |  |
| Step 1. Enter 1 special character into the Rae input field: \$         Pass         Image: Step 3. Disarcer if this entry is accepted,           Step 3. Observe if this entry is accepted,                                                                                                    | Test Script R2.1                                                                                        |           |   |      |  |
| Step 2. Click the "submit" buttom                                                                                                    | Step 1. Enter 1 special character into the Race input field: \$                                         | Pass      |   |      |  |
| Step 3. Observe if this entry is accepted,                                                                                                    | Step 2. Click the "submit" button                                                                       |           |   |      |  |
| Step 4. Clear the input field         Pass           Step 1. Clear the input field         Pass           Step 1. Clear the input field         Pass           Step 3. Observe if this entry is accepted,         Image: Step 3. Observe if this entry is accepted,           Step 4. Clear the input field         Image: Step 3. Observe if this entry is accepted,                                                                                                    | Step 3. Observe if this entry is accepted,                                                              |           |   |      |  |
| Step 1: Enter 1 number into the Race input field: 1         Pass           Step 1: Enter 1 number into the Race input field: 1         Pass           Step 2: Click the "submit" button                                                                                                    | Step 4. Clear the input field                                                                           |           |   |      |  |
| Step 1. Enter 1 number into the Race input field: 1         Pass           2. Enter 4 number into the Race input field: 1         Pass           3. Deserve if this entry is accepted,                                                                                                    | Test Script R2.2                                                                                        |           |   |      |  |
| Step 2. Click the "submit" button         Step 3. Observe if this entry is accepted,         Step 4. Clear the input field                                                                                                    | Step 1. Enter 1 number into the Race input field: 1                                                     | Pass      |   |      |  |
| Step 3. Observe if this entry is accepted,           Step 4. Clear the input field                                                                                                    | Step 2. Click the "submit" button                                                                       |           |   | <br> |  |
| Step 4. Clear the input field A A A A A A A A A A A A A A A A A A A                                                                                                    | Step 3. Observe if this entry is accepted,                                                              |           |   |      |  |
|                                                                                                    | Step 4. Clear the input field                                                                           |           |   | <br> |  |
|                                                                                                    |                                                                                                    |           |   |      |  |

| Test Cases for Enter Wanted v1.3                                                     | Pass/Fail |      |      |
|--------------------------------------------------------------------------------------|-----------|------|------|
| Description .                                                                        |           |      |      |
| Description                                                                          | 1         |      |      |
| test to see in Height input field accepts 3 characters, numbers only (required)      |           |      |      |
| Test Preconditions                                                                   |           |      |      |
| Be connected to the internet                                                         |           |      |      |
| Be on Chrome web browser                                                             |           |      |      |
| Navigate to: https://devmountain-qa.github.io/enter-wanted/1.3_Assignment/index.ntml |           |      |      |
| Test Script Hill1                                                                    |           |      |      |
| Step 1. Enter 2 numbers into the Height input field: 12                              | Pass      |      |      |
| Step 2. Click the "submit" button                                                    |           | <br> | <br> |
| Step 3. Observe if this entry is accepted,                                           |           |      |      |
| Step 4. Clear the input field                                                        |           |      |      |
| Test Script Hi1.2                                                                    |           |      |      |
| Step 1. Enter 3 numbers into the Height input field: 123                             | Pass      |      |      |
| Step 2. Click the "submit" button                                                    |           |      |      |
| Step 3. Observe if this entry is accepted,                                           |           |      |      |
| Step 4. Clear the input field                                                        |           |      |      |
| Test Script Hi1.3                                                                    |           |      |      |
| Step 1. Enter 4 numbers into the Height input field: 1234                            | Pass      |      |      |
| Step 2. Click the "submit" button                                                    |           |      |      |
| Step 3. Observe if this entry is accepted,                                           |           |      |      |
| Step 4. Clear the input field                                                        |           |      |      |
| Test Script Hi2.1                                                                    |           |      |      |
| Step 1. Enter 3 special characters into the Height input field: @\$%                 | Fail      |      |      |
| Step 2. Click the "submit" button                                                    |           |      |      |
| Step 3. Observe if this entry is accepted,                                           |           |      |      |
| Step 4. Clear the input field                                                        |           |      |      |
| Test Script Hi2.2                                                                    |           |      |      |
| Step 1. Enter 3 letters into the Height input field: And                             | Fail      |      |      |
| Step 2. Click the "submit" button                                                    |           |      |      |
| Step 3. Observe if this entry is accepted,                                           |           |      |      |
| Step 4. Clear the input field                                                        |           |      |      |
|                                                                                      |           |      |      |

| Test Cases for Enter Wanted v1.3                                                     | Pass/Fail |  |  |
|--------------------------------------------------------------------------------------|-----------|--|--|
| Description                                                                          |           |  |  |
| Test to see if Weight input field accepts 3 characters, numbers only (required)      |           |  |  |
| Test Preconditions                                                                   |           |  |  |
| Be connected to the internet                                                         |           |  |  |
| Be on Chrome web browser                                                             |           |  |  |
| Navigate to: https://devmountain-qa.github.io/enter-wanted/1.3_Assignment/index.html |           |  |  |
| Test Script W1.1                                                                     |           |  |  |
| Step 1. Enter 2 numbers into the Weight input field: 12                              | Pass      |  |  |
| Step 2. Click the "submit" button                                                    |           |  |  |
| Step 3. Observe if this entry is accepted,                                           |           |  |  |
| Stel 4. Clear the input field                                                        |           |  |  |
| Test Script W1.2                                                                     |           |  |  |
| Step 1. Enter 3 numbers into the Weight input field: 123                             | Pass      |  |  |
| Step 2. Click the "submit" button                                                    |           |  |  |
| Step 3. Observe if this entry is accepted,                                           |           |  |  |
| Step 4. Clear the input field                                                        |           |  |  |
| Test Script W1.3                                                                     |           |  |  |
| Step 1. Enter 4 numbers into the Weight input field: 1234                            | Pass      |  |  |
| Step 2. Click the "submit" button                                                    |           |  |  |
| Step 3. Observe if this entry is accepted,                                           |           |  |  |
| Step 4. Clear the input field                                                        |           |  |  |
| Test Script W2.1                                                                     |           |  |  |
| Step 1. Enter 3 special characters into the Weight input field: *&%                  | Fail      |  |  |
| Step 2. Click the "submit" button                                                    |           |  |  |
| Step 3. Observe if this entry is accepted,                                           |           |  |  |
| Step 4. Clear the input field                                                        |           |  |  |
| Test Script W2.2                                                                     |           |  |  |
| Step 1. Enter 3 letters into the Weight input field: Moo                             | Fail      |  |  |
| Step 2. Click the "submit" button                                                    |           |  |  |
| Step 3. Observe if this entry is accepted,                                           |           |  |  |
| Step 4. Clear the input field                                                        |           |  |  |
|                                                                                      |           |  |  |

| Test Cases for Enter Wanted v1.3                                                      | Pass/Fail | 1 | I |   |
|---------------------------------------------------------------------------------------|-----------|---|---|---|
| Passwintion                                                                           |           |   |   |   |
| Description                                                                           |           |   |   |   |
| rest to see in hail input net accepts 4- to characters, alphaber only (required)      |           |   |   |   |
| less preconduitons                                                                    |           |   |   |   |
|                                                                                       |           |   |   |   |
| Be on Chronie web proviser                                                            |           |   |   |   |
| Navigate to: https://devinountain-ga.github.to/enter-wantedr1.5_Assignment/index.html | _         |   |   |   |
| less output na 1.1                                                                    | 0         |   |   |   |
| Step 1. Enter 3 letters into the Hair input held: not                                 | Pass      |   |   | - |
| Step 2. Click the submit button                                                       |           |   |   |   |
| Step 5. Observe in this entry is accepted,                                            |           |   |   |   |
| Step 4. Clear the input field                                                         |           |   |   |   |
| lest Script Ha1.2                                                                     |           |   |   | L |
| Step 1. Enter 4 letters into the Hair input field: Blue                               | Fail      |   |   |   |
| Step 2. Click the 'submit' button                                                     |           |   |   |   |
| Step 3. Observe if this entry is accepted,                                            |           |   |   |   |
| Step 4. Clear the input field                                                         |           |   |   |   |
| Test Script Ha1.3                                                                     |           |   |   |   |
| Step 1. Enter 10 letters into the Hair input field: asdfghjklp                        | Pass      |   |   |   |
| Step 2. Click the "submit" button                                                     |           |   |   |   |
| Step 3. Observe if this entry is accepted,                                            |           |   |   |   |
| Step 4. Clear the input field                                                         |           |   |   |   |
| Test Script Ha1.4                                                                     |           |   |   |   |
| Step 1. Enter 11 letters into the Hair input field: Poiuytrewga                       | Pass      |   |   |   |
| Step 2. Click the "submit" button                                                     |           |   |   |   |
| Step 3. Observe if this entry is accepted,                                            |           |   |   |   |
| Step 4. Clear the input field                                                         |           |   |   |   |
| Test Script Ha2.1                                                                     |           |   |   |   |
| Step 1. Enter between 4-10 special characters into the Hair input field: I@#\$%^&     | Pass      |   |   |   |
| Step 2. Click the "submit" button                                                     |           |   |   |   |
| Step 3. Observe if this entry is accepted,                                            |           |   |   |   |
| Step 4. Clear the input field                                                         |           |   |   |   |
| Test Script Ha2.2                                                                     |           |   |   |   |
| Step 1. Enter between 4-10 numbers into the Hair input field: 2062                    | Fail      |   |   |   |
| Step 2. Click the "submit" button                                                     |           |   |   |   |
| Step 3. Observe if this entry is accepted,                                            |           |   |   |   |
| Step 4. Clear the input field                                                         |           |   |   |   |
|                                                                                       |           |   |   |   |

| Test Cases for Enter Wanted v1.3                                                                                                   | Pass/Fail |  | 1 |
|----------------------------------------------------------------------------------------------------|-----------|--|---|
| Description                                                                                                    |           |  |   |
| Test to see if Offence input field accepts 5-15 characters, any characters (required)                                              |           |  |   |
| Test Preconditions                                                                                                    |           |  |   |
| Be connected to the internet                                                                                                    |           |  |   |
| Be on Chrome web browser                                                                                                    |           |  |   |
| Navigate to: https://devmountain-ga.github.io/enter-wanted/1.3_Assignment/index.html                                               |           |  |   |
| Test Script 01.1                                                                                                    |           |  |   |
| Step 1. Enter 4 characters into the Offence input field: Oops                                                                      | Pass      |  |   |
| Step 2. Click the "submit" button                                                                                                  |           |  |   |
| Step 3. Observe if this entry is accepted,                                                                                         |           |  |   |
| Step 4. Clear the input field                                                                                                    |           |  |   |
| Test Script 01.2                                                                                                    |           |  |   |
| Step 1. Enter 5 characters into the Offence input field: Fence                                                                     | Pass      |  |   |
| Step 2. Click the "submit" button                                                                                                  |           |  |   |
| Step 3. Observe if this entry is accepted,                                                                                         |           |  |   |
| Step 4. Clear the input field                                                                                                    | 1         |  |   |
| Test Script 01.3                                                                                                    |           |  |   |
| Step 1. Enter 15 characters into the Offence input field: Asderftgyhujiko                                                          | Pass      |  |   |
| Step 2. Click the "submit" button                                                                                                  |           |  |   |
| Step 3. Observe if this entry is accepted,                                                                                         |           |  |   |
| Step 4. Clear the input field                                                                                                    |           |  |   |
| Test Script 01.4                                                                                                    |           |  |   |
| Step 1. Enter 16 characters into the Offence input field: Qwertyuioplkjhgf                                                         | Pass      |  |   |
| Step 2. Click the "submit" button                                                                                                  |           |  |   |
| Step 3. Observe if this entry is accepted,                                                                                         |           |  |   |
| Step 4. Clear the input field                                                                                                    |           |  |   |
| Test Script 02.1                                                                                                    |           |  |   |
| Step 1. Enter between 5-15 special characters into the Offence input field: \$%#&*%                                                | Fail      |  |   |
| Step 2. Click the "submit" button                                                                                                  |           |  |   |
| Step 3. Observe if this entry is accepted,                                                                                         |           |  |   |
| Step 4. Clear the input field                                                                                                    |           |  |   |
| Test Script 02.2                                                                                                    |           |  |   |
| Step 1. Enter between 5-15 numbers into the Offence input field: 1234567                                                           | Fail      |  |   |
| Step 2. Click the "submit" button                                                                                                  |           |  |   |
| Step 3. Observe if this entry is accepted,                                                                                         |           |  |   |
| Step 4. Clear the input field                                                                                                    |           |  |   |
| Test Script O2.3                                                                                                    |           |  |   |
| Step 1. Enter between 5-15 characters into the Offence input field, use a mix of letters, numbers, and special characters: #57Almy | Fail      |  |   |
| Step 2. Click the "submit" button                                                                                                  |           |  |   |
| Step 3. Observe if this entry is accepted,                                                                                         |           |  |   |
| Step 4. Clear the input field                                                                                                    |           |  |   |
|                                                                                                    |           |  |   |

| Test Cases for Enter Wanted v1.3                                                                                                    | Pass/Fail |
|----------------------------------------------------------------------------------------------------|-----------|
| Description                                                                                                    |           |
| Test to see if Date of Warrant/Violation input field accepts 8 characters, numbers only, MMDDYYYY (Not sure if required or optional) |           |
| Test Preconditions                                                                                                    |           |
| Be connected to the internet                                                                                                    |           |
| Be on Chrome web browser                                                                                                    |           |
| Navigate to: https://devmountain-qa.github.io/enter-wanted/1.3_Assignment/index.html                                                 |           |
| Test Script DoW1.1                                                                                                    |           |
| Step 1. Enter 7 numbers into the Date of Warrant/Violation input field: 1212023                                                      | Pass      |
| Step 2. Click the "submit" button                                                                                                    |           |
| Step 3. Observe if this entry is accepted,                                                                                           |           |
| Step 4. Clear the input field                                                                                                    |           |
| Test Script DoW1.2                                                                                                    |           |
| Step 1. Enter 8 numbers into the Date of Warrant/Violation input field: 12122023                                                     | Fail      |
| Step 2. Click the "submit" button                                                                                                    |           |
| Step 3. Observe if this entry is accepted,                                                                                           |           |
| Step 4. Clear the input field                                                                                                    |           |
| Test Script DoW1.3                                                                                                    |           |
| Step 1. Enter 9 numbers into the Date of Warrant/Violation input field: 121220233                                                    | Pass      |
| Step 2. Click the "submit" button                                                                                                    |           |
| Step 3. Observe if this entry is accepted,                                                                                           |           |
| Step 4. Clear the input field                                                                                                    |           |
| Test Script DoW2.1                                                                                                    |           |
| Step 1. Enter a future date into the Date of Warrant/Violation input field: 12122024                                                 | Fail      |
| Step 2. Click the "submit" button                                                                                                    |           |
| Step 3. Observe if this entry is accepted,                                                                                           |           |
| Step 4. Clear the input field                                                                                                    |           |
| Test Script DoW3.1                                                                                                    |           |
| Step 1. Enter 8 special characters into the Date of Warrant/Violation input field: I#\$%&@!#                                         | Fail      |
| Step 2. Click the "submit" button                                                                                                    |           |
| Step 3. Observe if this entry is accepted,                                                                                           |           |
| Step 4. Clear the input field                                                                                                    |           |
| Test Script DoW3.2                                                                                                    |           |
| Step 1. Enter 8 letters into the Date of Warrant/Violation input field: MMDDYYYY                                                     | Fail      |
| Step 2. Click the "submit" button                                                                                                    |           |
| Step 3. Observe if this entry is accepted,                                                                                           |           |
| Step 4. Clear the input field                                                                                                    |           |
| Test Script DoW3.3                                                                                                    |           |
| Step 1. Enter 8 characters into the Date of Warrant/Violation input field: !@12yyyy                                                  | Fail      |
| Step 2. Click the "submit" button                                                                                                    |           |
| Step 3. Observe if this entry is accepted,                                                                                           |           |
| Step 4. Clear the input field                                                                                                    |           |
|                                                                                                    |           |

| Test Cases for Enter Wanted v1.3                                                                                                    | Pass/Fail                                                                                                    |
|----------------------------------------------------------------------------------------------------|----------------------------------------------------------------------------------------------------|
| Description                                                                                                    |                                                                                                    |
| Test to see if Drivers Licence input field accepts between 1-20 characters, any characters allowed (if included DL State and expiration are required, otherwise this is optional) | Partial fail on all tests for DL input/correct error message not shown if DL State and expiration are not included |
| Test Preconditions                                                                                                    |                                                                                                    |
| Be connected to the internet                                                                                                    |                                                                                                    |
| Be on Chrome web browser                                                                                                    |                                                                                                    |
| Navigate to: https://devmountain-ga.github.io/enter-wanted/1.3_Assignment/index.html                                                                                              |                                                                                                    |
| Test Script DL1.1                                                                                                    |                                                                                                    |
| Step 1. Do not enter anything in the DL input field                                                                                                    | Pass                                                                                                    |
| Step 2. Click the "submit" button                                                                                                    |                                                                                                    |
| Step 3. Observe if this entry is accepted,                                                                                                    |                                                                                                    |
| Step 4. Clear the input field                                                                                                    |                                                                                                    |
| Test Script DL1.2                                                                                                    |                                                                                                    |
| Step 1. Enter 1 character into the DL input field: 1                                                                                                    | Pass                                                                                                    |
| Step 2. Click the "submit" button                                                                                                    |                                                                                                    |
| Step 3. Observe if this entry is accepted,                                                                                                    |                                                                                                    |
| Step 4. Clear the input field                                                                                                    |                                                                                                    |
| Test Script DL1.3                                                                                                    |                                                                                                    |
| Step 1. Enter 20 characters into the DL input field: Qwertyuioplkjhgfdsaq                                                                                                    | Pass                                                                                                    |
| Step 2. Click the "submit" button                                                                                                    |                                                                                                    |
| Step 3. Observe if this entry is accepted,                                                                                                    |                                                                                                    |
| Step 4. Clear the input field                                                                                                    |                                                                                                    |
| Test Script DL1.4                                                                                                    |                                                                                                    |
| Step 1. Enter 21 characters into the DL input field: Asdfghjklpoluytrewqas                                                                                                    | Pass                                                                                                    |
| Step 2. Click the "submit" button                                                                                                    |                                                                                                    |
| Step 3. Observe if this entry is accepted,                                                                                                    |                                                                                                    |
| Step 4. Clear the input field                                                                                                    |                                                                                                    |
| Test Script DL2.1                                                                                                    |                                                                                                    |
| Step 1. Enter between 1-20 special characters into the DL input field: \$%!                                                                                                    | Pass                                                                                                    |
| Step 2. Click the "submit" button                                                                                                    |                                                                                                    |
| Step 3. Observe if this entry is accepted,                                                                                                    |                                                                                                    |
| Step 4. Clear the input field                                                                                                    |                                                                                                    |
| Test Script DL2.2                                                                                                    |                                                                                                    |
| Step 1. Enter between 1-20 numbers into the DL input field: 1234                                                                                                    | Pass                                                                                                    |
| Step 2. Click the "submit" button                                                                                                    |                                                                                                    |
| Step 3. Observe if this entry is accepted,                                                                                                    |                                                                                                    |
| Step 4. Clear the input field                                                                                                    |                                                                                                    |
| Test Script DL2.3                                                                                                    |                                                                                                    |
| Step 1. Enter between 1-20 characters into the DL input field, use combination of letters, numbers, and special characters: And123%\$                                             | Pass                                                                                                    |
| Step 2. Click the "submit" button                                                                                                    |                                                                                                    |
| Step 3. Observe if this entry is accepted,                                                                                                    |                                                                                                    |
| Step 4. Clear the input field                                                                                                    |                                                                                                    |
|                                                                                                    | 1                                                                                                    |

| Test Cases for Enter Wanted v1.3                                                                         | Pass/Fail                                                                                                    |
|----------------------------------------------------------------------------------------------------|----------------------------------------------------------------------------------------------------|
| Description                                                                                              |                                                                                                    |
| Testing the DL state input, 2 letters only, state abbreviation (required if DL input field is filled in) | Partial fail on all tests for DL State input/correct error message not shown if DL and expiration are not included |
| Test Preconditions                                                                                       |                                                                                                    |
| Be connected to the internet                                                                             |                                                                                                    |
| Be on Chrome web browser                                                                                 |                                                                                                    |
| Navigate to: https://devmountain-ga.github.io/enter-wanted/1.3_Assignment/index.html                     |                                                                                                    |
| Test Script DLS1.1                                                                                       |                                                                                                    |
| Step 1. Enter 1 letter into the DL State input field: A                                                  | Pass                                                                                                    |
| Step 2. Click the "submit" button                                                                        |                                                                                                    |
| Step 3. Observe if this entry if accepted,                                                               |                                                                                                    |
| Step 4. Clear the input field                                                                            |                                                                                                    |
| Test Script DLS1.2                                                                                       |                                                                                                    |
| Step 1. Enter 2 letters into the DL State input field, make sure it is a valid state abbreviation: CO    | Pass                                                                                                    |
| Step 2. Click the "submit" button                                                                        |                                                                                                    |
| Step 3. Observe if this entry if accepted,                                                               |                                                                                                    |
| Step 4. Clear the input field                                                                            |                                                                                                    |
| Test Script DLS1.3                                                                                       |                                                                                                    |
| Step 1. Enter 3 letters into the DL State input field: USA                                               | Pass                                                                                                    |
| Step 2. Click the "submit" button                                                                        |                                                                                                    |
| Step 3. Observe if this entry if accepted,                                                               |                                                                                                    |
| Step 4. Clear the input field                                                                            |                                                                                                    |
| Test Script DLS2.1                                                                                       |                                                                                                    |
| Step 1. Enter 2 letters into the DL State input field, do not use a valid state abbreviation: NO         | Fail                                                                                                    |
| Step 2. Click the "submit" button                                                                        |                                                                                                    |
| Step 3. Observe if this entry if accepted,                                                               |                                                                                                    |
| Step 4. Clear the input field                                                                            |                                                                                                    |
|                                                                                                    |                                                                                                    |

| Test Cases for Enter Wanted v1.3                                                                                                    | Pass/Fail                                                                                                    |
|----------------------------------------------------------------------------------------------------|----------------------------------------------------------------------------------------------------|
| Description                                                                                                    |                                                                                                    |
| Testing the DL expiration year input, optional, 4 characters in length, numeric in YYYY format, if included requires Drivers License & DL State | Partial fail on all tests for DL State input/correct error message not shown if DL and expiration are not included |
| Test Preconditions                                                                                                    |                                                                                                    |
| Be connected to the internet                                                                                                    |                                                                                                    |
| Be on Chrome web browser                                                                                                    |                                                                                                    |
| Navigate to: https://devmountain-qa.github.io/enter-wanted/1.3_Assignment/index.html                                                            |                                                                                                    |
| Test Script DLE1.1                                                                                                    |                                                                                                    |
| Step 1. Enter 3 numbers into the DL expiration year input: 202                                                                                  | Fail                                                                                                    |
| Step 2. Click the "submit" button                                                                                                    |                                                                                                    |
| Step 3. Observe if this entry is accepted,                                                                                                    |                                                                                                    |
| Step 4. Clear the input field                                                                                                    |                                                                                                    |
| Test Script DLE1.2                                                                                                    |                                                                                                    |
| Step 1. Enter 4 numbers into the DL expiration year input: 2020                                                                                 | Fail                                                                                                    |
| Step 2. Click the "submit" button                                                                                                    |                                                                                                    |
| Step 3. Observe if this entry is accepted,                                                                                                    |                                                                                                    |
| Step 4. Clear the input field                                                                                                    |                                                                                                    |
| Test Script DLE1.3                                                                                                    |                                                                                                    |
| Step 1. Enter 5 numbers into the DL expiration year input: 20202                                                                                | Pass                                                                                                    |
| Step 2. Click the "submit" button                                                                                                    |                                                                                                    |
| Step 3. Observe if this entry is accepted,                                                                                                    |                                                                                                    |
| Step 4. Clear the input field                                                                                                    |                                                                                                    |
| Test Script DLE2.1                                                                                                    |                                                                                                    |
| Step 1. Enter 4 special characters into the DL expiration year input: \$%\$%                                                                    | Fail                                                                                                    |
| Step 2. Click the "submit" button                                                                                                    |                                                                                                    |
| Step 3. Observe if this entry is accepted,                                                                                                    |                                                                                                    |
| Step 4. Clear the input field                                                                                                    |                                                                                                    |
| Test Script DLE2.2                                                                                                    |                                                                                                    |
| Step 1. Enter 4 letters into the DL expiration year input: YYYY                                                                                 | Fail                                                                                                    |
| Step 2. Click the "submit" button                                                                                                    |                                                                                                    |
| Step 3. Observe if this entry is accepted,                                                                                                    |                                                                                                    |
| Step 4. Clear the input field                                                                                                    |                                                                                                    |
| Test Script DLE2.3                                                                                                    |                                                                                                    |
| Step 1. Enter future year into the DL expiration year input: 2028                                                                               | Fail                                                                                                    |
| Step 2. Click the "submit" button                                                                                                    |                                                                                                    |
| Step 3. Observe if this entry is accepted,                                                                                                    |                                                                                                    |
| Step 4. Clear the input field                                                                                                    |                                                                                                    |
|                                                                                                    |                                                                                                    |

| Test Cases for Enter Wanted v1.3                                                     | Pass/Fail |
|--------------------------------------------------------------------------------------|-----------|
| Description                                                                          |           |
| Testing Licence Plate input field - no requirements given -                          |           |
| Test Preconditions                                                                   | 1         |
| Be connected to the internet                                                         |           |
| Be on Chrome web browser                                                             |           |
| Navigate to: https://devmountain-ga.github.io/enter-wanted/1.3_Assignment/index.html |           |
| Test Script LP1.1                                                                    |           |
| Step 1. Enter between 6-8 characters in the Licence Plate input: AWD4587             | Fail      |
| Step 2. Click the "submit" button                                                    |           |
| Step 3. Observe if this entry is accepted,                                           |           |
| Step 4. Clear the input field                                                        | _         |
| Description                                                                          |           |
| Testing License State input field - no requirements given -                          |           |
| Test Preconditions                                                                   |           |
| Be connected to the internet                                                         | -         |
| Be on Chrome web browser                                                             |           |
| Navigate to: https://devmountain-ga.github.io/enter-wanted/1.3_Assignment/index.html |           |
| Test Script LST1.1                                                                   |           |
| Step 1. Enter 2 letters in the License State input: CO                               | Fail      |
| Step 2. Click the "submit" button                                                    |           |
| Step 3. Observe if this entry is accepted,                                           |           |
| Step 4. Clear the input field                                                        |           |
| Description                                                                          |           |
| Section Licence year input field - no requirements given -                           |           |
| Test Preconditions                                                                   | 1         |
| Be connected to the internet                                                         |           |
| Be on Chrome web browser                                                             |           |
| Navigate to: https://devmountain-ga.github.io/enter-wanted/1.3 Assignment/index.html |           |
| Test Script LYE1.1                                                                   |           |
| Step 1. Enter a past year into the Licence Year input: 1999                          | Fail      |
| Step 2. Click the "submit" button                                                    |           |
| Step 3. Observe if this entry is accepted,                                           |           |
| Step 4. Clear the input field                                                        |           |
| Test Script LYE1.2                                                                   |           |
| Step 1. Enter a future year into the Licence Year input: 2030                        | Fail      |
| Step 2. Click the "submit" button                                                    |           |
| Step 3. Observe if this entry is accepted,                                           |           |
| Step 4. Clear the input field                                                        |           |
|                                                                                      |           |

| Test Cases for Enter Wanted v1.3                                                                                                    | Pass/Fail   |
|----------------------------------------------------------------------------------------------------|-------------|
| Description                                                                                                    |             |
| Testing filling in all of the required input fields conforming to the requirements for each input field                                         |             |
| Test Preconditions                                                                                                    |             |
| Be connected to the internet                                                                                                    |             |
| Be on Chrome web browser                                                                                                    |             |
| Navigate to: https://devmountain-ga.github.jo/enter-wanted/1.3_Assignment/index.html                                                            |             |
| Test Script Req1.1                                                                                                    |             |
| Step 1. Fill in all of the required input fields being sure to follow the requirements for each one, leave the optional input fields blank      | Fail        |
| Step 2. Click the "submit" button                                                                                                    |             |
| Step 3. Observe if this entry is accepted,                                                                                                    |             |
| Step 4. Clear the input fields                                                                                                    |             |
| Test Script Req1.2                                                                                                    |             |
| Step 1. Fill in all of the input fields being sure to follow the requirements for each one, fill in both the required and optional input fields | Fail        |
| Step 2. Click the "submit" button                                                                                                    |             |
| Step 3. Observe if this entry is accepted,                                                                                                    |             |
| Step 4. Clear the input fields                                                                                                    |             |
|                                                                                                    |             |
| Description                                                                                                    |             |
| Testing the Undo button                                                                                                    |             |
| Test Preconditions                                                                                                    |             |
| Be connected to the internet                                                                                                    |             |
| Be on Chrome web browser                                                                                                    |             |
| Navigate to: https://devmountain-ga.github.io/enter-wanted/1.3 Assignment/index.html                                                            |             |
| Test Script Undo1.1                                                                                                    |             |
| Step 1. Fill in some of the input fields                                                                                                    | Fail        |
| Step 2. Click the "undo" button                                                                                                    |             |
| Step 3. Observe if undo button successfully cleared the input fields                                                                            |             |
|                                                                                                    |             |
| Description                                                                                                    |             |
| Testing for error messages                                                                                                    |             |
| Test Preconditions                                                                                                    |             |
| Be connected to the internet                                                                                                    |             |
| Be on Chrome web browser                                                                                                    |             |
| Navigate to: https://devmountain-ga.github.io/enter-wanted/1.3_Assignment/index.html                                                            |             |
| Test Script Er1.1                                                                                                    |             |
| Step 1. Without entering anything in any input fields click the "submit" button                                                                 | Pass (User  |
| Step 2. Observe if user is shown an error message                                                                                               |             |
| Test Script Er1.2                                                                                                    |             |
| Step 1. Fill in all of the input fields being sure to NOT follow the requirements, we want incorrect entries for every input                    | Pass (Not a |
| Step 2. Observe if user is shown an error message                                                                                               |             |

## Bugs

| Title              | DL State Input Field Should Be Optional                                                                                         |
|--------------------|----------------------------------------------------------------------------------------------------|
| Description        | The input field for the DL State should be optional, but the user is shown an error message when leaving this input field blank |
| Date Found         | 6-7-24                                                                                                    |
| Version(s)         | Enter Wanted v 1.3                                                                                                    |
| Steps to Reproduce | Details                                                                                                    |
| 1                  | Be connected to the internet                                                                                                    |
| 2                  | Be on Chrome web browser                                                                                                    |
| 3                  | Navigate to: https://devmountain-qa.github.io/enter-wanted/1.3_Assignment/index.html                                            |
| 4                  | Leave the DL State input field blank                                                                                            |
| 5                  | Click the "submit" button                                                                                                    |
| 6                  | Observe the error messages to the left of the input fields                                                                      |
| Expected Result    | User should not have been shown an error message asking them to fill in the DL State                                            |
| Actual Result      | User is shown the following error message, "The field named "License State" must be included."                                  |

|                                                                                                    | The user is a house as insected over measured over the M/C issue field when extension as invested each.                                                                                                    |        |
|----------------------------------------------------------------------------------------------------|----------------------------------------------------------------------------------------------------|--------|
| scription                                                                                                    | The user is shown an incontext error message for the MKE input new when entering an invalid entry                                                                                                    | 670    |
|                                                                                                    | Enter Wanted v 1.3 Text Case MKE2.1 MKE2.3                                                                                                    | 0-7-2- |
| ens to Reproduce                                                                                                    | Enter wanted Y 1.5, rest case witch. 1, mitch. 3 Potalis Datalis Datal  |        |
| 1                                                                                                    | Seconsected to the internet                                                                                                    |        |
| 2                                                                                                    | Se on Chrome web browser                                                                                                    |        |
| -                                                                                                    | So on onnoise we showson                                                                                                    |        |
| 4                                                                                                    | Refer to approximation and registration of the reference of the second second                                                                                                    |        |
|                                                                                                    |                                                                                                    |        |
| 5                                                                                                    | Observe the submit building of the input fields                                                                                                    |        |
| vnected Result                                                                                                    | Description of the other message shown on any input field the should accent between 2.4 alpha/should characters in length                                                                                                    |        |
| ctual Result                                                                                                    | See should have been shown an ensure that which make input mode should a characteristic of a philaspecial characteristic median.                                                                                                    |        |
| dditiional Notes                                                                                                    | Section showing the message, me which allocate the two the MC simulation and the section of the message of the message of the   |        |
| itte                                                                                                    | See to also show and crownessing 2 of 4 or added on the mice input rice, requirements date that are definitioned being of the indiaded on this input rice.                                                                                                    |        |
|                                                                                                    | Entrol messages brapped not sound                                                                                                    |        |
| ato Found                                                                                                    | The end messages shown to the user when entering invalid entities into the input helds disappears when the user adds of deteres anything in the input helds                                                                                                    | 672    |
| areion(c)                                                                                                    | Forer Wanted v 1 3                                                                                                    | 0-7-24 |
| tono to Bonroduco                                                                                                    | Enter Wanteu V 1.3                                                                                                    |        |
|                                                                                                    | Decains                                                                                                    |        |
| 1                                                                                                    |                                                                                                    |        |
| 2                                                                                                    | de on Chrome web proviser                                                                                                    |        |
| 3                                                                                                    | Navgale (D. https://devnouniani-qa.gunub.loveniet-waneur).5_Assignmennindex.html                                                                                                    |        |
| 4                                                                                                    | There sometiming into any input neid. And in the Header Input neid                                                                                                    |        |
| 5                                                                                                    | Gine a contract southing to gravity and field delate the "#" of the and of "A of" in the London input field.                                                                                                    |        |
| 6                                                                                                    | onange somerring in any input teld: delete the "o" at the end of "And" in the Header input field                                                                                                    |        |
| 7                                                                                                    | Joserve me error messages to me lem of the input treids disappear                                                                                                    |        |
| xpected Result                                                                                                    | expect the error messages to stay until the user either submits again or clicks the "Undo" button                                                                                                    |        |
| ctual Result                                                                                                    | I ne error messages disappear as soon as the user changes anything (adds or deletes) in the input fields                                                                                                    |        |
|                                                                                                    | Canital Latters Not Allowed in Oviningting Agency Identifier Input Field                                                                                                    |        |
| ITIE                                                                                                    | Capital Letters into Anowed in Originating Agency laentiner input Freid                                                                                                    |        |
| escription                                                                                                    | User is shown an error message when using capital letters in the Originating Agency Identifier input field                                                                                                    |        |
| ate Found                                                                                                    |                                                                                                    | 6-7-24 |
| ersion(s)                                                                                                    | Enter Wanted v 1.3, Test Case: OAI1.1                                                                                                    |        |
| teps to Reproduce                                                                                                    | Details                                                                                                    |        |
| 1                                                                                                    | Be connected to the internet                                                                                                    |        |
| 2                                                                                                    | Be on Chrome web browser                                                                                                    |        |
| 3                                                                                                    | Navigate to: https://devmountain-qa.github.io/enter-wanted/1.3_Assignment/index.html                                                                                                    |        |
| 4                                                                                                    | Enter 9 letters into the OAI input field: Asdfghjkl                                                                                                    |        |
| 5                                                                                                    | Click the "submit" button                                                                                                    |        |
| 6                                                                                                    | Observe the error message to the left of the input field                                                                                                    |        |
| Expected Result                                                                                                    | The submission should have been accepted, user should not have been shown an error message as this entry conforms to requirements.                                                                                                    |        |
| ctual Result                                                                                                    | The user is shown the following error message, "The "Originating Agency Identifier" should contain letters, numbers, and nospecial characters."                                                                                                    |        |
|                                                                                                    |                                                                                                    |        |
| itle                                                                                                    | Typo in Error Message for Origination Agency Identifier Input Field                                                                                                    |        |
| escription                                                                                                    | The error message for the Origination Agency Identifier has a typo                                                                                                    |        |
| ate Found                                                                                                    |                                                                                                    | 6-7-2  |
| ersion(s)                                                                                                    | Enter Wanted v 1.3, Test Case: OAI1.1                                                                                                    |        |
| teps to Reproduce                                                                                                    | Details                                                                                                    |        |
| 1                                                                                                    | Be connected to the internet                                                                                                    |        |
| 2                                                                                                    | Re on Chrome web browser                                                                                                    |        |
| 3                                                                                                    |                                                                                                    |        |
|                                                                                                    | Navigate to: https://devmountain-qa.github.io/enter-wanted/1.3_Assignment/index.html                                                                                                    |        |
| 4                                                                                                    | Avigate to: https://dewmountain-ga.github.io/enter-wanted/1.3_Assignment/index.html<br>Enter some letters into the OAI input field, be sure to include at least one capital letter: Asdfg                                                                                                    |        |
| 4                                                                                                    | Navigate to: https://devmountain-qa.github.io/enter-wanted/1.3_Assignment/index.html<br>Enter some letters into the OAI input field, be sure to include at least one capital letter: Asdfg<br>Observe the error message to the left of the input field                                                                                                    |        |
| 4<br>5<br>xpected Result                                                                                                    | Navigate to: https://devmountain-ga.github.io/enter-wanted/1.3_Assignment/index.html Enter some letters into the OAI input field, be sure to include at least one capital letter: Asdfg Observe the error message to the left of the input field Jeer should be shown an error message that does not have any typos                                                                                                    |        |
| 4<br>5<br>xpected Result<br>ctual Result                                                                                                    | Navigate to: https://devmountain-ga.github.io/enter-wanted/1.3_Assignment/index.html<br>Enter some letters into the OAI input field, be sure to include at least one capital letter: Asdfg<br>Observe the error message to the left of the input field<br>User should be shown an error message that does not have any typos<br>User is shown the following error message. "The "Originating Agency Identifier" should contain letters. numbers. and nospecial characters."                                                                                                    |        |
| 4<br>5<br>xpected Result<br>ctual Result                                                                                                    | Navigate to: https://devmountain-ga.github.io/enter-wanted/1.3_Assignment/index.html<br>Enter some letters into the OAI input field, be sure to include at least one capital letter: Asdfg<br>Observe the error message to the left of the input field<br>User should be shown an error message that does not have any typos<br>User is shown the following error message, "The "Originating Agency Identifier" should contain letters, numbers, and nospecial characters."                                                                                                    |        |
| 4<br>5<br>xpected Result<br>ctual Result                                                                                                    | Navigate to: https://devmountain-qa.github.io/enter-wanted/1.3_Assignment/index.html Enter some letters into the OAI input field, be sure to include at least one capital letter: Asdfg Observe the error message to the left of the input field User should be shown an error message that does not have any typos User is shown the following error message, "The "Originating Agency Identifier" should contain letters, numbers, and nospecial characters." There should be a space between "no" and "special" There should be a space between "no" and "special"                                                                                                    |        |
| 4<br>5<br>xpected Result<br>ctual Result<br>itle                                                                                                    | Navigate to https://devmountain-ga.github.io/enter-wanted/1.3_Assignment/index.html Enter some letters into the OAI input field, be sure to include at least one capital letter: Asdfg Observe the error message to the left of the input field User should be shown an error message that does not have any typos User is shown the following error message, "The "Originating Agency Identifier" should contain letters, numbers, and nospecial characters." There should be a space between "no" and "special" Name Input Field Error Message The "Should accent 3-30 characters in length, any allowed browner the user is chown an error message catality:                                                                                                    |        |
| 4<br>5<br>xpected Result<br>ctual Result<br>itle<br>escription                                                                                                    | Navigate to: https://devmountain-ga.github.io/enter-wanted/1.3_Assignment/index.html Enter some letters into the OAI input field, be sure to include at least one capital letter: Asdfg Observe the error message to the left of the input field User should be shown an error message that does not have any typos User is shown the following error message. "The "Originating Agency Identifier" should contain letters, numbers, and nospecial characters." There should be a space between "no" and "special" Name Input Field Error Message The requirements for the input field for Name say it should accept 3-30 characters in length, any allowed, however the user is shown an error message stating: "The "lower" is build not be the provide the state of the provide the state of the state of the   |        |
| 4<br>5<br>xpected Result<br>cctual Result<br>itle<br>lescription                                                                                                    | Navigate to: https://de-mountain-qa.github.io/enter-wanted/1.3_Assignment/index.html Enter some letters into the OAI input field, be sure to include at least one capital letter: Asdfg Observe the error message that does not have any typos User is shown the following error message that does not have any typos User is shown the following error message, "The "Originating Agency Identifier" should contain letters, numbers, and nospecial characters." There should be a space between "no" and "special" Name Input Field Error Message The requirements for the input field for Name say it should accept 3-30 characters in length, any allowed, however the user is shown an error message stating: "The "Name" should contain letters, no numbers, and special characters."                                                                                                    |        |
| 4<br>5<br>xpected Result<br>ctual Result<br>itle<br>escription<br>ate Found                                                                                                    | Navigate to: https://de-mountain-ga.github.io/enter-wanted/1.3_Assignment/index.html Enter some letters into the OAI input field, be sure to include at least one capital letter: Asdfg Observe the error message to the left of the input field User should be shown an error message that does not have any typos User is shown the following error message, "The "Originating Agency Identifier" should contain letters, numbers, and nospecial characters." There should be a space between "no" and "special" Name Input Field Error Message The requirements for the input field row asy it should accept 3-30 characters in length, any allowed, however the user is shown an error message stating: The "Name" should contain letters, no numbers, and special characters." The "Name" should contain letters, no numbers, and special characters."                                                                                                    | 6-7-24 |
| 4<br>5<br>xpected Result<br>ctual Result<br>itle<br>escription<br>ate Found<br>ersion(s)                                                                                                    | Navigate to: https://devmountain-qa.github.io/enter-wanted/1.3_Assignment/index.html Enter some letters into the OAI input field, be sure to include at least one capital letter: Asdfg Observe the error message that does not have any typos User is shown the following error message that does not have any typos User is shown the following error message. The "Originating Agency Identifier" should contain letters, numbers, and nospecial characters." There should be a space between "no" and "special" Name Input Field Error Message The erquirements for the input field for Name say it should accept 3-30 characters in length, any allowed, however the user is shown an error message stating: The "Name" should contain letters, no numbers, and special characters." Enter Wanted v 1.3, Test Case: N1.3                                                                                                    | 6-7-2  |
| 4<br>5<br>xpected Result<br>ctual Result<br>itle<br>escription<br>ate Found<br>ersion(s)<br>teps to Reproduce                                                                                                    | Navigate to https://devmountain-qa.github.io/enter-wanted/1.3_Assignment/index.html Enter some letters into the OAI input field, be sure to include at least one capital letter: Asdfg Observe the error message to the left of the input field User should be shown an error message that does not have any typos User is shown the following error message, "The "Originating Agency Identifier" should contain letters, numbers, and nospecial characters." There should be a space between "no" and "special" Name Input Field Error Message The requirements for the input field for Name say it should accept 3-30 characters in length, any allowed, however the user is shown an error message stating: "The "Name" should contain letters, no numbers, and special characters." There Wanted v 1.3, Test Case: N1.3 Details                                                                                                    | 6-7-2  |
| 4<br>5<br>xpected Result<br>ctual Result<br>itle<br>escription<br>ate Found<br>ersion(s)<br>teps to Reproduce<br>1                                                                                                    | Navigate to https://devmountain-ga.github.io/enter-wanted/1.3_Assignment/index.html Enter some letters into the OAI input field, be sure to include at least one capital letter: Asdfg Observe the error message to the left of the input field User should be shown an error message that does not have any typos User is shown the following error message, "The "Originating Agency Identifier" should contain letters, numbers, and nospecial characters." There should be a space between "no" and "special" Name Input Field Error Message The "One show the following error message show an error message show an error message s  | 6-7-24 |
| 4<br>5<br>xpected Result<br>ctual Result<br>itle<br>escription<br>ate Found<br>ersion(s)<br>teps to Reproduce<br>1<br>2                                                                                                    | Navigate to: https://devmountain-qa.github.io/enter-wanted/1.3_Assignment/index.html Enter some letters into the OAI input field, be sure to include at least one capital letter: Asdfg Observe the error message that does not have any typos User is shown the following error message that does not have any typos User is shown the following error message. The "Originating Agency Identifier" should contain letters, numbers, and nospecial characters." There should be a space between "no" and "special" Name Input Field Error Message The "originating Agency Identifier" should contain letters, numbers, and nospecial characters." The requirements for the input field for Name say it should accept 3-30 characters in length, any allowed, however the user is shown an error message stating: The "Name" should contain letters, no numbers, and special characters." Enter Wanted v 1.3, Test Case: N1.3 Details Details Be connected to the internet Be on Chrome web browser                                                                                                    | 6-7-24 |
| 4<br>5<br>xpected Result<br>ittle<br>itescription<br>ites Found<br>ersion(s)<br>teps to Reproduce<br>1<br>2<br>3                                                                                                    | Navigate to: https://devmountain-qa.github.io/enter-wanted/1.3_Assignment/index.html Enter some letters into the OAI input field, be sure to include at least one capital letter: Asdfg Observe the error message to the left of the input field User should be shown an error message that does not have any typos User is shown the following error message, "The "Originating Agency Identifier" should contain letters, numbers, and nospecial characters." There should be a space between "no" and "special" Name Input Field Error Message The requirements for the input field for Name say it should accept 3-30 characters in length, any allowed, however the user is shown an error message stating: "The "Name" should contain letters, no numbers, and special characters." There should be a space between "no" and "special" The requirements for the input field for Name say it should accept 3-30 characters in length, any allowed, however the user is shown an error message stating: "The "Name" should contain letters, no numbers, and special characters." There should be a space between "no" and "special" Be connected to the internt Be connected to the internt Be connected to the intern  | 6-7-2  |
| 4<br>5<br>xpected Result<br>cctual Result<br>itte<br>tescription<br>ate Found<br>ersion(s)<br>teps to Reproduce<br>1<br>2<br>3<br>4<br>4                                                                                                    | Navigate to: https://de-mountain-ga.github.io/enter-wanted/1.3_Assignment/index.html Enter some letters into the OAI input field, be sure to include at least one capital letter: Asdfg Observe the error message to the left of the input field User should be shown an error message that does not have any typos User is shown the following error message, "The "Originating Agency Identifier" should contain letters, numbers, and nospecial characters." There should be a space between "no" and "special" Name Input Field Error Message The "Oniginating Agency Identifier" should contain letters, numbers, and nospecial characters." There should be a space between "no" and "special" Name Input Field Error Message The requirements for the input field or Name say it should accept 3-30 characters in length, any allowed, however the user is shown an error message stating: "The "Name" should contain letters, no numbers, and special characters." Enter Wanted v 1.3, Test Case: N1.3 Details Details  | 6-7-24 |
| 4<br>5<br>xpected Result<br>itie<br>cctual Result<br>itie<br>rescription<br>ate Found<br>ersion(s)<br>teps to Reproduce<br>1<br>2<br>3<br>4<br>5                                                                                                    | Determine the structure       Newside to: https://devmountain-qa.github.io/enter-wanted/1.3_Assignment/index.html         Enter some letters into the OAI input field, be sure to include at least one capital letter: Asdfg       Observe the error message that does not have any typos         User should be shown an error message that does not have any typos       User should be shown an error message that does not have any typos         User should be shown an error message that does not have any typos       User should be shown an error message that does not have any typos         User should be shown an error message that does not have any typos       User should be shown an error message that does not have any typos         Mane Input Field Error Message       The requirements for the input field for Name say it should accept 3-30 characters in length, any allowed, however the user is shown an error message stating:         "The "Name" should contain letters, no numbers, and special characters."       Enter Wanted v 1.3, Test Case: N1.3         Details       Be connected to the internet         Be on Chrone web browser       Navigate to: https://devmountain-qa.github.io/enter-wanted/1.3_Assignment/index.html         Enter combination of 30 alphanumeric/special characters with no spaces into the Name input field: 1234567890poiuytrewql@#\$%^&()         Click the "submit" button       Image: Space Space Space Space Space Space Space Space Space Space Space Space Space Space Space Space Space Space Space Space Space Space Space Space Space Space Space Space Space Space Space Space Space Space Space Space Space Space Space Space Space Space Sp                                                                                                    | 6-7-2  |
| 4 5 xpected Result ctual Result itle tescription ate Found ersion(s) 1 2 3 4 5 6 6 6 6 6 6 6 6 6 6 6 6 6 6 6 6 6 6                                                                                                    | Navigate to: https://devmountain-ga.github.io/enter-wanted/1.3_Assignment/index.html Enter some letters into the OAI input field, be sure to include at least one capital letter: Asdfg Observe the error message to the left of the input field dest one capital letter: Asdfg User should be shown an error message that does not have any typos User is shown the following error message, "The "Originating Agency Identifier" should contain letters, numbers, and nospecial characters." There should be a space between "no" and "special" Mame Input Field Error Message The requirements for the input field for Name say it should accept 3-30 characters in length, any allowed, however the user is shown an error message stating: "The "Name" should contain letters, no numbers, and special characters." There should be a space between "no" and "special" Mame Input Field Error Message The requirements for the input field for Name say it should accept 3-30 characters in length, any allowed, however the user is shown an error message stating: "The "Name" should contain letters, no numbers, and special characters." There should be a space between "no" and "special" Be connected to the internet Be connected to the internet Be conchrome web browser Navigate to: https://devmountain-ga.github.io/enter-wanted/1.3_Assignment/index.html Enter combination of 30 alphanumeric/special characters with no spaces into the Name input field: 1234567890poiuytrewq!@#\$%^&*() Click the "submit" button                                                                                                    | 6-7-2  |
| 4<br>5<br>xpected Result<br>ctual Result<br>itle<br>escription<br>ate Found<br>ersion(s)<br>teps to Reproduce<br>1<br>2<br>3<br>3<br>4<br>5<br>6<br>6<br>6<br>5<br>6                                                                                                    | Description       Description         Navigate to: https://demountain-ga.github.io/enter-wanted/1.3_Assignment/index.html         Enter some letters into the OAI input field, be sure to include at least one capital letter: Asdfg         Observe the error message to the left of the input field         User should be a space between "no" and "special"         Name Input Field Error Message The "Originating Agency Identifier" should contain letters, numbers, and nospecial characters."         There should be a space between "no" and "special"         Name Input Field Error Message         The requirements for the input field for Name say it should accept 3-30 characters in length, any allowed, however the user is shown an error message stating:         "The "Name" should contain letters, no numbers, and special characters."         Enter Wanted v 1.3, Test Case: N1.3         Details         Be connected to the internet         Be onforme web browser         Navigate to: https://devmountain-ga.github.io/enter-wanted/1.3_Assignment/index.html         Enter combination of 30 alphanumeric/special characters with no spaces into the Name input field: 1234567890poiuytrewql@#\$%^&()         Click the "submit" button                                                                                                    | 6-7-2  |
| 4 5 xpected Result cctual Result ittle tescription teps to Reproduce 1 2 3 3 4 5 6 xpected Result cctual Result                                                                                                    | Navigate to: https://devmountain-qa.github.io/enter-wanted/1.3_Assignment/index.html Enter some letters into the QAI input field, be sure to include at least one capital letter: Asdfg Observe the error message that does not have any typos User is shown the following error message that does not have any typos User is shown the following error message that does not have any typos User is shown the following error message it hat does not have any typos User is shown the following error message it hat does not have any typos User is shown the following error message it hat does not have any typos User is shown the following error message it hat does not have any typos User is shown the following error message it hat does not have any typos User is shown the following error message. The requirements for the input field for Name say it should accept 3-30 characters in length, any allowed, however the user is shown an error message stating: The "Name" should contain letters, no numbers, and special characters." Enter Wanted v 1.3, Test Case: N1.3 Details Be connected to the internet Be on Chrome web browser Navigate to: https://devmountain-ga.github.io/enter-wanted/1.3_Assignment/index.html Enter combination of 30 alphanumeric/special characters with no spaces into the Name input field: 1234567890poiuytrewql@#\$%^&() Click the "submit" button Desarve the error message to the left of the input fields The submitsion should have been accepted. The requirements for the name input field say, "3-30 characters in length, any allowed" The user is shown the following error message. The "Name" should contain letters, no numbers, and special characters."                                                                                                    | 6-7-2  |
| 4<br>5<br>xpected Result<br>ctual Result<br>ittle<br>escription<br>ate Found<br>ersion(s)<br>teps to Reproduce<br>1<br>2<br>3<br>4<br>4<br>5<br>6<br>xpected Result                                                                                                    | Devide the encode to the performance of the input field in a province of the input field in a province of the input field in a province of the input field input field                                  | 6-7-2  |
| 4<br>5<br>xpected Result<br>ctual Result<br>title<br>escription<br>ate Found<br>ersion(s)<br>teps to Reproduce<br>1<br>2<br>3<br>3<br>4<br>5<br>6<br>6<br>6<br>6<br>6<br>6<br>6<br>6<br>6<br>6<br>6<br>6<br>6<br>6<br>6<br>6<br>7<br>7<br>7<br>7<br>7<br>7<br>7<br>7<br>7<br>7<br>7<br>7<br>7<br>7<br>7<br>7<br>7<br>7<br>7<br>7                                                                                                    | Decision of the Sundar         Navigate to: https://de-mountain-qa.github.io/enter-wanted/1.3_Assignment/index.html         Enter some letters into the OAI input field, be sure to include at least one capital letter: Asdfg         Observe the error message to the left of the input field         User should be a space between "no" and "special"         Name Input Field Error Message The "Originating Agency Identifier" should contain letters, numbers, and nospecial characters."         There should be a space between "no" and "special"         Name Input Field Error Message         The requirements for the input field for Name say it should accept 3-30 characters in length, any allowed, however the user is shown an error message stating:         "The "Name" should contain letters, no numbers, and special characters."         Enter Wanted v 1.3, Test Case: N1.3         Details         Be connected to the intermet         Be on Chrome web browser         Navigate to: https://de-mountain-ga.github.io/enter-wanted/1.3_Assignment/index.html         Enter combination of 30 alphanumeric/special characters with no spaces into the Name input field: 1234567890poiuytrewql@#\$%^8."()         Click the "submit" button                                                                                                    | 6-7-2  |
| 4<br>5<br>xpected Result<br>ctual Result<br>itle<br>escription<br>ate Found<br>ersion(5)<br>teps to Reproduce<br>1<br>2<br>3<br>3<br>4<br>5<br>6<br>xpected Result<br>ctual Result<br>ttle<br>escription                                                                                                    | Navigate to: https://devmountain-ga.github.io/enter-wanted/1.3_Assignment/index.html Enter some letters into the QAI input field be shown an error message that does not have any typos User should be shown an error message that does not have any typos User is shown the following error message, "The "Originating Agency Identifier" should contain letters, numbers, and nospecial characters." There should be a space between "no" and "special" Name Input Field Error Message The "originating Agency Identifier" should contain letters, numbers, and nospecial characters." There should be a space between "no" and "special" The requirements for the input field for Name say it should accept 3-30 characters in length, any allowed, however the user is shown an error message stating: The "Name" should contain letters, no numbers, and special characters." Enter Wanted v 1.3, Test Case: N1.3 Details Be connected to the internet Be on Chrome web browser Navigate to: https://devmountain-ga.github.io/enter-wanted/1.3_Assignment/index.html Enter combination of 30 alphanumeric/special characters with no spaces into the Name input field: 1234567890poiuytrewqt@#\$%^&() Click the "submit's button                                                                                                    | 6-7-2  |
| 4<br>5<br>xxpected Result<br>ttual Result<br>tte<br>sscription<br>te Found<br>rrsion(s)<br>te Found<br>te Found<br>te Sound<br>tual Result<br>ttual Result<br>ttual Result<br>ttual Result                                                                                                    | Navigate to: https://devmountain-qa.github.io/enter-wanted/1.3_Assignment/index.html Enter some letters into the QAI input field, be sure to include at least one capital letter: Asdfg Observe the error message to the left of the input field due User should be shown an error message fitted does not have any typos User is shown the following error message, "The "Originating Agency Identifier" should contain letters, numbers, and nospecial characters." There should be a space between "no" and "special" Name Input Field Error Message The requirements for the input field for Name say it should accept 3-30 characters in length, any allowed, however the user is shown an error message stating: "The "Name" should contain letters, no numbers, and special characters." Enter Wanted v 1.3, Test Case: N1.3 Details Be connected to the internet Be on Chrome web browser Navigate to: https://devmountain-qa.github.io/enter-wanted/1.3_Assignment/index.html Enter combination of 30 alphanumeric/special characters with no spaces into the Name input field: 1234567890poiuytrewq!@#\$%^&*() Click the "submit" button                                                                                                    | 6-7-2  |
| 4 5 copected Result tual Result tual Result tie sscription 1 2 3 3 4 5 6 6 copected Result tual Result tual Result | Navigate to: https://devmountain-qa.github.io/enter-wanted/1.3_Assignment/index.html Enter some letters into the CAI input field sure to include at least one capital letter: Asdfg Observe the error message that does not have any typos User is shown the following error message, The "Originating Agency Identifier" should contain letters, numbers, and nospecial characters." There should be shown an error message that does not have any typos User is shown the following error message, The "Originating Agency Identifier" should contain letters, numbers, and nospecial characters." There should be space between "no" and "special" Name Input Field Error Message The requirements for the input field for Name say it should accept 3-30 characters in length, any allowed, however the user is shown an error message stating: The "Name" should contain letters, no numbers, and special characters." Enter Wanted v 1.3, Test Case: N1.3 Details Be connected to the internet Be on Chrome web browser Navigate to: https://dewmountain-qa.github.io/enter-wanted/1.3_Assignment/index.html Enter rowination of 30 alphanumeric/special characters with no spaces into the Name input field: 1234567890poiuytrewql@#\$%^&r() Click the "submit" button Click the "submit" button Click the " | 6-7-2  |
| 4<br>5<br>copected Result<br>tual Result<br>tescription<br>ess to Reproduce<br>9<br>to Reproduce<br>9<br>to Reproduce<br>1<br>2<br>3<br>4<br>4<br>5<br>6<br>6<br>9<br>9<br>9<br>1<br>9<br>1<br>2<br>3<br>3<br>4<br>4<br>5<br>6<br>9<br>9<br>1<br>9<br>1<br>1<br>2<br>3<br>3<br>4<br>4<br>5<br>6<br>1<br>9<br>1<br>1<br>1<br>2<br>3<br>3<br>4<br>1<br>1<br>2<br>3<br>3<br>4<br>1<br>1<br>2<br>3<br>3<br>4<br>5<br>1<br>1<br>1<br>1<br>1<br>1<br>1<br>1<br>1<br>1<br>1<br>1<br>1<br>1<br>1<br>1<br>1<br>1                                                                                                    | Navigate to: https://devmountain-qa.github.io/enter-wanted/1.3_Assignment/index.html Enter some letters into the CAI input field sure to include at least one capital letter: Asdfg Observe the error message that does not have any typos User is shown the following error message that does not have any typos User is shown the following error message."The "Originating Agency Identifier" should contain letters, numbers, and nospecial characters." There should be shown an error message that does not have any typos User is shown the following error message."The "Originating Agency Identifier" should contain letters, numbers, and nospecial characters." There should be shown an error message that does not have any typos User is shown the following error message."The "Originating Agency Identifier" should contain letters, numbers, and nospecial characters." There should be shown an error message that does not have any typos User is shown the following error message." The "Name" should contain letters, no numbers, and special characters." The "Name" should contain letters, no numbers, and special characters." Enter Wanted v 1.3, Test Case: N1.3 Details Be connected to the internet Be on Chrome web browser Navigate to: https://devmountain-qa.github.io/enter-wanted/1.3_Assignment/index.html Enter combination of 30 alphanumeric/special characters with no spaces into the Name input field: 1234567890poiuytrewq!@#\$%^&r() Click the "submit" button                                                                                                    | 6-7-2  |

| 2                                                                                                    | Be on Chrome web browser                                                                                                    |        |
|----------------------------------------------------------------------------------------------------|----------------------------------------------------------------------------------------------------|--------|
| 3                                                                                                    | Open the requirements document: https://devmountain-ga.github.jo/enter-wanted/1.3_README.html                                                                                                    |        |
| 4<br>Expected Result                                                                                                    | Look at the requirements for the Name input field The requirements for the Name input field The requirements benefit quark "Amore Security" a logerty any allowed"                                                                                                    | $\neg$ |
| Actual Result                                                                                                    | The requirements read, "Name: Rewired, 3:30 characters in length, any allowed"                                                                                                    | $\neg$ |
|                                                                                                    |                                                                                                    | _      |
| Title                                                                                                    | Capital Letters Not Accepted in Sex Input Field                                                                                                    | _      |
| Description<br>Date Found                                                                                                    | User is shown an error message when using capital letters in the sex input field                                                                                                    | -24    |
| Version(s)                                                                                                    | Enter Wanted v 1.3, Test Case: S1.2                                                                                                    | -      |
| Steps to Reproduce                                                                                                    | Details                                                                                                    |        |
| 1                                                                                                    | Be connected to the internet<br>Be an Ohrome web browser                                                                                                    |        |
| 3                                                                                                    | De di conside two biologia<br>Navigate lo: https://devmountain-ga.github.io/enter-wanted/1.3 Assignment/index.html                                                                                                    |        |
| 4                                                                                                    | Enter 1 character into the Sex input field: F                                                                                                    |        |
| 5                                                                                                    | Click the 'submit' button                                                                                                    |        |
| Expected Result                                                                                                    | Observe the error message to the error the ripht needs<br>The submission should have been acceled                                                                                                    | $\neg$ |
| Actual Result                                                                                                    | User is shown the following error message, "The "Sex" should contain letters, no numbers, and nospecial characters."                                                                                                    |        |
|                                                                                                    | Turna In Farman Managama Fan Onco Internat Field                                                                                                    | _      |
| Title Description                                                                                                    | lypo in Error wessage ror sex input relea<br>The error messages for the sex input relea                                                                                                    | $\neg$ |
| Date Found                                                                                                    | 6-7-                                                                                                    | -24    |
| Version(s)                                                                                                    | Enter Wanted v 1.3, Test Case: S1.2                                                                                                    |        |
| Steps to Reproduce                                                                                                    | Details Be connected to the internet Be connected to the internet Be conne                         |        |
| 2                                                                                                    | Se on Chrome web browser                                                                                                    |        |
| 3                                                                                                    | Navigate to: https://devmountain-ga.github.io/enter-wanted/1.3_Assignment/index.html                                                                                                    |        |
| 4                                                                                                    | Enter 1 capital letter into the Sex input field: F                                                                                                    |        |
| 6                                                                                                    | Observe the error message to the left of the input fields                                                                                                    |        |
| Expected Result                                                                                                    | The submission should have been accepted, however user is shown an error message with a typo in it                                                                                                    |        |
| Actual Result                                                                                                    | User is shown the following error message, "The "Sex" should contain letters, no numbers, and nospecial characters."<br>Them should he a name before a "inequie!"                                                                                                    |        |
| Title                                                                                                    | There should be a space between no and special Capital Letters Not Accepted in Race Input Field                                                                                                    |        |
| Description                                                                                                    | User is shown an error message when using capital letters in the sex input field                                                                                                    | -      |
| Date Found                                                                                                    | 6-7-                                                                                                    | -24    |
| Version(s)<br>Steps to Reproduce                                                                                                    | Enter Wanted v 1.3, Test Case: R1.2 Potatis Potatis Po                         | _      |
| 1                                                                                                    | Be connected to the internet                                                                                                    |        |
| 2                                                                                                    | Be on Chrome web browser                                                                                                    |        |
| 3                                                                                                    | Navigate to: https://devmountain-ga.github.ic/enter-wanted/1.3_Assignment/index.html                                                                                                    |        |
| 5                                                                                                    | Circk the "submit" button                                                                                                    |        |
| 6                                                                                                    | Observe the error message to the left of the input fields                                                                                                    |        |
|                                                                                                    |                                                                                                    |        |
| Expected Result                                                                                                    | Ine submission should have been accepted User is shown the following encry message. "The "Page" should contain latters, no numbers, and accepted latters the following encry message. "The "Page" should contain latters, no numbers, and accepted latters the following encry message. "The "Page" should contain latters, no numbers, and accepted latters the following encry message."                                                                                                    | -      |
| Actual Result                                                                                                    | The submission should have been accepted<br>User is shown the following error message, "The "Race" should contain letters, no numbers, and nospecial characters."<br>There should be a space between "no" and "special"                                                                                                    |        |
| Actual Result                                                                                                    | The submission should have been accepted User is shown the following error message, "The "Race" should contain letters, no numbers, and nospecial characters." There should be a space between "no" and "special" Typo In Error Message For Race Input Field                                                                                                    |        |
| Actual Result Title Description Data Found                                                                                                    | Ihe submission should have been accepted User is shown the following error message, "The "Race" should contain letters, no numbers, and nospecial characters." There should be a space between "no" and "special" Typo In Error Message For Race Input Field The error message for the Race input field has a typo                                                                                                    | 24     |
| Expected Result<br>Actual Result<br>Title<br>Description<br>Date Found<br>Version(s)                                                                                                    | Ihe submission should have been accepted User is shown the following error message, "The "Race" should contain letters, no numbers, and nospecial characters." There should be a space between "no" and "special" Typo In Error Message For Race Input Field The error message for the Race input field has a typo 6-7- Enter Wanted v 1.3, Test Case: R1.2                                                                                                    | ·24    |
| Expected Result<br>Actual Result<br>Title<br>Description<br>Date Found<br>Version(s)<br>Steps to Reproduce                                                                                                    | Ihe submission should have been accepted User is shown the following error message, "The "Race" should contain letters, no numbers, and nospecial characters." There should be a space between "no" and "special" Typo In Error Message For Race Input Field The error message for the Race input field has a typo Center Wanted v 1.3, Test Case: R1.2 Details                                                                                                    | -24    |
| Actual Result<br>Actual Result<br>Title<br>Description<br>Date Found<br>Version(s)<br>Steps to Reproduce<br>1<br>2                                                                                                    | Ihe submission should have been accepted User is shown the following error message, "The "Race" should contain letters, no numbers, and nospecial characters." There should be a space between "no" and "special" Typo In Error Message For Race Input Field The error message for the Race input field has a typo 6-7- Enter Wanted v 1.3, Test Case: R1.2 Details Be connected to the internet Be on Chrome web browser                                                                                                    | -24    |
| Expected Result<br>Actual Result<br>Title<br>Description<br>Date Found<br>Version(s)<br>Steps to Reproduce<br>1<br>2<br>3                                                                                                    | Ihe submission should have been accepted User is shown the following error message, "The "Race" should contain letters, no numbers, and nospecial characters." There should be a space between "no" and "special" Typo In Error Message For Race Input Field The error message for the Race input field has a typo 6-7- Enter Wanted v 1.3, Test Case: R1.2 Details Be connected to the internet Be on Chrome web browser Navigate to: https://dewnounlain-ga.github.io/enter-wanted/1.3_Assignment/index.html                                                                                                    | -24    |
| Expected Result<br>Actual Result<br>Title<br>Description<br>Date Found<br>Version(s)<br>Steps to Reproduce<br>1<br>2<br>3<br>4                                                                                                    | Ihe submission should have been accepted User is shown the following error message, "The "Race" should contain letters, no numbers, and nospecial characters." There should be a space between "no" and "special" Typo In Error Message For Race Input Field The error message for the Race input field has a typo Comment of the Race input field has a typo Comment of the Race Input Field Comment of the Race Input Field Interest of the Race Input Field Interest of the                         | -24    |
| Expected Result<br>Actual Result<br>Title<br>Description<br>Date Found<br>Version(s)<br>Steps to Reproduce<br>1<br>2<br>3<br>4<br>5<br>6<br>6                                                                                                    | Ihe submission should have been accepted User is shown the following error message, "The "Race" should contain letters, no numbers, and nospecial characters." There should be a space between "no" and "special" Typo In Error Message For Race Input Field The error message for the Race input field has a typo 6-7- Enter Wanted v 1.3, Test Case: R1.2 Details Be connected to the internet Be on Chrome web browser Navigate to: https://devmountain-ga.github.io/enter-wanted/1.3_Assignment/index.html Enter 1 capital letter into the Race input field: N Click the "submit" button Click the "submit" button Click the "submi"                         | -24    |
| Expected Result Actual Result Title Description Date Found Version(s) Steps to Reproduce 1 2 3 4 5 6 Expected Result                                                                                                    | Ihe submission should have been accepted User is shown the following error message in the "Race" should contain letters, no numbers, and nospecial characters." There should be a space between "no" and "special" Typo In Error Message For Race Input Field The error message for the Race input field has a typo 6-7- Enter Wanted v 1.3, Test Case: R1.2 Details Be connected to the internet Be concreted to the internet Be concreted to the internet Click the "submit" button Click the "submit" button Click the "submit" button Click the "submit" button Click the "submit" button Click the "submit" button Click the submit" button Click the submit" bu                          | -24    |
| Actual Result Title Description Date Found Version(s) Steps to Reproduce 1 2 3 4 5 6 Expected Result Actual Result                                                                                                    | Ihe submission should have been accepted User is shown the following error message, "The "Race" should contain letters, no numbers, and nospecial characters." Type In Error Message For Race Input Field The error Message for the Race input field has a type 67- Enter Wanted v 1.3, Test Case: R1.2 Details Be connected to the internet Be conformer web browser Navigate to: https://devmountain.ga.github.io/enter-wanted/1.3_Assignment/index.html Enter 1 capital letter into the Race input field. Click the "submit" button Observe the error message to the left of the input fields The submission should have been accepted, however user is shown an error message with a typo in it User is shown the following error message, "The "Race" should contain letters, no numbers, and nospecial characters."                                                                                                    | -24    |
| Actual Result Title Description Date Found Version(s) Steps to Reproduce 1 2 3 4 5 6 Expected Result Actual Result Title                                                                                                    | Ihe submission should have been accepted User is shown the following error message, "The "Race" should contain letters, no numbers, and nospecial characters." There should be a space between "no" and "special" Typo In Error Message For Race Input Field The error Message For Race Input Field The error Message for the Race input field has a typo 6-7- Enter Wanted v 1.3, Test Case: R1.2 Details Be connected to the internet Be on Chrome web browser Navigate to: https://dermounlain-ga.github.io/enter-wanted/1.3 Assignment/index.html Enter1 capital letter into the Race input field. N Click the "submit" button Observe the error message to the left of the input fields The submission should have been accepted, however user is shown an error message with a typo in it User is shown the following error message, "The "Race" should contain letters, no numbers, and nospecial characters." There should be a space between "no" and "special"                                                                                                    | -24    |
| Actual Result Title Description Date Found Version(s) Steps to Reproduce 1 2 3 4 5 6 Expected Result Actual Result Title Description                                                                                                    | Ihe submission should have been accepted User is shown the following error message, "The "Race" should contain letters, no numbers, and nospecial characters." There should be a space between "no" and "special" Typo In Error Message For Race Input Field The error Message For Race Input Field The error Message for the Race input field has a typo 6-7- Enter Wanted v 1.3, Test Case: R1.2 Details E connected to the internet Be on Chrome web browser Navigate to: https://devmountain-ga.github.io/enter-wanted/1.3_Assignment/index.html Enter1 capital letter into the Race input field N Click the "submit" button Observe the error message, "The "Race" should contain letters, no numbers, and nospecial characters." The submission should have been accepted, however user is shown an error message with a typo in it User is shown the following error message, "The "Race" should contain letters, no numbers, and nospecial characters." The requirements state that the Race input field should accept 1 character, alphabet onty                                                                                                    | -24    |
| Actual Result Actual Result Title Description Date Found Version(s) Steps to Reproduce 1 2 3 4 5 6 Expected Result Actual Result Title Description Date Found                                                                                                    | Ihe submission should have been accepted User is shown the following error message, "The "Race" should contain letters, no numbers, and nospecial characters." Typo In Error Message For Race Input Field The error Message For Race Input Field The error message for the Race input field has a typo 6-7- Enter Wanted v 1.3, Test Case: R1.2 Details E connected to the internet Be on Chrome web browser Navigate to: https://dewnountain-ga.github.io/enter-wanted/1.3_Assignment/index.html Enter 1 capital letter into the Race input fields Click the "submit" button Click the "submit" button Click the "submit" button User is shown an error message with a typo in it User is shown an error message, "The "Race" should contain letters, no numbers, and nospecial characters." There should be a space between "no" and "special" Race Input Field Allows More Than 1 Character Free quierements state that the Race input field should accept 1 character, alphabet onty 6-7-                                                                                                    | -24    |
| Expected Result Actual Result Title Description Date Found Version(s) Steps to Reproduce 1 2 3 4 4 5 6 Expected Result Actual Result Title Description Date Found Version(s) Steps to Reproduce Steps to Reproduce Title Description Date Found Version(s)                                                                                                    | Ihe submission should have been accepted User is shown the following error message, "The "Race" should contain letters, no numbers, and nospecial characters." There should be a space between "no" and "special" Typo In Error Message For Race Input Field The error Message for Race Input Field The error message for the Race input field has a typo 6-7- Enter Wanted v 1.3, Test Case: R1.2 Details Be connected to the internet Be on Chrome web browser Navigate to: https://devmountain-ga.github.io/enter-wanted/1.3_Assignment/index.html Enter 1 capital letter into the Race input field N Click the "submit" button Click the "submit" button Click the "submit" button Click the submit" button User is shown an error message with a typo in it User is shown the following error message, "The "Race" should contain letters, no numbers, and nospecial characters." There should be a space between "no" and "special" Race Input Field Allows More Than 1 Character Finer Wanted v 1.3, Test Case: R1.3 Click The "submit" button Click The State that the Race input field should accept 1 character, alphabet onty Field State Click The Race Input Field Stould Contain letters, no numbers, and nospecial characters." There should be a space between "no" and "special" Click The "submit" button Click The State that the Race input field should accept 1 character, alphabet onty Click The State that the Race input field should accept 1 character, alphabet onty Click The State that the Race input field should accept 1 character, alphabet onty Click The State that the Race input field should accept 1 character, alphabet onty Click The State The The The The The The The The The Th                                                                                                    | -24    |
| Expected Result Actual Result Title Description Date Found Version(s) Steps to Reproduce 1 2 3 4 5 6 Expected Result Actual Result Actual Result Title Description Date Found Version(s) Steps to Reproduce 1                                                                                                    | Ihe submission should have been accepted User is shown the following error message, "The "Race" should contain letters, no numbers, and nospecial characters." There should be a space between "no" and "special" Typo In Error Message For Race Input Field The error Message for Race Input Field The error message for the Race input field has a typo 6-7- Enter Wanted v 1.3, Test Case: R1.2 Details Be connected to the internet Be on Chrome web browser Navigate to: https://dewnountain-ga.github.io/enter-wanted/1.3_Assignment/index.html Enter 1 capital letter into the Race input field so user is shown an error message with a typo in it User is shown the following error message, "The "Race" should contain letters, no numbers, and nospecial characters." There should be a space between "no" and "special" Race Input Field Allows More Than 1 Character The requirements state that the Race input field should accept 1 character, alphabet only 6-7- Enter Wanted v 1.3, Test Case: R1.3 Details Eaconnected to the internet Eacon Chrome Web Internet Eacon Chrome Web Internet Eacon Chrome Eacon Chrome Eacon Chrome Ea                         | -24    |
| Expected Result Actual Result Title Description Date Found Version(s) Steps to Reproduce 1 2 3 4 5 6 Expected Result Actual Result Title Description Date Found Version(s) Steps to Reproduce 1 2                                                                                                    | Ihe submission should have been accepted User is shown the following error message, "The "Race" should contain letters, no numbers, and nospecial characters." There should be a space between "no" and "special" Typo In Error Message For Race Input Field The error Message For Race Input Field The error Message For Race Input Field The error Message for the Race input field has a typo 6-7- Enter Wanted v 1.3, Test Case: R1:2 Details Eaconnected to the internet Eaconnected to the internet Eaconnected to the internet field in the face input field in the internet field and the state that the Race input field in the internet field to the internet field to the internet field to the internet field to the state that the Race input field in the ror message with a typo in it User is shown the following error message. "The "Race" should accept 1 character, alphabet only field Allows More Than 1 Character The requirements state that the Race input field should accept 1 character, alphabet only field should be a space between "no" and "special" Eaconnected to the internet Eaconnected to the internet field should accept 1 character, alphabet only field should be a space between "no" and "special" Enter Yanted v 1.3, Test Case: R1.3 Details Eaconnected to the internet Eaconnected to the internet Eaconnected to the                         | -24    |
| Expected Result  Title Description Date Found Version(s) Steps to Reproduce  Expected Result Actual Result  Title Description Date Found Version(s) Steps to Reproduce 1 2 3 3 4 4 5 5 5 5 5 5 5 5 5 5 5 5 5 5 5 5                                                                                                    | Ihe submission should have been accepted User is shown the following error message, "The "Race" should contain letters, no numbers, and nospecial characters." There should be a space between "no" and "special" Typo In Error Message For Race Input Field The error Message for the Race input field has a typo 6-7- Enter Wanted v 1.3, Test Case: R1.2 Details Be connected to the internet Be on Chrome web forwser Navigate to: https://devmountain.ga.github.io/enter-wanted/1.3_Assignment/index.html Enter should have been accepted, however user is shown an error message with a typo in it User is shown the following error message, "The "Race" should contain letters, no numbers, and nospecial characters." There should be a space between "no" and "special" Acce Input Field Allows More Than 1 Character Enter Wanted v 1.3, Test Case: R1.3 Details Be connected to the internet Be on Chrome web forwser Navigate to: https://devmountain.ga.github.io/enter-wanted/1.3_Assignment/index.html Enter 1 capital letter into the Race input field sould accept 1 character, alphabet only                                                                                                    | -24    |
| Expected Result Actual Result Title Description Date Found Version(s) Steps to Reproduce 1 2 3 4 5 6 Expected Result Actual Result Title Description Date Found Version(s) Steps to Reproduce 1 2 3 4 4 5 5 5 5 5 5 5 5 5 5 5 5 5 5 5 5 5                                                                                                    | Ihe submission should have been accepted User is shown the following error message, "The "Race" should contain letters, no numbers, and nospecial characters." There should be a space between "no" and "special" Typo In Error Message for Race input Field The error message for the Race input field has a typo 6-7- Enter Wanted v 1.3, Test Case: R1.2 Details Ee connected to the internet Be on Chrone web browser Navigate to: https://devmountain.ga.github.io/enter-wanted/1.3 Assignment/index.html Citck the "submit" button Observe the error message to the left of the input fields The soludid have been accepted, however user is shown an error message with a typo in it User is shown the following error message. The "Race" should contain letters, no numbers, and nospecial characters." There should be a space between "no" and "special" Race Input Field Allows More Than 1 Character The requirements state that the Race input field should accept 1 character, alphabet only for the state web browser Navigate to: https://devmountain.ga.github.io/enter-wanted/1.3 Assignment/index.html Citck the "submit" button Observe the error message. The "Race" should contain letters, no numbers, and nospecial characters." There should be a space between "no" and "special" Race Input Field Allows More Than 1 Character The requirements state that the Race input field should accept 1 character, alphabet only 6-7- Enter Wanted v 1.3, Test Case: R1.3 Defails Ee connected to the internet Be on Chrone web browser Navigate to: https://devmountain.ga.github.io/enter-wanted/1.3 Assignment/index.html Enter 2 characters into the Race input field: NA Citck the "submit" button Citck the "submit" button Citck the "submit" but                         | -24    |
| Actual Result Title Description Date Found Version(s) Steps to Reproduce 1 2 3 4 5 6 Expected Result Actual Result Title Description Date Found Version(s) Steps to Reproduce 1 2 3 4 5 6 6 7 7 7 7 7 7 7 7 7 7 7 7 7 7 7 7 7                                                                                                    | Ihe submission should have been accepted User is shown the following error message, "The "Race" should contain letters, no numbers, and nospecial characters." There should be a space between "no" and "special" Typo In Error Message For Race Input Field The error message for the Race input field has a typo 6-7- Enter Wanted v 1.3, Test Case: R1.2 Details Be connected to the internet Be on Chrome web browser Navyate to: https://devmoundin.eg.github.io/enter-wanted/1.3_Assignment/index.html Chrome veb browser Navyate to: https://devmoundin.eg.github.io/enter-wanted/1.3_Assignment/index.html User is shown the following error message, "The "Race" should contain letters, no numbers, and nospecial characters." There should be a space between "no" and "special" Race Input Field Allows More Than 1 Character There should be a space between "no" and "special" Race Input Field Allows More Than 1 Character Enter Values to: https://devmoundin.eg.github.io/enter-wanted/1.3_Assignment/index.html For equirements state that the Race input field should accept 1 character, alphabet only For explore the error message of the left of the input field should accept 1 character, alphabet only For explore the error message in the the Race input field should accept 1 character, alphabet only For explore the error message in the field should accept 1 character, alphabet only For explore the error message in the field Should accept 1 character, alphabet only For explore the error message in the field Should accept 1 character, alphabet only For explore the error message in the Race input field Should Accept 1 character, alphabet only For explore the error message in the Race input field NA Click the "submit" button Characters into the Race input field Should Accept 1 character, alphabet only For explore the error message to the left of the input field Should Accept 1 character, alphabet only For explore the error the Browser Should be a space between The Race input field Should Accept 1 character, alphabet only For explore the error message                         | -24    |
| Expected Result Actual Result Title Description Date Found Version(s) Steps to Reproduce 1 2 3 4 5 6 Expected Result Title Description Date Found Version(s) Steps to Reproduce 1 2 3 4 5 6 Expected Result Comparison Comparison Compa | Ihe submission should have been accepted User is shown the following error message, "The "Race" should contain letters, no numbers, and nospecial characters." Type In Error Message For Race Input Field The error message for the Race input field has a type For Wanted v 1.3, Test Case: R1.2  Details Be connected to the internet Be on Chrome web browser Navigate to: https://derwountain-ga.github.io/enter-wanted/1.3 Assignment/index.html Enter submission should have been shown an error message with a type in it User is shown the following error message, "The "Race" should contain letters, no numbers, and nospecial characters." There should be a space between "no" and "special"  Avigate to: https://derwountain-ga.github.io/enter-wanted/1.3 Assignment/index.html Enter 1 capital test into the Race input field S. Details Details Detai                         | -24    |
| Expected Result Actual Result Title Description Date Found Version(s) Steps to Reproduce 1 2 3 4 5 6 Expected Result Title Description Date Found Version(s) Steps to Reproduce 1 2 3 4 5 6 Expected Result Actual Result                                                                                                    | Ihe submission should have been accepted User is shown the following error message. The "Race" should contain letters, no numbers, and nospecial characters." Type In Error Message For Race Input Field Type In Error Message For Race Input Field A There should be a space between "no" and "special Potential Be connected to the internet Be conclusion of the row message in the Race input field has a type Be connected to the internet Be conclusion of the row message in the Race input field has been accepted, however user is shown an error message with a type in it User is shown the following error message to the field of the input fields The equivments take that the Race input field has compt 1 character, alphabet only Be conclusion of the internet Be conclusion of the internet Be                          | -24    |
| Expected Result  Title Description Date Found Version(s) Steps to Reproduce  Expected Result Actual Result  Title Description Date Found Version(s) Steps to Reproduce  Expected Result  Title Description Date Found Certain Signame Steps to Reproduce  Expected Result Certain Signame Steps to Reproduce  Title Certain Signame Steps to Reproduce Certain Signame Steps to Reproduce Certain Signame Steps t | Ine submission should have been accepted User is shown the following error message. The "Race" should contain letters, no numbers, and nospecial characters." Typo In Error Message for Race Input Field Typo In Error Message for he Race input Field The error message that a typo The error message for he Race input field has a typo Center Vanied V 13, Test Case: R1.2 Center Vanied V 13, Test Case: R1.2 Center Vanied V 13, Test Case: R1.2 Center Vanied V 13, Test Case: R1.2 Center Vanied V 13, Test Case: R1.2 Center Vanied V 13, Test Case: R1.2 Center Vanied V 13, Test Case: R1.2 Center Vanied V 13, Test Case: R1.2 Center Vanied V 13, Test Case: R1.2 Center Vanied V 13, Test Case: R1.2 Center Vanied V 13, Test Case: R1.2 Center Vanied V 13, Test Case: R1.2 Center Vanied V 13, Test Case: R1.2 Center Vanied V 13, Test Case: R1.2 Center Vanied V 14, Test Case: R1.2 Center Vanied V 14, Test Case: R1.2 Center Vanied V 14, Test Case: R1.2 Center Vanied V 14, Test Case: R1.2 Center Vanied V 13, Test Case: R1.2 Center Vanied V 13, Test Case: R1.2 Center Vanied V 13, Test Case: R1.2 Center Vanied V 13, Test Case: R1.3 Center Vanied V 13, Test Case: R1.3 Center Vanied VANIE VA C                         | -24    |
| Expected Result  Title Description Date Found Version(s) Steps to Reproduce  Expected Result Actual Result  Title Description Date Found Version(s) Steps to Reproduce  Expected Result Citle Description Date Found Citle Citle Cit | In esufinasion should have been accepted User is shown the following error message. The "Race" should contain letters, no numbers, and nospecial characters." Three should be a space between "no" and "special" Typo In Error Message for the Race Input Field The error message for the Race input field has a typo 6-7- Enter Wanted v 1.3, Test Case: R1.2 6-7- Enter Wanted v 1.3, Test Case: R1.2 6-7- Enter Variation and inhub.io/enter-wanted/1.3_Assignment/index.html Enter 1 capital letter into the Race input field in the Input fields 0-00000000000000000000000000000000000                                                                                                    | -24    |
| Expected Result Actual Result Title Description Date Found Version(s) Steps to Reproduce 1 2 3 4 6 Expected Result Actual Result Title Description Date Found Version(s) Steps to Reproduce 1 2 3 4 5 6 Expected Result Actual Result Title Date Found Version(s) Title Description Date Result Actual Result Title Description Date Result Actual Result Title Description Date Result Comparison Comparison Compariso | Ihe submission should have been accepted<br>User is shown the following error message. The "Race" should contain letters, no numbers, and nospecial characters."<br>There should be a space between "no" and "special"<br>Type In Error Message for the Race Input Field<br>The error message for the Race Input Field<br>The error message for the Race input field has a typo<br>Enter Wanted v 1.3, Test Case: R1.2<br>Enter Wanted v 1.3, Test Case: R1.2<br>Enter Wanted v 1.3, Test Case: R1.2<br>Enter Commercial Commercial Com | -24    |
| Expected Result Actual Result Title Description Date Found Version(s) Steps to Reproduce Expected Result Actual Result Title Description Date Found Version(s) Steps to Reproduce Expected Result Actual Result Title Description Date Found Version(s) Steps to Reproduce Title Description Date Found Version(s) Steps to Reproduce Title Description Date Found Version(s) Steps to Reproduce Title Description Date Found Version(s) Steps to Reproduce                                                                                                    | Ihe submission should have been accepted User is shown the following error message, "The "Race" should contain letters, no numbers, and nospecial characters." There should be a space between "no" and "special" Type In Error Message for the Race input field has a typo  6-7- Enter Wanted v 1.3, Test Case: R1.2  Cetain Be connected to the internet Be conclusion to the frame and thus between tweeted 1.3. Assignment/index html Enter 1 capital letter into the Race input field is a sign of the result of the input field and the internet Be conclusion to the internet Be conclusion to the internet Be conclusi                         | -24    |
| Expected Result Actual Result Title Description Date Found Version(s) Steps to Reproduce I Comparison Comparison Comparis | Ihe submission should have been accepted User is shown the Diskessage For Race Input Field There should be a space between "no" and "special" Type In Error Message for the Race Input Field Has a type 67- 67- 67- 67- 67- 67- 67- 67- 67- 67-                                                                                                    | -24    |
| Expected Result  Title Description Date Found Version(s) Steps to Reproduce I Comparison Comparison | Ihe submission should have been accepted User is shown the following error message. The "face" should contain letters, no numbers, and nospecial characters." There should be a space between "no" and "special" The error message for the Race input field has a typo  CPU of Error Message For Race Input Field The error message for the Race input field has a typo  Enter Whende V 13, Test Case: R12  Detail Detail Detai                         | -24    |
| Expected Result  Title Description Description Description Description Description Date Found  Version(s)  Title Description Date Found Version(s) Steps to Reproduce   Title Description Date Found Version(s)  Steps to Reproduce 1 2 3 4 5 6 Expected Result Actual Result  Title Description Date Found Version(s)  Steps to Reproduce 1 2 3 4 5 5 5 5 5 5 5 5 5 5 5 5 5 5 5 5 5 5                                                                                                    | Ihe submission should have been accepted User is shown the Nessage For Race" should contain letters, no numbers, and nospecial characters." There should be a space between "no" and "special" Type In Error Message For Race Input Field The error nessage for the Race Input Field State Input Field State                         | -24    |
| Expected Result Actual Result Title Description Date Found Version(s) Steps to Reproduce Expected Result Actual Result Title Description Date Found Version(s) Steps to Reproduce 1 Citle Description Date Found Version(s) Steps to Reproduce 1 Citle Description Date Found Version(s) Steps to Reproduce 1 Citle Description Date Found Version(s) Steps to Reproduce 1 Citle Date Found Version(s) Steps to Reproduce 1 Citle Date Found Version(s) Steps to Reproduce 1 Citle Date Found Version(s) Steps to Reproduce 1 Citle Date Found Version(s) Steps to Reproduce 1 Citle Citle | In the submission should have been accepted User is shown the following error message. "The "Race" should contain letters, no numbers, and nospecial characters." There should be sessage For Race input Field The error message for the Race input Field Hole State State Sta                         | -24    |
| Expected Result Actual Result Title Description Date Found Version(s) Steps to Reproduce 1 2 3 4 5 6 Expected Result Actual Result Title Description Date Found Version(s) Steps to Reproduce 1 2 3 4 5 6 Expected Result Actual Result Title Description Date Found Version(s) Steps to Reproduce 1 2 3 4 5 6 Expected Result 2 3 4 5 6 6 Catege Set Reproduce 1 2 3 4 5 6 6 Catege Set Reproduce 1 2 3 3 4 5 6 6 6 Catege Set Reproduce 1 2 3 4 5 6 6 Catege Set Reproduce 1 2 3 4 5 6 6 Catege Set Reproduce 1 2 3 4 5 6 6 Catege Set Reproduce 1 2 3 3 4 5 6 6 Catege Set Reproduce 1 2 3 3 4 5 6 6 Catege Set Reproduce 1 3 5 6 6 6 6 6 6 6 Catege Set Reproduce 1 6 6 6 6 6 6 6 6 6 6 6 6 6 6 6 6 6 6                                                                                                    | In the summary of the same accepted of the input field should contain letters, no numbers, and nospecial characters."  There should be not sagate between "no" and "special"  Type in Error Message for Reace input Field The error message for the Race input field has a type  The error message for the Race input field has a type  Center Vanied y 13, Test Case: R1.2  Center Vanied y 15, Test Case: R1.2  Center Vanied I is a type of the Race input field has a type in the Pace input field has a type of the Race input field has a type of the Race input field hould contain letters, no numbers, and nospecial characters."  The submit bution  Center Vanied has the Race input field should contain letters, no numbers, and nospecial characters."  There submit bution  Center Vanied has a type of the Race input field should contain letters, no numbers, and nospecial characters."  There submit bution  Center Vanied y 13, Test Case: R13  Center Vanied y 13, Test Case: R13  Center Vanied y 13, Test Case: R13  Center Vanied y 13, Test Case: R13  Center Vanied y 13, Test Case: R13  Center Vanied y 13, Test Case: R13  Center Vanied Y 13, Test Case: R13  Center Vanied Y 13, Test Case: R13  Center Vanied Y 13, Test Case: R13  Center Vanied Y 13, Test Case: R13  Center Vanied Y 13, Test Case: R13  Center Vanied Y 13, Test Case: R13  Center Vanied Y 13, Test Case: R13  Center Vanied Y 13, Test Case: R13  Center Vanied Y 13, Test Case: R13  Center Vanied Y 13  Center Vanied Y 13  Center Vanied Y 13  Center Vanied Y 13  Center Vanied Y 13  Center Vanied Y 13                          | -24    |
| Expected Result Actual Result Title Description Date Found Version(s) Steps to Reproduce 1 2 3 4 5 6 Expected Result Actual Result Title Description Date Found Version(s) Steps to Reproduce 1 2 3 4 5 6 Expected Result Actual Result Title Description Date Found Version(s) Steps to Reproduce 1 2 3 4 5 6 Expected Result Actual Result Title Description Date Found Version(s) Steps to Reproduce 1 2 3 4 5 6 Expected Result Actual Result Component Component Co | In the summers of house in accepted Uest a shown the following error message. The "Race" should contain letters, no numbers, and nospecial characters." There should be a space between "no" and "special" Type In Error Message for Race input Field The error message for the Race input Field Ansa a type Center Wanted v1.3, Test Case: R1.2 Center Wanted v1.3, Test Case: R1.2 Center Wanted v1.3, Test Case: R1.2 Center Wanted v1.3, Test Case: R1.2 Center Wanted v1.3, Test Case: R1.2 Center Wanted v1.3, Test Case: R1.2 Center Wanted v1.3, Test Case: R1.2 Center Wanted v1.4, Test Case: R1.2 Center Wanted v1.4, Test Case: R1.2 Center Wanted v1.4, Test Case: R1.2 Center Wanted v1.4, Test Case: R1.2 Center Wanted v1.4, Test Case: R1.2 Center Wanted v1.4, Test Case: R1.2 Center Wanted V1.4, Test Case: R1.4, Test Case: R1.4,                         | -24    |
| Expected Result Actual Result Title Description Date Found Version(s) Steps to Reproduce 1 2 3 4 5 6 Expected Result Actual Result Title Description Date Found Version(s) Steps to Reproduce 1 2 3 4 5 6 Expected Result Actual Result Title Description Date Found Version(s) Steps to Reproduce 1 2 3 4 5 6 Expected Result Actual Result Title Description Date Found Version(s) Steps to Reproduce 1 2 3 4 5 6 Expected Result Actual Result Title Description Date Found Version(s) Steps to Reproduce 1 2 3 4 5 6 Expected Result Actual Result Title                                                                                                    | The submission should have been accepted User is shown the following error message. The "Roce" should contain letters, no numbers, and nospecial characters." There should be a space between "no" and "special" Typo in Error Message for Race Input Field The dron message is the Race Input Field and the special characters." The should be a space between "no" and "special" Typo in Error Message for Race Input Field Should contain letters, no numbers, and nospecial characters." The should be a space between "no" and "special" The arguments is between the should be showned to the should be the special characters." The should be a special character in the Race input field should contain letters, no numbers, and nospecial characters." The submission build have been accepted to the should contain letters, no numbers, and nospecial characters." The submission build have been accepted to the should contain letters, no numbers, and nospecial characters." The submission build have been accepted to the should contain letters, no numbers, and nospecial characters." The submission build have been accepted to the should contain letters, no numbers, and nospecial characters." The submission build have been accepted to should contain letters, no numbers, and nospecial characters." The requirements should have been accepted to should contain letters, no numbers, and nospecial characters." The requirements should have been accepted to should contain letters, no numbers, and nospecial characters." The requirements should have been accepted to should contain letters, no numbers, and nospecial characters." The requirements should have been accepted to should contain letters, no numbers, and nospecial characters." The requirements should have been accepted to should contain letters, no numbers, and nospecial characters." The requirements should have been accepted to should contain letters, no numbers, and nospecial characters." The requirements should have been accepted to should contain letters, no numbers, and nospecial characters." T                         | -24    |
| Expected Result  Title Description Date Found Version(s) Steps to Reproduce  Expected Result  Actual Result  Title Description Date Found Version(s) Steps to Reproduce  Categories  Expected Result  Title Description Date Found Version(s) Steps to Reproduce  Title Description Date Found Version(s) Steps to Reproduce  Categories  Categories Categories  Categories  Categories  C | The summary in the large beam accepted Use is shown in boling more message. There Rador is should contain letters, no numbers, and nospecial characters."  There should be a space between Tor' and "special"  Typo in Error Message for Rade input Field Amaters  Error Variator 13, Test Case: R12  Error Variator 13, Test Case: R13  Error Variator 13, Test Case: R13  Error Variator 13, Test Case: R14  Error Variator 13, Test Case: R14  Error Variator 13, Test Case: R14  Error Variator 13, Test Case: R14  Error Variator 13, Test Case: R14  Er                         | -24    |
| Expected Result  Title Description Date Found Version(s) Steps to Reproduce  Expected Result Actual Result  Title Description Date Found Version(s) Steps to Reproduce  Expected Result Actual Result  Title Description Date Found Version(s) Steps to Reproduce  Expected Result Actual Result  Title Description Date Found Version(s) Steps to Reproduce  Title Description Date Found Version(s) Steps to Reproduce  Title Description Date Found Version(s) Steps to Reproduce Title Description Date Found Version(s) Steps to Reproduce Title Description Date Found Version(s) Steps to Reproduce Date Found Version(s) Steps to Reproduce Date Found Version(s) Steps to Reproduce Date Found Version(s) Steps to Reproduce Title Description Date Found Version(s) Steps to Reproduce Title Description Date Found Version(s) Steps to Reproduce Title Description Date Found Version(s) Steps to Reproduce Title Description Date Found Version(s) Steps to Reproduce Title Description Date Found Version(s) Steps to Reproduce Title Description Date Found Version(s) Steps to Reproduce Title Description Date Found Version(s) Steps to Reproduce Title Description Date Found Version(s) Steps to Reproduce Title Description Date Found Version(s) Steps to Reproduce Title Description Date Found Version(s) Steps to Reproduce Title Description Date Found Version(s) Steps to Reproduce Title Title Tit | The schemes of show the set accepted of here been accepted of here accepted on the set accepted of here accepted on the set accepted on the set accepted on the set accepted o                         |        |

|                                                                                                    | Be connected to the internet                                                                                                    |
|----------------------------------------------------------------------------------------------------|----------------------------------------------------------------------------------------------------|
| 2                                                                                                    | Be on Chrome web browser                                                                                                    |
| 3                                                                                                    | Open the requirements document: https://devmountain-ga.github.jo/enter-wanted/1.3_README.html                                                                                                    |
| 4<br>Expected Result                                                                                                    | Look at the requirement for the kade input tield Expert on brons Expert on brons Expert on bro |
| Actual Result                                                                                                    | Laper, Int yous                                                                                                    |
|                                                                                                    | · · · · · · · · · · · · · · · · · · ·                                                                                                    |
| Title                                                                                                    | Height Input Field Allows Special Characters and Letters                                                                                                    |
| Description                                                                                                    | Height input field should only accept numerals, not special characters or letters                                                                                                    |
| Date Found                                                                                                    | 6-7-24                                                                                                    |
| Version(s)                                                                                                    | Enter Wanted v 1.3, Test Case Hi2.1, H12.2                                                                                                    |
| Steps to Reproduce                                                                                                    | Details Department                                                                                                    |
| 2                                                                                                    | De continected to the interfact                                                                                                    |
| 3                                                                                                    | Navigate to: https://devmountain-ga.github.jo/enter-wanted/1.3 Assignment/index.html                                                                                                    |
| 4                                                                                                    | Enter 3 special characters or letters into the Height input field: @\$% or And                                                                                                    |
| 5                                                                                                    | Click the "submit" button                                                                                                    |
| 6                                                                                                    | Observe no error message shown for this invalid entry                                                                                                    |
| Expected Result                                                                                                    | User should have been shown an error message stating that neither special characters nor letters are accepted                                                                                                    |
| Actual Result                                                                                                    | This entry is accepted, no error message is shown for Height input field                                                                                                    |
| Title                                                                                                    | Weight Innut Field Allows Special Characters and Letters                                                                                                    |
| Description                                                                                                    | Weight input field should only accept numerals not special characters or letters                                                                                                    |
| Date Found                                                                                                    | 6-7-24                                                                                                    |
| Version(s)                                                                                                    | Enter Wanted v 1.3, Test Case: W2.1 W2.2                                                                                                    |
| Steps to Reproduce                                                                                                    | Details                                                                                                    |
| 1                                                                                                    | Be connected to the internet                                                                                                    |
| 2                                                                                                    | Be on Chrome web browser                                                                                                    |
| 3                                                                                                    | Navigate to: https://devmountain-ga.github.io/enter-wanted/1.3_Assignment/index.html                                                                                                    |
| 4                                                                                                    | Enter 3 special characters or letters into the Weight input field: "&% or Moo                                                                                                    |
| с<br>а                                                                                                    | Observe to orror messate shown for this invalid entry                                                                                                    |
| Expected Result                                                                                                    | User should have been shown an error message stating that neither special characters nor letters are accepted                                                                                                    |
| Actual Result                                                                                                    | This entry is accepted, no error message is shown for Weight input field                                                                                                    |
|                                                                                                    |                                                                                                    |
| Title                                                                                                    | Capital Letter Not Accepted In Hair Input Field                                                                                                    |
| Description                                                                                                    | Use is shown an error when using capital letters in the hair input field                                                                                                    |
| Date Found                                                                                                    | 6-7-24                                                                                                    |
| Version(s)                                                                                                    | Enter Wanted v 1.3, lest Case Ha1.2 Detaile Detaile De |
| 1                                                                                                    | Verails Be connected to the internet                                                                                                    |
| 2                                                                                                    | Be on Chrome web browser                                                                                                    |
| 3                                                                                                    | Navigate to: https://devmountain-ga.github.io/enter-wanted/1.3_Assignment/index.html                                                                                                    |
| 4                                                                                                    | Enter 4 letters into the Hair input field, make sure to use at least one capital letter: Blue                                                                                                    |
| 5                                                                                                    | Click the "submit" button                                                                                                    |
| 6                                                                                                    | Observe the error message to the left of the input fields                                                                                                    |
| Expected Result                                                                                                    | This entry should have been accepted                                                                                                    |
| Actual Result                                                                                                    | User is shown be chosen and the share help and "special"                                                                                                    |
| Title                                                                                                    | Two is For Massage For Hair Innut Field                                                                                                    |
| Description                                                                                                    | There should be a space between "no" and "special"                                                                                                    |
| Date Found                                                                                                    | 6-7-24                                                                                                    |
| Version(s)                                                                                                    | Enter Wanted v 1.3, Test Cas: Ha1.2                                                                                                    |
|                                                                                                    |                                                                                                    |
| Steps to Reproduce                                                                                                    | Details                                                                                                    |
| Steps to Reproduce                                                                                                    | Details Be connected to the internet                                                                                                    |
| Steps to Reproduce<br>1<br>2                                                                                                    | Details Be connected to the internet Be on Chrome web browser Usuicate for the theory (descent respectfor the test)                                                                                                    |
| Steps to Reproduce<br>1<br>2<br>3                                                                                                    | Details Be connected to the internet Be on Chrome web browser Navigate to: https://devmountain-ga.github.io/enter-wanted/1.3_Assignment/index.html Foter \$%\$%" in the Hair input field                                                                                                    |
| Steps to Reproduce<br>1<br>2<br>3<br>4<br>5                                                                                                    | Details           Be connected to the internet         Be on Chrome web browser           Se on Chrome web browser         Be on Chrome web browser           Navigate to: https://devmountain-ga.github.io/enter-wanted/1.3_Assignment/index.html         Enter \$%\$% into the Hair input field           Click the "submit" button         Click the "submit" button         Click the "submit" button                                                                                                    |
| Steps to Reproduce<br>1<br>2<br>3<br>4<br>5<br>6                                                                                                    | Details         Be connected to the internet         Be on Chrome web browser         Navigate to: https://devmountain-ga.github.io/enter-wanted/1.3_Assignment/index.html         Enter %%% into the Hair input field         Click the "submit" button         Observe the error message to the left of the input fields                                                                                                    |
| Steps to Reproduce<br>1<br>2<br>3<br>4<br>5<br>6<br>Expected Result                                                                                                    | Details           Be connected to the internet         Be on Chrome web browser           Navigate to: https://devmountain-ga.github.io/enter-wanted/1.3_Assignment/index.html         Enter \$%\$% into the Hair input field           Click the "submit" button                                                                                                    |
| Steps to Reproduce<br>1<br>2<br>3<br>3<br>4<br>5<br>6<br>Expected Result<br>Actual Result                                                                                                    | Details         Be connected to the internet         Be on Chrome web browser         Navigate to: https://devmountain-ga.github.io/enter-wanted/1.3_Assignment/index.html         Enter \$%\$% into the Hair input field         Click the "submit" button         Observe the error message to the left of the input fields         Use should have been shown an error message that is free fron typos         User is shown the following error message, "The "Hair" should contain letters, numbers, and nospecial characters."                                                                                                    |
| Steps to Reproduce 1 2 3 4 5 6 Expected Result Actual Result                                                                                                    | Details         Be connected to the internet         Be on Chrome web browser         Navigate to: https://devmountain-q.github.io/enter-wanted/1.3_Assignment/index.html         Enter \$%\$% into the Hair input field         Click the "submit" button         Observe the error message to the left of the input fields         Use should have been shown an error message to the left of the input fields         User is shown the following error message. "The "Hair" should contain letters, numbers, and nospecial characters."         There should be a space between "no" and "special"                                                                                                    |
| Steps to Reproduce<br>1<br>2<br>3<br>4<br>5<br>6<br>Expected Result<br>Actual Result<br>Title                                                                                                    | Details           Be connected to the internet         Be connected to the internet           Be on Chrome web browser         Navigate to: https://devmountain-ga.github.io/enter-wanted/1.3_Assignment/index.html           Navigate to: https://devmountain-ga.github.io/enter-wanted/1.3_Assignment/index.html         Enter \$%\$% into the Hair input field           Click the "submit" button                                                                                                    |
| Steps to Reproduce<br>1<br>2<br>3<br>4<br>5<br>6<br>Expected Result<br>Actual Result<br>Title<br>Description<br>Deta Exued                                                                                                    | Details         Be connected to the internet         Be on Chrome web browser         Navigate to: https://devmountain-ga.github.io/enter-wanted/1.3_Assignment/index.html         Enter \$%\$% into the Hair input field         Click the "submit" button         Observe the error message to the left of the input fields         Use should have been shown an error message that is free fron typos         User is shown the following error message, "The "Hair" should contain letters, numbers, and nospecial characters."         There should be a space between "no" and "special"         Hair Input Field Allows Numbers         The hair input field should only accept letters, not numbers or special characters                                                                                                    |
| Steps to Reproduce 1 2 3 4 5 6 Expected Result Actual Result Title Description Date Found Version(s)                                                                                                    | Details           Be connected to the internet         Be connected to the internet           Be on Chrome web browser         Navigate to: https://devmountain-ga.github.io/enter-wanted/1.3_Assignment/index.html           Enter \$%\$% into the Hair input field                                                                                                    |
| Steps to Reproduce<br>1<br>2<br>3<br>4<br>5<br>6<br>Expected Result<br>Actual Result<br>Title<br>Description<br>Date Found<br>Version(s)<br>Steps to Reproduce                                                                                                    | Details         Be connected to the internet         Be on Chrome web browser         Navigate to: https://devmountain-ga.github.io/enter-wanted/1.3_Assignment/index.html         Enter %%% into the Hair input field         Click the "submit" button         Observe the error message to the left of the input fields         Use should have been shown an error message that is free fron typos         Use should have been shown an error message. "The "Hair" should contain letters, numbers, and nospecial characters."         There should be a space between "no" and "special"         Hair Input Field Allows Numbers         The hair input field should only accept letters, not numbers or special characters         6-7-24         Enter Wanted v 1.3, Test Case: Ha2.2         Details                                                                                                    |
| Steps to Reproduce 1 2 3 4 5 6 Expected Result Actual Result Title Description Date Found Version(s) Steps to Reproduce 1                                                                                                    | Details         Be connected to the internet         Be on Chrome web browser         Navigate to: https://devmountain-q.github.io/enter-wanted/1.3_Assignment/index.html         Enter \$%\$% into the Hair input field         Click the "submit" button         Observe the error message to the left of the input fields         Use should have been shown an error message to the left of the input fields         User is shown the following error message. "The "Hair" should contain letters, numbers, and nospecial characters."         There should be a space between "no" and "special"         Hair Input Field Allows Numbers         The hair input field should only accept letters, not numbers or special characters         6-7-24         Enter Wanted v 1.3, Test Case: Ha2.2         Details         Be connected to the internet                                                                                                    |
| Steps to Reproduce<br>1<br>2<br>3<br>4<br>5<br>6<br>Expected Result<br>Actual Result<br>Title<br>Description<br>Date Found<br>Version(s)<br>Steps to Reproduce<br>1<br>2                                                                                                    | Details         Be connected to the internet         Be on Chrome web browser         Navigate to: https://devmountain-ga.github.io/enter-wanted/1.3_Assignment/index.html         Enter \$%\$% into the Hair input field         Click the "submit" button         Observe the error message to the left of the input fields         Use should have been shown an error message that is free fron typos         User is shown the following error message. "The "Hair" should contain letters, numbers, and nospecial characters."         There should be a space between "no" and "special"         Hair input Field Allows Numbers         The hair input field should only accept letters, not numbers or special characters         6-7-24         Enter Wanted v 1.3, Test Case: Ha2.2         Details         Be connected to the internet         Be on Chrome web browser                                                                                                    |
| Steps to Reproduce 1 2 3 4 5 Expected Result Actual Result Title Description Date Found Version(s) Steps to Reproduce 1 2 3                                                                                                    | Details           Be connected to the internet         Be connected to the internet           Be on Chrome web browser         Navigate to: https://devmountain-ga.github.io/enter-wanted/1.3_Assignment/index.html           Navigate to: https://devmountain-ga.github.io/enter-wanted/1.3_Assignment/index.html         Enter \$%\$% into the Hair input field           Click the "subwill" button         Image: Subwill button         Image: Subwill button           Observe the error message to the left of the input fields         Image: Subwill button         Image: Subwill button           Use should have been shown an error message that is free fron typos         Image: Subwill button         Image: Subwill button           Use is shown the following error message. "The "Hair" should contain letters, numbers, and nospecial characters."         Image: Subwill button         Image: Subwill button           Hair Input Field Allows Numbers         Image: Subwill button         Image: Subwill button         Image: Subwill button         Image: Subwill button           Hair Input Field Allows Numbers         Image: Subwill button         Image: Subwill button         Image: Subwill button         Image: Subwill button           Hair Input Field Allows Numbers         Image: Subwill button         Image: Subwill button         Image: Subwill button         Image: Subwill button         Image: Subwill button         Image: Subwill button         Image: Subwill button         Image: Subwill buton <td< th=""></td<>                                                                                                    |
| Steps to Reproduce 1 2 3 4 5 5 Expected Result Actual Result Title Description Date Found Version(s) Steps to Reproduce 1 2 3 4 4 4 4 4 4 4 4 4 4 4 4 4 4 4 4 4 4                                                                                                    | Details         Be connected to the internet         Be on Chrome web browser         Navigate to: https://devmountain-ga.github.io/enter-wanted/1.3_Assignment/index.html         Enter %%% into the Hair input field         Click the "submit" button         Observe the error message to the left of the input fields         Use should have been shown an error message. "The "Hair" should contain letters, numbers, and nospecial characters."         There should be a space between "no" and "special"         Hair Input Field Allows Numbers         The hair input field should only accept letters, not numbers or special characters         Chrome web browser         Navigate to the internet         Be connected to the internet         Be connected to the internet         Be on Chrome web browser         Navigate to: https://devmountain-ga.github.io/enter-wanted/1.3_Assignment/index.html         Enter Wanted v 1.3, Test Case: Ha2.2         Details         Be on Chrome web browser         Navigate to: https://devmountain-ga.github.io/enter-wanted/1.3_Assignment/index.html         Enter Web to have be haven and the Hair input field: 2062                                                                                                    |
| Steps to Reproduce 1 2 3 4 5 6 6 6 6 6 6 7 7 7 7 7 7 7 7 7 7 7 7 7                                                                                                    | Details         Be connected to the internet         Be on Chrome web browser         Navigate to: https://devmountain-qa.github.io/enter-wanted/1.3_Assignment/index.html         Enter \$%s% in to the Hair input field         Click the "submit" button         Observe the error message to the left of the input fields         Use should have been shown an error message to that is free fron typos         User is shown the following error message. "The "Hair" should contain letters, numbers, and nospecial characters."         There should be a space between "no" and "special"         Hair Input Field Allows Numbers         The hair input field should only accept letters, not numbers or special characters         6-7-24         Enter Wanted v 1.3, Test Case: Ha2.2         Details         Be connected to the internet         Be on Chrome web browser         Navigate to: https://devmountain-qa.github.io/enter-wanted/1.3_Assignment/index.html         Enter Wanted v 1.3, Test Case: Ha2.2         Details         Be on Chrome web browser         Navigate to: https://devmountain-qa.github.io/enter-wanted/1.3_Assignment/index.html         Enter Wened +1:0 numbers into the Hair input field: 2062         Click the "submit" button                                                                                                    |
| Steps to Reproduce 1 2 3 4 5 6 Expected Result Actual Result Title Description Date Found Version(s) Steps to Reproduce 1 2 3 4 5 Expected Result                                                                                                    | Details         Be connected to the internet         Be on Chrome web browser         Navigate to: https://devmountain-qa.github.io/enter-wanted/1.3_Assignment/index.html         Enter \$%\$% into the Hair input field         Click the "submit" button         Observe the error message to the left of the input fields         Use should have been shown an error message that is free fron typos         User is shown the following error message."The "Hair" should contain letters, numbers, and nospecial characters."         There should be a space between "no" and "special"         Hair input field Allows Numbers         The hair input field should only accept letters, not numbers or special characters         The hair input field should only accept letters, not numbers or special characters         6-7.24         Enter Wanted v 1.3, Test Case: Ha2.2         Details         Be on Chrome web browser         Navigate to: https://devmountain-qa.github.io/enter-wanted/1.3_Assignment/index.html         Enter between 4-10 numbers into the Hair input field: 2062         Click the "submit" button         Observe three is no error message displayed to the user for this invalid entry         Use should have been shown an error message estation that only letters are accented in theracters or numbers                                                                                                    |
| Steps to Reproduce 1 2 3 4 5 Expected Result Actual Result Title Description Date Found Version(s) Steps to Reproduce 1 2 3 4 5 6 Expected Result Expected Result                                                                                                    | Details         Be connected to the internet         Be on Chrome web browser         Navigate to: https://devmountain-ga.github.io/enter-wanted/1.3_Assignment/index.html         Enter \$%\$% into the Hair input field         Observe the error message to the left of the input fields         Use should have been shown an error message that is free fron typos         User is shown the following error message into "the "Hair" should contain letters, numbers, and nospecial characters."         There should be a space between "no" and "special"         Hair input Field Allows Numbers         The should only accept letters, not numbers or special characters         6-7-24         Enter Wanted v 1.3, Test Case: Ha2.2         Details         Be connected to the internet         Be on Chrome web browser         Navigate to: https://devmountain-ga.github.io/enter-wanted/1.3_Assignment/index.html         Enter Wanted v 1.3, Test Case: Ha2.2         Details         Be connected to the internet         Be on Chrome web browser         Navigate to: https://devmountain-ga.github.io/enter-wanted/1.3_Assignment/index.html         Enter between 4-10 numbers into the Hair input field: 2062         Click the "submit" button         Observe there is no error message displayed to the user for this invalid entry         Use should have been shown an eror message stati                                                                                                    |
| Steps to Reproduce 1 2 3 4 5 Expected Result Actual Result Title Description Date Found Version(s) Steps to Reproduce 1 2 3 4 5 5 Expected Result Actual Result                                                                                                    | Details         Be connected to the internet         Be on Chrome web browser         Navigate to: https://devmountain-aa.github.io/enter-wanted/1.3_Assignment/index.html         Enter \$%s% into the Hair input field         Click the "submit" button         Observe the error message to the left of the input fields         User is shown the following error message. "The "Hair" should contain letters, numbers, and nospecial characters."         There should be a space between "no" and "special"         Hair Input Field Allows Numbers         The hair input field should only accept letters, not numbers or special characters         6-7-24         Enter Wanted v 1.3, Test Case: Ha2.2         Details         Be onnected to the internet         Be onnected to the internet         Be on Chrome web browser         Navigate to: https://devmountain-ga.github.io/enter-wanted/1.3_Assignment/index.html         Enter Wanted v 1.3, Test Case: Ha2.2         Details         Be onnected to the internet         Be on Chrome web browser         Navigate to: https://devmountain-ga.github.io/enter-wanted/1.3_Assignment/index.html         Enter between 4-10 numbers into the Hair input field: 2062         Click the "submit" button         Observe there is on error message displayed to the user for this invalid entry         Use should have b                                                                                                    |
| Steps to Reproduce 1 2 3 4 4 5 Expected Result 7 Title Description Date Found Version(s) Steps to Reproduce 1 2 3 4 5 6 Expected Result Actual Result Title                                                                                                    | Details         Be connected to the internet         Be on Chrome web browser         Navigate to: https://devmountain-ga.github.jo/enter-wanted/1.3_Assignment/index.html         Enter \$%\% in to the Hair joupt field         Observe the error message to the left of the input fields         Use should have been shown an erorr message that is free fron typos         Use should have been shown an erorr message that is free fron typos         Use should have been shown an erorr message that is free fron typos         Use should have been shown an erorr message that is free fron typos         Use should have been shown an erorr message that is free fron typos         Use should have been shown an erorr message.         The should be a space between "no" and "special"         Hair Input Field Allows Numbers         The hair input field should only accept letters, not numbers or special characters         6-7-24         Enter Wanted v 1.3, Test Case: Ha2.2         Details         Be on Chrome web browser         Navigate to: https://devmountain-ga.github.jo/enter-wanted/1.3_Assignment/index.html         Enter between 4-10 numbers into the Hair input field: 2062         Click the "submit" button         Observe there is no error message displayed to the user for this invalid entry         Use should have been shown an error message stating that only letters are accepted, not special characters or numbe                                                                                                    |
| Steps to Reproduce 1 2 3 4 5 Expected Result 7 Title Description 1 2 3 4 5 6 6 Expected Result 7 Title Description 7 Title 7 1 1 2 3 3 4 5 6 1 2 3 1 1 2 3 3 4 5 6 1 2 1 1 1 1 1 1 1 1 1 1 1 1 1 1 1 1 1                                                                                                    | Details         Be connected to the internet         Be on Chrome web browser         Navigate to: https://devmountain-ga.github.io/enter-wanted/1.3_Assignment/index.html         Enter \$%36% into the Hair input field         Observe the error message to the left of the input fields         Use should have been shown an error message. "The "Hair" should contain letters, numbers, and nospecial characters."         There should be a space between "no" and "special"         Hair Input Field Allows Numbers         The hair input field should only accept letters, not numbers or special characters         Check to the internet         Be on Chrome web browser         Navigate to: https://devmountain-ga.github.io/enter-wanted/1.3_Assignment/index.html         Enter Wanted v 1.3, Test Case: Ha2.2         Details         Be connected to the internet         Be on Chrome web browser         Navigate to: https://devmountain-ga.github.io/enter-wanted/1.3_Assignment/index.html         Enter Wanted v 1.0, Test Case: Ha2.2         Details         Be connected to the internet         Be on Chrome web browser         Navigate to: https://devmountain-ga.github.io/enter-wanted/1.3_Assignment/index.html         Enter Wanted v 1.0 numbers into the Hair input field: 2062         Click the "submit" button         Observe there is no error message displayed to the use                                                                                                    |
| Steps to Reproduce 1 2 3 4 5 Expected Result Actual Result Title Description Date Found Yersion(s) Steps to Reproduce 1 5 Expected Result Actual Result Title Description Date Found Title Description Date Found                                                                                                    | Details         Be connected to the internet           Be connected to the internet         Be on Chrome web browser           Navigate to: https://dewnountain-ga github iolenter.wanted/1.3_Assignment/index.html           Enter \$%3% into the Hair input field           Class should have been shown an error message that is free fron typos           User is shown the following error message. "The "Hair" should contain letters, numbers, and nospecial characters."           There should be a space between "no" and "special"           Hair Input Field Allows Numbers           The should be a space between "no" and "special"           Be connected to the internet           Be connected to the internet           Be connected to the internet           Be connected to the internet           Be connected to the internet           Be connected to the internet           Be connected to the internet           Be connected to the internet           Be connected to the internet           Be connected to the internet           Be connected to the internet           Be on the "submit" button           Observe there is one error message stating that only letters are accepted, not special characters or numbers           The heat input field : 2062           Click the "submit" button           Observe there is on error message stating that only letters are accepted, not special c                                                                                                    |
| Steps to Reproduce 1 2 3 4 5 Expected Result Actual Result Title Description Date Found Version(s) Steps to Reproduce 1 2 3 4 4 5 6 Expected Result Actual Result Title Description Date Found Version(s) Steps to Reproduce 1 2 3 4 4 5 6 6 6 7 7 8 7 8 7 8 7 8 7 8 7 8 7 8 7 8                                                                                                    | Details           Be connected to the internet           Be connected to the internet           Be on Chrome web browser           Navigate to: https://devnountian-ga.github.io/enter.wanted/1.3_Assignment/index.html           Enter \$%3% into the Hair input field           Click the "submit" button           Use should have been shown an error message that is free fron typos           User is shown the following error message, "The "Hair" should contain letters, numbers, and nospecial characters."           There should be a space between "no" and "special"           Hair Input Field Allows Numbers           The tain input field should only accept letters, not numbers or special characters           Enter Wanted v 1.3, Test Case: Ha2.2           Details           Be connected to the internet           Be controp web browser           Navigate to: https://devnountain-ga github.io/enter.wanted/1.3_Assignment/index.html           Enter Wanted v 1.3, Test Case: Ha2.2           Details           Be connected to the internet           Be connected to the internet           Be on the sittle work and input field: 2062           Click the "studmit" but not           Observe there is no error message stating that only letters are accepted, not special characters or numbers           The entry is accepted, no error message stating that only letters are accepted, not special characters or                                                                                                    |
| Steps to Reproduce 1 2 3 4 5 Expected Result Actual Result Title Description Date Found Version(s) Steps to Reproduce 1 2 3 4 5 Expected Result Actual Result Title Description Date Found Version(s) Steps to Reproduce 1 1 2 3 4 5 6 1 2 3 4 5 6 1 2 1 2 1 2 1 2 1 2 1 2 2 3 2 2 2 2 2 2                                                                                                    | Details         Be connected to the internet           Be connected to the internet         Be connected to the intervented/1.3 Assignment/index.html           Enter \$%3% into the Hair input field                                                                                                    |
| Steps to Reproduce 1 2 3 4 5 Expected Result Title Description Date Found Version(s) Steps to Reproduce 1 Citle Description Date Found Version(s) Steps to Reproduce 1 Title Description Date Found Version(s) Steps to Reproduce 1 1 2 2 3 3 4 5 6 2 2 2 3 3 4 5 6 2 2 3 3 4 5 6 2 2 3 3 4 5 6 2 2 3 3 5 6 2 2 3 3 5 6 2 2 3 3 5 6 2 2 5 5 6 2 2 5 5 6 2 2 5 5 5 5 5 5                                                                                                    | Details         Be connected to the internet           Be connected to the internet         Be conclude to the internet           Be conclude to the internet         Be conclude to the internet           Be conclude to the internet         Be conclude to the internet           Be conclude to the internet         Be conclude to the internet           Be conclude to the internet         Be conclude to the internet           Description         Internet X45% into the Hair input field           Click the "submit" bottom         Internet X45% into the Hair input field to the input field submit contain letters, numbers, and nospecial characters."           There should be a space between "no" and "special"         Internet X45% into the flowing error message. The Thair "should contain letters, numbers, and nospecial characters."           There should be a space between "no" and "special"         Internet X45% into the flowing error message. The Thair "should contain letters, numbers, and nospecial characters."           There should be a space between "no" and "special"         Internet X45% into the flowing error message. The Thair "should contain letters, numbers, and nospecial characters."           The hair input field Should only accept letters, not numbers or special characters         67-24           Details         Internet W45% into W15% into W15% into W15% into W15% into W15% into W15% into W15% into W15% into W15% into W15% into W15% into W15% into W15% into W15% into W15% into W15% into W15% into W15% into W15% into W15% into W15% into W15% into W15% into W15%                                                                                                    |
| Steps to Reproduce 1 2 3 4 5 Expected Result Actual Result 2 3 4 5 6 Expected Result 2 1 1 6 Contemport 2 3 4 5 6 Expected Result 2 1 1 2 3 4 5 6 Expected Result 2 1 1 2 3 3 4 5 5 5 5 5 5 5 5 5 5 5 5 5 5 5 5 5                                                                                                    | Details         Be connected to the internet           Be conclude to the internet         Be conclude to the internet           Be conclude to the Hair input Field         Assignment/index.html           Click the "submit" button         Inter \$%5% into the Hair input Field           Observe the error message to the left of the input fields         Inter \$%5% into the Hair input Field           Use should have been shown an error message that is free fron typos         Inter should input Field Allows Numbers           There should be a space between "no" and "special"         Internet Step Sender Numbers           Hair Input Field Allows Numbers         67.724           Details         Be oncinced to the internet           Be on Chrone we browser         Be on Chrone we browser           Navigate to. https://demonstrain-ta.github.io/enter-wanted/1.3 Assignment/index.html         67.724           Click the "sluth" button         Genetic Sender Sender                                                                                                    |
| Steps to Reproduce 1 2 3 4 5 Expected Result Actual Result Title Description Date Found Version(s) Steps to Reproduce 1 Citle Description Date Found Title Description Date Found Version(s) Steps to Reproduce 1 2 3 3 4 4 5 5 5 5 5 5 5 5 5 5 5 5 5 5 5 5                                                                                                    | Details         Be connected to the internet           Be conclude to the internet         Be conclude to the internet           Be conclude to the internet         Be conclude to the internet           Be onclude to the lair input field         Second to the internet           Chick the "submit button         Inter SNS% into the lair input field           Chick the "submit button         Inter SNS% into the lair input field           Use is shown the record to the input field ontain letters, numbers, and nospecial characters."         Inter SNS% into the lair input field and contain letters, numbers, and nospecial characters."           There should be a space between "no" and "special"         Internet Steppe letters, not numbers or special characters.           There should be a space between "no" and "special"         Internet Steppe letters, not numbers or special characters.           Ender Wahred v 1.3, Test Case: Ha2.2         Internet Steppe letters, not numbers or special characters.           Details         Be conclude to the internet           Be conclude to the internet.         Sec Case: Ha2.2           Details         Inter Steppe letters, not numbers and special characters or numbers.           Details to this submit button         Observe there is one or message to the user for this invalid entry.           Use should have been shown an error message tasing that only letters are accepted, not special characters.         Intere Stepeeee shown an error message tasing that only letter                                                                                                    |
| Steps to Reproduce 1 2 3 4 5 Expected Result Actual Result Title Description Date Found Version(s) Steps to Reproduce 1 2 3 4 4 5 Expected Result Actual Result Title Description Date Found Version(s) Steps to Reproduce 1 1 2 3 3 4 4 5 5 5 5 5 5 5 5 5 5 5 5 5 5 5 5                                                                                                    | Details         Be connected to the internet           Be conclude to the internet         Be conclude to the internet           Be conclude to the internet         Be conclude to the internet           Be conclude to the internet         Be conclude to the internet           Server the error message to the let of the input field         Conclude to the internet           Use should have been shown an error message that is free fron typos         Conclude to the internet           Use is shown the role looking error message. The The Tail' should contain letters, numbers, and nospecial characters."         The role looking error message. The Tail' should contain letters, numbers, and nospecial characters."           The role field Allows Numbers         67.24           Enter Wanted v 1.3, Test Case: Ha2.2         67.24           Details         Be connected to the internet           Be connected to the internet         8           Be conducted to the internet         Be connected to the internet           Be conducted to the internet         Concert to the internet           Be conducted to the internet         Seconded to the internet           Be conducted to the internet         Seconded to the internet           Be conducted to the internet         Seconded to the internet           Be conclusted to the internet         Seconded to the internet           Be conclusted to the internet         S                                                                                                    |
| Steps to Reproduce 1 2 3 4 4 5 Expected Result Title Description Date Found Version(s) Steps to Reproduce 1 Citle Description Date Found Version(s) Steps to Reproduce 1 Title Description Date Found Version(s) Steps to Reproduce 1 2 3 3 4 5 5 5 5 5 5 5 5 5 5 5 5 5 5 5 5 5                                                                                                    | Details         Be connected to the internet           Be conclusion         Be conclusion           Be conclusion         Be conclusion           Be conclusion         Be conclusion           Be conclusion         Be conclusion           Be conclusion         Be conclusion           Be conclusion         Be conclusion           Be conclusion         Be conclusion           Chick the "suburit Putton         Desires           Observe the error message task ifs fee fon typos         Use should have been shown an error message. "The "Hair" should contain letters, numbers, and nospecial characters."           There should be a space between 'no' and "special"         Hair Input Field Allows Numbers           The Hair Input Field Allows Numbers         67.24           Enter Whated v 13, Test Case: Ha2.2         Obtails           Be on Chrone we be brower         Resonated to the internet           Be on Chrone we be brower         Resonated in the Hair Input Field Allows Numbers and Blocial characters or numbers           Cleak the "submit" button         Cleak the "submit" button           Observe there is no error message shown to the user         Resonated to the internet           Be connected to numbers and Special Characters         The ethere is accepted, no error message shown to the user           Offence Input Field Allows Numbers and Special Characters                                                                                                    |
| Steps to Reproduce 1 1 2 3 4 4 5 Expected Result 7 Title Description Date Found Version(s) Steps to Reproduce 1 Citle Description Date Found Version(s) Steps to Reproduce 1 Title Description Date Found Version(s) Steps to Reproduce 1 2 3 4 5 5 5 5 5 5 5 5 5 5 5 5 5 5 5 5 5 5                                                                                                    | Details         Be connected to the internet           Be conclusion to the later input field         Second to the internet           Be or Chrone web browser         Navigate to: https://downoutina.ca.github.io/enter-wasted/1.3_Assignment/index.html           Enter SNSS into the Hair input field         Second to the input field           Observe the error message to the left of the input fields         Second to the input field input field                                                                                                    |
| Steps to Reproduce 1 2 3 4 4 5 6 Expected Result Actual Result 1 1 1 1 1 1 1 1 1 1 1 1 1 1 1 1 1 1 1                                                                                                    | Details         Be connexted to the internet           Be connexted to the internet         Be connexted to the internet           Be connexted to the internet         Be connexted to the internet           Be connexted to the internet         Be connexted to the internet           Check the "submit houton         Image: Submit houton           Clear the error message to the left of the input field         Image: Submit houton           User site shoutd hout only accept letters, not numbers or special characters."         There should be a space between "ror" and "special"           Hair input Field Allows Numbers         End input Field Allows Numbers         End input Field Submit only accept letters, not numbers or special characters           Be on Chrone web browser         Be on Chrone web browser         End input Field Allows Numbers           Be on Chrone web browser         Be on Chrone web browser         End input Field Allows Numbers           Navigate to. https://downonlain.da.althub.identer.wanted/1.3_Assignment/index.html         End input Field Allows Numbers           Be on Chrone web browser         Sold and the user for this invalid entry         End input Field Allows Numbers           Sold thave been shown an error message is also hown to the user         End input Field Allows Numbers on special characters           Offence Input Field Allows Numbers on special characters         Field Allows Summers         End input Field Allows Summers on special characters                                                                                                    |
| Steps to Reproduce 1 2 3 4 5 Expected Result Actual Result Title Description Date Found Version(s) Steps to Reproduce 1 2 3 4 4 5 6 Expected Result Title Description Date Found Version(s) Steps to Reproduce 1 2 3 4 5 6 Expected Result Actual Result Title                                                                                                    | Details         Be connected to the internet           Be connected to the internet         Seconced to the internet           Be connected to the internet         Seconced to the internet           Be connected to the internet         Seconced to the internet           Conserve web browser         Seconced to the internet           Conserve the error message to the left of the input field         Seconced to the internet           User is shown the following error message that is free fron typos         Seconced to the internet           User is shown the space between "or and "special"         Seconced to the internet           The shart first of and special characters         Seconced to the internet           Be conceled to the internet         Seconced to the internet           Be conceled to the internet         Seconceled to the internet           Be conceled to the internet         Seconceled to the internet           Be conceled to the internet         Seconceled to the internet           Be conceled to the internet         Seconceled to the internet           Be conceled to the internet         Seconceled to the internet           Be conceled to the internet         Seconceled to the internet           Be conceled to the internet         Seconceled to the internet           Be conceled to the internet         Seconceled to the internet           Be conchrone we                                                                                                    |
| Steps to Reproduce 1 2 3 4 4 5 Expected Result Title Description Date Found Version(s) Steps to Reproduce 1 Citle Description Date Found Version(s) Steps to Reproduce 1 Citle Description Date Found Version(s) Steps to Reproduce 1 Citle Description Citle Citle Citl | Details         Be connected to the internet           Be connected to the internet         Keydate to. thread/file/Keydemontaline.or apthub.ble/enter.wanted/1.3. Assignment/index.html           Enter SNS/S into the Hair input field         Connected to the internet           Costex the scruture been shown an error message to the left of the input field         Costex the scruture been shown an error message that field in the input field allows Numbers           The hair input Field Allows Numbers         6-7.24           Patient be the scruture been shown an error message that field in the scruture been shown an error message that field in the scruture been shown an error message that field in the scruture been shown an error message that only internet been shown an error message that only internet been shown an error message that only internet scruture been shown an error message displayed to the user for this invalid entry           Use entrop the id should only allow letters, numbers and scruture been shown an error message displayed to the user for this invalid entry           Use been shown an error message displayed to the user for this invalid entry           Use scruture been shown an error message displayed to the user for this invalid entry           Use there input field Allows Numbers and Special Characters           The entry is accepted. to error message displayed to the user for this invalid entry           Use schould have been shown an error message stating that only letters are accepted, not special characters or numbers           Offence input field Allows Numbers and Special Characters                                                                                                    |
| Steps to Reproduce 1 2 3 4 5 Expected Result 7 Title Description Date Found Version(s) Steps to Reproduce 1 Citle Description Date Found Title Description Date Found Correct 1 2 3 3 4 5 6 Expected Result 7 Title Description Date Found Title Title Date Found Title Title Title Date Found Title Date Found Title Description Title Date Found Title Description Title Description Title Description Title Description Title Description Title Description Title Description Title Description Title Description Title Description Title Description Title Description Title Description Title Description Date Found Title Description Title Description Date Found Title Description Title Description Title Title Description Title Title Description Title Title | Details         Be connected to the internet           Be connected to the internet         Be connected to the internet           Be connected to the internet         Seconder the internet           Be connected to the internet         Seconder the internet           Check the "submit heid connected to the input field         Seconder the internet           Observe the error message to the left of the input field         Seconder the internet           User is shown the bilowing error message. The "Hai" should contain letters, numbers, and nospecial characters."         There should be as space between "On and "special"           There should be as space between "On and "special"         Gr.724           Enter Wanled V 1.3. Test Case: Ha22         Gr.724           Details         Seconder to the internet.           Be connected to the internet.         Seconder to the internet.           Be connected to the internet.         Seconder to the internet.           Be connected to the internet.         Seconder the internet.           Be connected to the internet.         Seconder the internet is not rome special characters.           Details         Seconder the internet.           Be connected to the internet.         Seconder the internet.           Be connected to the internet.         Seconder the internet.           Be connected to the internet.         Seconder thetason and only backetors and                                                                                                    |

| Steps to Reproduce                                                                                                    | Details                                                                                                    |
|----------------------------------------------------------------------------------------------------|----------------------------------------------------------------------------------------------------|
| 1                                                                                                    | Be connected to the internet                                                                                                    |
| 2                                                                                                    | Be on Chrome web browser                                                                                                    |
| 3                                                                                                    | Navigate to: https://devmountain-ga.github.io/enter-wanted/1.3 Assignment/index.html                                                                                                    |
| 4                                                                                                    | Enter 8 numbers into the Date of Warrant/Violation input field: 12122023                                                                                                    |
| 5                                                                                                    | Click the "submit" button                                                                                                    |
| 6                                                                                                    | Observe the error message to the left of the input fields                                                                                                    |
| Expected Result                                                                                                    | This submission should have been accepted                                                                                                    |
| Actual Result                                                                                                    | User is shown the following error message, "The "Date of Warrant/Violation" should contain letters, no numbers, and special characters."                                                                                                    |
|                                                                                                    | The requirements state: Date of Warrant/Violation, 8 characters in length, numeric in MMDDYYYY format                                                                                                    |
| Title                                                                                                    | Future Dates Allowed in Date of Warrant/Violation Input Field                                                                                                    |
| Description                                                                                                    | The user is able to put a date that has not yet happened into the Date of Warrant/Violation input field                                                                                                    |
| Date Found                                                                                                    | 6-7-24                                                                                                    |
| Version(s)                                                                                                    | Enter Wanted v 1.3 Test Case: DoW2 1                                                                                                    |
| Steps to Reproduce                                                                                                    | Details                                                                                                    |
| 1                                                                                                    | Be connected to the internet                                                                                                    |
| 2                                                                                                    | Be on Chrome web browser                                                                                                    |
| 3                                                                                                    | Navigate to: https://devmountain-ga.github.io/enter-wanted/1.3_Assignment/index.html                                                                                                    |
| 4                                                                                                    | Enter a future date into the Date of Warrant/Violation input field: 12122024                                                                                                    |
| 5                                                                                                    | Click the "submit" button                                                                                                    |
| 6                                                                                                    | Observe no error message shown for invalid entry                                                                                                    |
| Expected Result                                                                                                    | Expect user to be shown a message stating that they must enter past date, not a future date                                                                                                    |
| Actual Result                                                                                                    | User is able to time travel                                                                                                    |
|                                                                                                    |                                                                                                    |
| Title                                                                                                    | Letters and Special Characters Allowed in Date of Warrent/Violation Input Field                                                                                                    |
| Description                                                                                                    | The Date of Warrent/Violation input field should accept numbers, not letters or special characters                                                                                                    |
| Date Found                                                                                                    | 6-7-24                                                                                                    |
| Version(s)                                                                                                    | Enter Wanted v 1.3, Test Case: DoW3.1, DoW3.2                                                                                                    |
| Steps to Reproduce                                                                                                    | Details                                                                                                    |
| 1                                                                                                    | Be connected to the internet                                                                                                    |
| 2                                                                                                    | Be on Chrome web browser                                                                                                    |
| 3                                                                                                    | Navigate to: https://devmountain-ga.github.io/enter-wanted/1.3_Assignment/index.html                                                                                                    |
| 4                                                                                                    | Enter between 5-15 characters into the Date of Warrent/Violation input field, use a mix of letters and special characters: asdf&%\$#                                                                                                    |
| 5                                                                                                    | Click the "submit" button                                                                                                    |
| 6                                                                                                    | Observe no error message shown for invalid entry                                                                                                    |
| Expected Result                                                                                                    | User should have been shown an error message stating that requirements for Date of Warrant/Violation are 8 characters in length, numeric in MMDDYYYY format                                                                                                    |
| Actual Result                                                                                                    | The submission is accepted, no error message is shown to the user                                                                                                    |
|                                                                                                    |                                                                                                    |
| Title                                                                                                    | Incorrect Error Message for Drivers Licence Input if Drivers License State and Drivers License Expiration Year Are Not Included                                                                                                    |
| Description                                                                                                    | If the Drivers License input field is filled in the Drivers License State and Drivers License Expiration Year must also be filled in                                                                                                    |
| Date Found                                                                                                    | 6-7-24                                                                                                    |
| Version(s)                                                                                                    | Enter Wanted v 1.3                                                                                                    |
| Steps to Reproduce                                                                                                    | Details                                                                                                    |
| 1                                                                                                    | Be connected to the internet                                                                                                    |
| 2                                                                                                    | Be on Chrome web browser                                                                                                    |
| 3                                                                                                    | Navigate to: https://devmountain-ga.github.io/enter-wanted/1.3_Assignment/index.html                                                                                                    |
| 4                                                                                                    | Enter between 1-20 characters into the Drivers License input field: Qwertyulopikingtos                                                                                                    |
| 5                                                                                                    |                                                                                                    |
| 5                                                                                                    | Ubserve no error message stating that the user must also till in the Univers License tata and Univers License tata and Un |
| Actual Beault                                                                                                    | User should have been shown a message prompting mem to minime briefs Locate and Drivers Locate expiration real input netus                                                                                                    |
| Actual Result                                                                                                    | user is not shown an enor message prompting ment to minin the required input netus                                                                                                    |
| Title                                                                                                    | Incorrect Error Message for Drivers Licence State if Drivers License and Drivers License Expiration Year Are Not Included                                                                                                    |
| Description                                                                                                    | If the Drivers License State input field is filled in the Drivers License and Drivers License Expiration Year must also be filled in                                                                                                    |
| Date Found                                                                                                    | 6-7-24                                                                                                    |
| Version(s)                                                                                                    | Enter Wanted v 1.3                                                                                                    |
| Steps to Reproduce                                                                                                    | Details                                                                                                    |
| 1                                                                                                    | Be connected to the internet                                                                                                    |
| 2                                                                                                    | Be on Chrome web browser                                                                                                    |
| 3                                                                                                    | Navigate to: https://devmountain-ga.github.io/enter-wanted/1.3_Assignment/index.html                                                                                                    |
| 4                                                                                                    | Enter 2 characters into the DL State input field, State Abbreviations only                                                                                                    |
| 5                                                                                                    | Click the "submit" button                                                                                                    |
| 6                                                                                                    | Observe no error message stating that the user must also fill in the Drivers License and Drivers License Expiration Year input fields                                                                                                    |
| Expected Result                                                                                                    | User should have been shown a message prompting them to fill in the Drivers License and Drivers License Expiration Year input fields                                                                                                    |
| Actual Result                                                                                                    | User is not shown an error message prompting them to fill in the required input fields                                                                                                    |
|                                                                                                    | Invested State Alabraviations Allaward in DL State Invest                                                                                                    |
| Title                                                                                                    | Invalid State Abdreviations Allowed in DL State input                                                                                                    |
| Description                                                                                                    | Paguiramente state that the Drivere License State Input field only accente valid State on the subscriptions                                                                                                    |
| Description                                                                                                    | Requirements state that the Drivers License State Input field only accepts valid State abbreviations                                                                                                    |
| Description Date Found Version(s)                                                                                                    | Requirements state that the Drivers License State Input field only accepts valid State abbreviations 6-7-24 Enter Wonted V1.3. Test Case: DIS2.1                                                                                                    |
| Description<br>Date Found<br>Version(s)                                                                                                    | Requirements state that the Drivers License State Input field only accepts valid State abbreviations 6-7-24 Enter Wanted V 1.3, Test Case: DLS2.1 Details Details                                                                                                    |
| Description<br>Date Found<br>Version(s)<br>Steps to Reproduce                                                                                                    | Requirements state that the Drivers License State Input field only accepts valid State abbreviations 6-7-24 Enter Wanted V 1.3, Test Case: DLS2.1 Details Be connected to the intermet                                                                                                    |
| Description<br>Date Found<br>Version(s)<br>Steps to Reproduce                                                                                                    | Requirements state that the Drivers License State Input field only accepts valid State abbreviations 6-7-24 Enter Wanted V 1.3, Test Case: DLS2.1 Details Be connected to the internet Be connected to the internet Be conn |
| Description<br>Date Found<br>Version(s)<br>Steps to Reproduce                                                                                                    | Requirements state that the Drivers License State Input field only accepts valid State abbreviations       6-7-24         Enter Wanted V 1.3, Test Case: DLS2.1       6-7-24         Details       8e connected to the internet         Be connected to the internet       6-7-24         Navigate to: https://derwountain.ag.oithub.io/enter.wanted/1.3_Assignment/index.html       6-7-24                                                                                                    |
| Description<br>Date Found<br>Version(s)<br>Steps to Reproduce<br>1<br>2<br>3<br>4                                                                                                    | Requirements state that the Drivers License State Input field only accepts valid State abbreviations       6-7-24         Enter Wanted V 1.3, Test Case: DLS2.1       0         Details       0         Be connected to the internet       0         Be on Chrome web browser       0         Navigate to: https://devmountain-ga.github.io/enter-wanted/1.3_Assignment/index.html       0         Enter 2 characters into the DL State input field, do not use a valid State abbreviation: NO       0                                                                                                    |
| Description<br>Date Found<br>Version(s)<br>Steps to Reproduce<br>1<br>2<br>3<br>4<br>5                                                                                                    | Requirements state that the Drivers License State Input field only accepts valid State abbreviations       6-7-24         Enter Wanted V 1.3, Test Case: DLS2.1       6-7-24         Details       8e connected to the internet         Be on Chrome web browser       8e on Chrome web browser         Navigate to: https://devmountain-ga.github.io/enter-wanted/1.3_Assignment/index.html       8e other 2 characters into the DL State input field, do not use a valid State abbreviation: NO         Click the "submit" button       1       1                                                                                                    |
| Description<br>Date Found<br>Version(s)<br>Steps to Reproduce<br>1<br>2<br>3<br>4<br>4<br>5<br>6                                                                                                    | Requirements state that the Drivers License State Input field only accepts valid State abbreviations       6-7-24         Enter Wanted V 1.3, Test Case: DLS2.1       6-7-24         Details       8e connected to the internet         Be on Chrome web browser       8e connected to the internet         Navigate to: https://devnountain-ga.github.io/enter-wanted/1.3_Assignment/index.html       6.7-24         Click the "submit" button                 Of Click the "submit" button                 Observe no error message shown to user stating that they must use a valid State abbreviation       8e                                                                                                    |
| Description<br>Date Found<br>Version(s)<br>Steps to Reproduce<br>1<br>2<br>3<br>4<br>4<br>5<br>6<br>6<br>6<br>6<br>6<br>6<br>6<br>6<br>7                                                                                                    | Requirements state that the Drivers License State Input field only accepts valid State abbreviations       6-7-24         Enter Wanted V 1.3, Test Case: DLS2.1       6-7-24         Details       8e connected to the internet         Be on Chrome web browser       Navigate to: https://devmountain-ga.github.io/enter-wanted/1.3_Assignment/index.html         Enter 2 characters into the DL State input field, do not use a valid State abbreviation: NO       Click the "submit" button         Click the "submit" button                 User should have been shown an error message stating that they must use a valid State abbreviation       User show an error message stating that they must use a valid State abbreviation                                                                                                    |
| Description<br>Date Found<br>Version(s)<br>Steps to Reproduce<br>1<br>2<br>3<br>4<br>5<br>6<br>6<br>Expected Result<br>Actual Result                                                                                                    | Requirements state that the Drivers License State Input field only accepts valid State abbreviations       6-7-24         Center Wanted V 1.3, Test Case: DLS2.1       6-7-24         Details       6         Be connected to the internet       6         Be on Chrome web browser       6         Navigate to: https://devmountain-ga.github.io/enter-wanted/1.3_Assignment/index.html       6         Enter 2 characters into the DL State input field, do not use a valid State abbreviation: NO       6         Click the "submit" button                         Observe no error message shown to user stating that they must use a valid State abbreviation       User should have been shown an error message stating that they must use a valid State abbreviation         Use is not shown an error message for entering an invalid State abbreviation                                                                                                    |
| Description<br>Date Found<br>Version(s)<br>Steps to Reproduce<br>1<br>2<br>3<br>4<br>5<br>6<br>Expected Result<br>Actual Result                                                                                                    | Requirements state that the Drivers License State Input field only accepts valid State abbreviations       6-7-24         Enter Wanted V 1.3, Test Case: DLS2.1       6-7-24         Details       8e connected to the internet         Be on Chrome web browser       8e         Navigate to: https://devmountain-ga.github.io/enter-wanted/1.3_Assignment/index.html       8e         Click the "submit" button       1         Observe no error message shown to user stating that they must use a valid State abbreviation       00         User should have been shown an error message for entering an invalid State abbreviation       User shown an error message for entering an invalid State abbreviation                                                                                                    |
| Description<br>Date Found<br>Version(s)<br>Steps to Reproduce<br>1<br>2<br>3<br>4<br>4<br>5<br>6<br>6<br>6<br>6<br>7<br>7<br>8<br>7<br>8<br>7<br>8<br>7<br>8<br>7<br>8<br>7<br>8<br>7<br>8<br>7                                                                                                    | Requirements state that the Drivers License State Input field only accepts valid State abbreviations       6-7-24         Enter Wanted V 1.3, Test Case: DLS2.1       6-7-24         Details       6         Be connected to the internet       8         Be on Chrome web browser       Navigate to: https://devmountain-ga.github.io/enter-wanted/1.3_Assignment/index.html         Click the "submit" button                   Observe no error message shown to user stating that they must use a valid State abbreviation       0         User should have been shown an error message for entering an invalid State abbreviation       Use is not shown an error message for entering an invalid State abbreviation         DL Expiration Year Requirements       0                                                                                                    |
| Description Date Found Version(s) Steps to Reproduce 1 2 3 4 5 6 Expected Result Actual Result Title Description                                                                                                    | Requirements state that the Drivers License State Input field only accepts valid State abbreviations       6-7-24         Cherr Wanted V 1.3, Test Case: DLS2.1       0         Details       0         Be connected to the internet       8         Be on Chrome web browser       Navigate to: https://devmountain-ga.github.io/enter-wanted/1.3_Assignment/index.html         Enter 2 characters into the DL State input field, do not use a valid State abbreviation: NO       0         Click the "submit" button                         User should have been shown an error message stating that they must use a valid State abbreviation       0         User is not shown an error message for entering an invalid State abbreviation       0         DE Expiration Year Requirements       0         When entering a year into the DL expiration year input the user is shown an error message saying, "The "DL Expiration Year" should be between 3 and 3 characters long."                                                                                                    |
| Description Date Found Version(s) Steps to Reproduce 1 2 3 4 5 Expected Result Actual Result Title Description Date Found                                                                                                    | Requirements state that the Drivers License State Input field only accepts valid State abbreviations       6-7-24         Cher Wanted V 1.3, Test Case: DLS2.1       6-7-24         Details       8e connected to the internet         Be on Chrome web browser       Navigate to: https://devmountain-ga.github.io/enter-wanted/1.3_Assignment/index.html         Enter 2 characters into the DL State input field, do not use a valid State abbreviation: NO       Click the "submit" button         Click the "submit" button                 User should have been shown an error message stating that they must use a valid State abbreviation       User should have been shown an error message for entering an invalid State abbreviation         User in the the Tup field, out the user is shown an error message saying, "The "DL Expiration Year" should be between 3 and 3 characters long."       6-7-24                                                                                                    |
| Description Date Found Version(s) Steps to Reproduce 1 2 3 4 5 Expected Result Actual Result Title Description Date Found Version(s)                                                                                                    | Requirements state that the Drivers License State Input field only accepts valid State abbreviations       6-7-24         Enter Wanted V 1.3, Test Case: DLS2.1       6-7-24         Details       8e connected to the internet         Be connected to the internet       8e connected with the provide the internet of the internet of the                                                                                                    |
| Description<br>Date Found<br>Version(s)<br>Steps to Reproduce<br>1<br>2<br>3<br>4<br>4<br>5<br>6<br>6<br>6<br>7<br>7<br>8<br>7<br>8<br>7<br>8<br>7<br>8<br>7<br>8<br>7<br>8<br>7<br>8<br>7<br>8                                                                                                    | Requirements state that the Drivers License State Input field only accepts valid State abbreviations       6-7-24         Cherr Wanted V 1.3, Test Case: DLS2.1       6-7-24         Details       8e connected to the internet         Be connected to the internet       8e connected to the internet         Details (Connected to the internet       8e connected to the internet         Be connected to the internet       8e connected to the internet         Details (Connected to the internet       8e connected to the internet         Details (Connected to the internet       8e connected to the internet         Be connected to the internet       8e connected to the internet         Details (Connected to the internet)       8e connected to the internet         Be connected to the internet       8e connected to the internet         Be connected to the internet       8e connected to the internet         Be connected to the internet       8e connected to the internet         Be connected to the internet       8e connected to the internet         Observe no error message shown to user stating that they must use a valid State abbreviation       0         User should have been shown an error message to entering an invalid State abbreviation       0         User should have been shown an error message saying, "The "DL Expiration Year" should be between 3 and 3 characters long."       6-7-24         Enter Wanted v                                                                                                    |
| Description Date Found Version(s) Steps to Reproduce 1 2 3 4 5 5 6 6 6 6 6 6 6 6 7 7 7 7 7 7 7 7 7 7                                                                                                    | Requirements state that the Drivers License State Input field only accepts valid State abbreviations       6-7-24         Cherr Wanted V 1.3, Test Case: DLS2.1       0         Details       8         Be connected to the internet       8         Be on Chrome web browser       Navigate to: https://devmountain-ga.github.io/enter-wanted/1.3_Assignment/index.html         Enter 2 characters into the DL State input field, do not use a valid State abbreviation: NO       Click the "submit" button         Click the "submit" button                                                                                                    |
| Description Date Found Version(s) Steps to Reproduce 1 2 3 4 5 Expected Result Actual Result Title Description Date Found Version(s) Steps to Reproduce 1 2 2 3 3 4 4 5 5 5 5 5 5 5 5 5 5 5 5 5 5 5 5                                                                                                    | Requirements state that the Drivers License State Input field only accepts valid State abbreviations       6-7-24         Enter Wanted V 1.3, Test Case: DLS2.1       6-7-24         Details       8e connected to the internet         Be on Chrome web browser       8e connected to the internet         Navigate to: https://devmountain-ga.github.io/enter-wanted/1.3_Assignment/index.html       8e         Click the "submit" button       9         Observe no error message shown to user stating that they must use a valid State abbreviation       9         User is not shown an error message stating that they must use a valid State abbreviation       9         User is not shown an error message for entering an invalid State abbreviation       9         Details       9       9         When entering a year into the DL expiration year input the user is shown an error message saying, "The "DL Expiration Year" should be between 3 and 3 characters long."       6-7-24         Enter Wanted v 1.3, Test Case: DLE1.2       9       6-7-24         Details       8e connected to the internet       8e connected to the internet       6-7-24         Be connected to the internet       9       9       6-7-24         Details       8       8       6-7-24         Details       8       8       8       8         Be on Chrome web browser       8       8                                                                                                    |
| Description Date Found Version(s) Steps to Reproduce 1 2 3 4 5 Expected Result Actual Result Title Description Date Found Version(s) Steps to Reproduce 1 2 3 3 4 5 5 5 5 5 5 5 5 5 5 5 5 5 5 5 5 5                                                                                                    | Requirements state that the Drivers License State Input field only accepts valid State abbreviations       6-7-24         Cherr Wanted V 1.3, Test Case: DLS2.1       6-7-24         Details       8e connected to the internet         Be on Chrome web browser       Navigate to: https://devmountain-ga.github.io/enter-wanted/1.3_Assignment/index.html         Click the "submit" button                 Click the "submit" button                 Observe no error message shown to user stating that they must use a valid State abbreviation       User should have been shown an error message stating that they must use a valid State abbreviation         User should have been shown an error message for entering an invalid State abbreviation       0         DL Expiration Year Requirements       6-7-24         When entering a year into the DL expiration year input the user is shown an error message saying, "The "DL Expiration Year" should be between 3 and 3 characters long."         6-7-24       6-7-24         Enter Wanted v 1.3, Test Case: DLE1.2       6-7-24         Details       8e onchrome web browser         Navigate to: https://devmountain-ga.github.io/enter-wanted/1.3_Assignment/index.html         Tester A wanteed value internet       8e on Chrome web browser                                                                                                    |
| Description Date Found Version(s) Steps to Reproduce 1 2 3 4 5 5 6 Expected Result Actual Result Title Description Date Found Version(s) Steps to Reproduce 2 3 4 4 4 4 4 4 4 4 4 4 4 4 4 4 4 4 4 4                                                                                                    | Requirements state that the Drivers License State Input field only accepts valid State abbreviations       6-7-24         Enter Wanted V 1.3, Test Case: DLS2.1       6-7-24         Details       8         Be connected to the internet       8         Be on Chrome web browser       Navagate to: https://devmountain-ga.github.io/enter-wanted/1.3_Assignment/index.html         Click the "submit" button       1         Observe no error message shown to user stating that they must use a valid State abbreviation       0         User should have been shown an error message stating that they must use a valid State abbreviation       0         User should have been shown an error message stating that they must use a valid State abbreviation       0         Use is not shown an error message stating that they must use a valid State abbreviation       0         Details       0       0         Details       0       0         Details       0       0         Details       0       0         Details       0       0         Details       0       0         Be onnected to the internet       0       0         Be onnected to the internet       0       0         Be onnected to the internet       0       0         Be onnechore web browser       0       0                                                                                                    |
| Description Date Found Version(s) Steps to Reproduce 1 2 3 4 5 Expected Result Title Description Date Found Version(s) Steps to Reproduce 1 2 3 3 4 5 5 5 5 5 5 5 5 5 5 5 5 5 5 5 5 5                                                                                                    | Requirements state that the Drivers License State Input field only accepts valid State abbreviations       6-7-24         Enter Wanted V 1.3, Test Case: DLS2.1       Enter Wanted V 1.3, Test Case: DLS2.1         Details       Be connected to the internet         Be on Chrome web browser       Navigate to: https://devmountain-ga.github.io/enter-wanted/1.3_Assignment/index.html         Click the "submit" button       Image: State abbreviation         Observe no error message shown to user stating that they must use a valid State abbreviation       Use is shown an error message for entering an invalid State abbreviation         Use is not shown an error message for entering an invalid State abbreviation       Image: State abbreviation         Use is not shown an error message for entering an invalid State abbreviation       Image: State abbreviation         Use is not shown an error message for entering an invalid State abbreviation       Image: State abbreviation         Use is not shown an error message saying. "The "DL Expiration Year" should be between 3 and 3 characters long."       6-7-24         Phenetering a year into the DL expiration year input the user is shown an error message saying. "The "DL Expiration Year" should be between 3 and 3 characters long."       6-7-24         Be connected to the internet       Image: State abbreviation       Image: State abbreviation         Details       Image: State abbreviation       Image: State abbreviation         Be connected to the internet       Image: State                                                                                                    |
| Description Date Found Version(s) Steps to Reproduce 1 2 3 4 5 Expected Result Actual Result Title Description Date Found Version(s) Steps to Reproduce 1 2 3 4 5 Expected Result 5 5 Expected Result 5 5 5 5 5 5 5 5 5 5 5 5 5 5 5 5 5 5 5 | Requirements state that the Drivers License State Input field only accepts valid State abbreviations       6-7-24         Enter Wanted V 1.3, Test Case: DLS2.1       0         Details       8         Be connected to the internet       8         Be on Chrome web browser       0         Navgate to: https://devmountain-ga.github.io/enter-wanted/1.3_Assignment/index.html       6         Enter 2 characters into the DL State input field, do not use a valid State abbreviation: NO       0         Click the "submit" button       1       1         User should have been shown an error message stating that they must use a valid State abbreviation       0         User should have been shown an error message stating that they must use a valid State abbreviation       0         User should have been shown an error message stating that they must use a valid State abbreviation       0         User should have been shown an error message stating that they must use a valid State abbreviation       0         Details       0       0         When entering a year into the DL expiration year input the user is shown an error message saying, "The "DL Expiration Year" should be between 3 and 3 characters long."       6-7-24         Enter Wanted v 1.3, Test Case: DLE12       0       0         Details       0       0       0         Be connected to the internet       0       0       0                                                                                                    |
| Description Date Found Version(s) Steps to Reproduce 1 2 3 4 5 Expected Result Actual Result Version(s) Steps to Reproduce 1 2 3 4 5 5 5 5 5 5 5 5 5 5 5 5 5 5 5 5 5 5                                                                                                    | Requirements state that the Drivers License State Input field only accepts valid State abbreviations       6-7-24         Cher Wanted V 1.3, Test Case: DLS2.1       Details         Be connected to the internet       Be on Chrome web browser         Navgate to: https://devmountain-ca.github.io/enter-wanted/1.3_Assignment/index.html       Feature Chrome web browser         Observe no error message shown to user stating that they must use a valid State abbreviation       Use is not shown an error message stating that they must use a valid State abbreviation         Use is not shown an error message for entering an invalid State abbreviation       Use is not shown an error message for entering an invalid State abbreviation         DL Expiration Year Requirements       6-7-24         When entering a year into the DL expiration year input the user is shown an error message saying, "The "DL Expiration Year" should be between 3 and 3 characters long."         Enter Wanted v 1.3, Test Case: DLE1.2       6-7-24         Details       Be connected to the internet         Be onchrond web browser       Assignment/index.html         Avaitate to https://dewmountain-ca.github.io/enter-wanted/1.3_Assignment/index.html       6-7-24         Details       Be connected to the internet       6         Be onchrond web browser       Assignment/index.html       6         Observe the error message to the left of the input fields       Mavigate to.https://deuronutain-ca.github.io/enter-wanted/1.3_Assignment/in                                                                                                    |
| Description Date Found Version(s) Steps to Reproduce 1 2 3 4 5 Expected Result 7 Title Description Date Found Version(s) Steps to Reproduce 1 2 3 4 5 6 Expected Result Actual Result                                                                                                    | Requirements state that the Drivers License State Input field only accepts valid State abbreviations       6-7-24         Enter Wanted V 1.3, Test Case: DLS2 1       6-7-24         Details       8e connected to the internet         Be on Chrome web browser       8         Navigate to: https://devmountain-ga.github.to/enter-wanted/1.3_Assignment/index.html       8         Enter 2 characters into the DL State input field, do not use a valid State abbreviation: NO       8         Click the "submit" button       0         User should have been shown an error message stating that they must use a valid State abbreviation       9         User should have been shown an error message stating that they must use a valid State abbreviation       9         DL Expiration Year Requirements       6-7-24         Enter Wanted v 1.3, Test Case: DLE 1.2       6-7-24         Details       8e connected to the internet         Be controcted to the internet       6         Be controcted to the internet       6         Be controcted to the internet       8e on Chrome web browser         Navigate to.https://devmountain-ga.github.id/enter-wanted/1.3_Assignment/index.html       6         Enter 4 xunbters into the DL expiration year input the user is shown an error message saying. "The "DL Expiration Year" should be between 3 and 3 characters long."       6-7-24         Enter Wanted v 1.3, Test Case: DLE 1.2       6<                                                                                                    |
| Description Date Found Version(s) Steps to Reproduce 1 2 3 4 5 Expected Result Actual Result 1 2 3 5 5 5 5 5 5 5 5 5 5 5 5 5 5 5 5 5 5                                                                                                    | Requirements state that the Drivers License State Input field only accepts valid State abbreviations       67-24         Enter Wanted V 1.3, Test Case: DLS2.1       67-24         Details       8e connected to the internet         Be connected to the internet       8e of Chrome web browser         Navigate to. https://dexmountain-ga.github.io/enter-wanted/1.3_Assignment/index.html       67-24         Enter 2 characters into the DL State input field, do not use a valid State abbreviation: NO       67-24         Click the "submit" button                                                                                                    |

| Description                                                                                                    | If the Drivers License Expiration input field is filled in the Drivers License State and Drivers License Expiration Year must also be filled in                                                                                                    | 0.7.0.            |
|----------------------------------------------------------------------------------------------------|----------------------------------------------------------------------------------------------------|-------------------|
| Version(s)                                                                                                    | Enter Wanted v 1.3                                                                                                    | 6-7-24            |
| Steps to Reproduce                                                                                                    | Details                                                                                                    |                   |
| 1                                                                                                    | Be connected to the internet                                                                                                    |                   |
| 2                                                                                                    | le on Chrome web browser<br>Navigate for this //dewnuntain_na.github is/enter-wanted/1.3. Assignment/index.html                                                                                                    |                   |
| 4                                                                                                    | Enter 4 numbers into the DL expiration year input: 2020                                                                                                    |                   |
| 5                                                                                                    | Click the "submit" button                                                                                                    |                   |
| 6<br>Expected Result                                                                                                    | Observe no error message stating that the user must also fill in the Drivers License and Drivers License State input fields                                                                                                    |                   |
| Actual Result                                                                                                    | User is not shown an error message prompting them to fill in the equired cluents and privers buenes base mput helds                                                                                                    |                   |
|                                                                                                    |                                                                                                    |                   |
| Title                                                                                                    | Capital Letters Not Accepted in License Plate Input Field User is shown an energy measurement with a strength and the strength and the strengt |                   |
| Date Found                                                                                                    | User is shown an error message when entering capital ecters in the License risks input new                                                                                                    | 6-7-24            |
| Version(s)                                                                                                    | Enter Wanted v 1.3, Test Case: LP1.1                                                                                                    |                   |
| Steps to Reproduce                                                                                                    | Details                                                                                                    |                   |
| 2                                                                                                    | Be on Chrome web browser                                                                                                    |                   |
| 3                                                                                                    | Navigate to: https://devmountain-ga.github.io/enter-wanted/1.3_Assignment/index.html                                                                                                    |                   |
| 4                                                                                                    | Enter between 6-8 characters in the Licence Plate input: AWD4587                                                                                                    |                   |
| 6                                                                                                    | Observe the and the error message to the left of the input fields                                                                                                    |                   |
| Expected Result                                                                                                    | Expect the entry to be accepted                                                                                                    |                   |
| Actual Result                                                                                                    | User is shown the following error message, "The "License Plate" should contain letters, numbers, and nospecial characters."                                                                                                    |                   |
| Title                                                                                                    | Typo in Error Message for License Plate Input Field                                                                                                    |                   |
| Description                                                                                                    | There should be a space between "no" and "special"                                                                                                    |                   |
| Date Found                                                                                                    | Enter Wanted v 1.3 Test Case / P1.1                                                                                                    | 6-7-24            |
| Steps to Reproduce                                                                                                    | Details                                                                                                    |                   |
| 1                                                                                                    | Be connected to the internet                                                                                                    |                   |
| 2                                                                                                    | Be on Chrome web browser<br>Navinate in: https://demonstrain.na.oithub.in/enter-wanted/1.3. Assignment/index.html                                                                                                    |                   |
| 4                                                                                                    | Enter between 6-8 characters in the Licence Plate input: AWD4587                                                                                                    |                   |
| 5                                                                                                    | Click the "submit" button                                                                                                    |                   |
| 6<br>Expected Result                                                                                                    | Observe the error message to the left of the input helds<br>Exacet the error message to be free from twos                                                                                                    |                   |
| Actual Result                                                                                                    | User is shown the following error message. "The "License Plate" should contain letters, numbers, and nospecial characters."                                                                                                    |                   |
|                                                                                                    | There should be a space between "no" and "special"                                                                                                    |                   |
| Title<br>Description                                                                                                    | License State input Field Requirements The user is shown an error messare station that they should enter 4 characters into the License State input field even though a State abhreviation should be 2 characters.                                                                                                    |                   |
| Date Found                                                                                                    |                                                                                                    | 6-7-24            |
| Version(s)                                                                                                    | Enter Wanted v 1.3, Test Case: LST1.1                                                                                                    |                   |
| Steps to Reproduce                                                                                                    | Details Be connected to the internet                                                                                                    |                   |
|                                                                                                    |                                                                                                    |                   |
| 2                                                                                                    | Be on Chrome web browser                                                                                                    |                   |
| 2                                                                                                    | Be on Chrome web browser Navigate to::https://devmountain-ga.github.io/enter-wanted/1.3_Assignment/index.html                                                                                                    |                   |
| 2<br>3<br>4<br>5                                                                                                    | Be on Chrome web browser Navigate to: https://devmountain-ga.github.io/enter-wanted/1.3_Assignment/index.html Enter 2 letters in the Licence State input: CO                                                                                                    |                   |
| 2<br>3<br>4<br>5<br>6                                                                                                    | Be on Chrome web browser Navigate to: https://devmountain-ga.github.io/enter-wanted/1.3_Assignment/index.html Enter 2 letters in the Licence State input: CO Click the "submit" button Conserve the error message to the left of the input fields                                                                                                    |                   |
| 2<br>3<br>4<br>5<br>6<br>Expected Result                                                                                                    | Be on Chrome web browser Navigate to: https://devmountain-ga.github.io/enter-wanted/1.3_Assignment/index.html Enter 2 letters in the Licence State input: CO Click the "submit" button Click the "submit" button Click the "submit" button Click the error message to the left of the input fields Expect the entry to be accepted Lors is above the following the following t |                   |
| 2<br>3<br>4<br>5<br>6<br>Expected Result<br>Actual Result                                                                                                    | Be on Chrome web browser Navigate to: https://devmountain-ga.github.io/enter-wanted/1.3_Assignment/index.html Enter 2 letters in the Licence State input: CO Click the "submit" button Cbiserve the error message to the left of the input fields Expect the entry to be accepted User is shown the following error message, "The "License State" should be between 4 and 4 characters long."                                                                                                    |                   |
| 2<br>3<br>4<br>5<br>6<br>Expected Result<br>Actual Result<br>Title                                                                                                    | Be on Chrome web browser Navigate to: https://devmountain-ga.github.io/enter-wanted/1.3_Assignment/index.html Enter 2 letters in the Licence State input: CO Click the "submit" button       Observe the error message to the left of the input fields Expect the entry to be accepted User is shown the following error message, "The "License State" should be between 4 and 4 characters long." License Year Input Field Requirements                                                                                                    |                   |
| 2<br>3<br>4<br>5<br>6<br>Expected Result<br>Actual Result<br>Title<br>Description                                                                                                    | Be on Chrome web browser  Navigate to: https://devmountain-qa.github.io/enter-wanted/1.3_Assignment/index.html Enter 2 letters in the Licence State input: CO Click the "submit" button       Observe the error message to the left of the input fields Expect the entry to be accepted User is shown the following error message, "The "License State" should be between 4 and 4 characters long."  License Year Input Field Requirements The user is shown an error message stating that they should enter 2 characters into the License Year input field even though a valid year would require 4 characters                                                                                                    | 67.24             |
| 2<br>3<br>4<br>5<br>6<br>6<br>Expected Result<br>Actual Result<br>Title<br>Description<br>Date Found<br>Version(s)                                                                                                    | Ite on Chrome web browser  Navigate to: https://devmountain-ga.github.io/enter-wanted/1.3_Assignment/index.html Enter 2 letters in the Licence State input: CO Click the "submit" button Comparison of the "submit" button Comparison of the submit" button Comparison of the submit button Click the "submit" button Comparison of the submit button Comparison of the submit button Compari  | 6-7-24            |
| 2<br>3<br>3<br>4<br>5<br>6<br>6<br>Expected Result<br>7<br>7<br>1<br>1<br>1<br>1<br>1<br>1<br>1<br>1<br>1<br>1<br>1<br>1<br>1<br>1<br>1<br>1<br>1                                                                                                    | le on Chrome web browser         Navigate to: https://devmountain-ga.github.io/enter-wanted/1.3_Assignment/index.html         Enter 2 letters in the Licence State input: CO         Click the "submit" button         Observe the error message to the left of the input fields         Expect the entry to be accepted         User is shown the following error message, "The "License State" should be between 4 and 4 characters long."         License Year Input Field Requirements         The user is shown an error message stating that they should enter 2 characters into the License Year input field even though a valid year would require 4 characters         Enter Wanted v 1.3, Test Case: LYE1.1         Details                                                                                                    | 6-7-24            |
| 2<br>3<br>3<br>4<br>5<br>6<br>6<br>Expected Result<br>Actual Result<br>Title<br>Description<br>Date Found<br>Version(s)<br>Steps to Reproduce<br>1<br>2                                                                                                    | le on Chrome web browser         Navigate to: https://devmountain-ga.github.io/enter-wanted/1.3_Assignment/index.html         Enter 2 letters in the Licence State input: CO         Click the "submit" button         Observe the error message to the left of the input fields         Expect the entry to be accepted         User is shown the following error message, "The "License State" should be between 4 and 4 characters long."         License Year Input Field Requirements         The user is shown an error message stating that they should enter 2 characters into the License Year input field even though a valid year would require 4 characters         Enter Wanted v 1.3, Test Case: LYE1.1         Details         Be connected to the internet         Be oonnected to the internet         Be oonnected to the internet                                                                                                    | 6-7-24            |
| 2<br>3<br>3<br>4<br>5<br>6<br>6<br>8<br>7<br>8<br>8<br>8<br>9<br>8<br>9<br>9<br>1<br>1<br>2<br>2<br>3<br>3                                                                                                    | Ite on Chrome web browser         Navigate to: https://devmountain-ga.github.io/enter-wanted/1.3_Assignment/index.html         Enter 2 letters in the Licence State input: CO         Click the "submit" button         Observe the error message to the left of the input fields         Expect the entry to be accepted         User is shown the following error message, "The "License State" should be between 4 and 4 characters long."         License Year Input Field Requirements         The user is shown an error message stating that they should enter 2 characters into the License Year input field even though a valid year would require 4 characters         Enter Vanted v 1.3, Test Case: LYE1.1         Details         Be connected to the internet         Be on Chrome web browser         Navigate to: https://devmountain-ga.github.io/enter-wanted/1.3_Assignment/index.html                                                                                                    | 6-7-24            |
| 2<br>3<br>3<br>4<br>5<br>6<br>6<br>7<br>7<br>8<br>7<br>8<br>7<br>8<br>7<br>8<br>7<br>7<br>7<br>7<br>7<br>7<br>7<br>7<br>7                                                                                                    | Ie on Chrome web browser         Navigate to: https://devmountain-ga.github.io/enter-wanted/1.3_Assignment/index.html         Enter 2 letters in the Licence State input: CO         Click the "submit" button         Observe the error message to the left of the input fields         Expect the entry to be accepted         User is shown the following error message, "The "License State" should be between 4 and 4 characters long."         License Year Input Field Requirements         The user is shown an error message stating that they should enter 2 characters into the License Year input field even though a valid year would require 4 characters         Enter Wanted v 1.3, Test Case: LYE1.1         Details         Be connected to the internet         Be on Chrome web browser         Navigate to: https://devmountain-ga.github.io/enter-wanted/1.3_Assignment/index.html         Enter 4 numbers into the Licence Year input: 1999                                                                                                    | 6-7-24            |
| 2<br>3<br>3<br>4<br>5<br>6<br>6<br>7<br>7<br>7<br>8<br>7<br>8<br>7<br>7<br>7<br>7<br>7<br>7<br>7<br>7<br>7<br>7<br>7<br>7                                                                                                    | Ie on Chrome web browser         Navigate to: https://devmountain-ga.github.io/enter-wanted/1.3_Assignment/index.html         Enter 2 letters in the Licence State input: CO         Click the "submit" button         Observe the error message to the left of the input fields         Expect the entry to be accepted         User is shown the following error message, "The "License State" should be between 4 and 4 characters long."         License Year Input Field Requirements         The user is shown an error message stating that they should enter 2 characters into the License Year input field even though a valid year would require 4 characters         Enter Wanted v 1.3, Test Case: LYE1.1         Details         Be connected to the intermet         Be on Chrome web browser         Navigate to: https://devmountain-ga.github.io/enter-wanted/1.3_Assignment/index.html         Enter 4 numbers into the Licence Year input: 1999         Click the "submit" button         Click the "submit" button                                                                                                    | 6-7-24            |
| 2<br>3<br>3<br>4<br>5<br>6<br>6<br>5<br>6<br>6<br>5<br>7<br>7<br>7<br>7<br>7<br>7<br>7<br>7<br>7<br>7<br>7<br>7<br>7                                                                                                    | le on Chrome web browser         Navigate to: https://devmountain-qa.github.io/enter-wanted/1.3_Assignment/index.html         Enter 2 letters in the Licence State input: CO         Click the "submit" button         Observe the error message to the left of the input fields         Expect the entry to be accepted         User is shown the following error message, "The "License State" should be between 4 and 4 characters long."         License Year Input Field Requirements         The user is shown an error message stating that they should enter 2 characters into the License Year input field even though a valid year would require 4 characters         Enter Wanted v 1.3, Test Case: LYE1.1         Details         Be connected to the intermet         Be on Chrome web browser         Navigate to: https://devmountain-ga.github.io/enter-wanted/1.3_Assignment/index.html         Enter 4 numbers into the Licence Year input. 1999         Click the "submit" button         Click the "submit" button         Enter 4 numbers into the Licence Year input. fields         Expect the entry to be accepted                                                                                                    | 6-7-24            |
| 2<br>3<br>3<br>4<br>5<br>6<br>6<br>Expected Result<br>7<br>7<br>1<br>Description<br>Date Found<br>Version(s)<br>Steps to Reproduce<br>1<br>2<br>3<br>3<br>4<br>5<br>6<br>6<br>Expected Result                                                                                                    | le on Chrome web browser         Navigate to: https://devmountain-ga.github.io/enter-wanted/1.3_Assignment/index.html         Enter 2 letters in the Licence State input: CO         Click the "submit" button         Observe the error message to the left of the input fields         Expect the entry to be accepted         User is shown the following error message, "The "License State" should be between 4 and 4 characters long."         License Year Input Field Requirements         The user is shown an error message stating that they should enter 2 characters into the License Year input field even though a valid year would require 4 characters         Enter Wanted v 1.3, Test Case: LYE1.1         Details         Be connected to the intermet         Be connected to the intermet         Be connected to: https://devmountain-ga.github.io/enter-wanted/1.3_Assignment/index.html         Enter 4 numbers into the Licence Year input: 1999         Click the "submit" button         Observe the error message to the left of the input fields         Expect the entry to be accepted         User is shown the following error message, "The "License Year" should be between 2 and 2 characters long."                                                                                                    | 6-7-24            |
| 2<br>3<br>3<br>4<br>5<br>6<br>Expected Result<br>7<br>7<br>7<br>7<br>7<br>7<br>7<br>7<br>7<br>7<br>7<br>7<br>7<br>7<br>7<br>7<br>7<br>7<br>7                                                                                                    | IE on Chrome web browser         Navigate to: https://devmountain-ga.github.io/enter-wanted/1.3_Assignment/index.html         Enter 2 letters in the Licence State input: CO         Click the "submit" button         Observe the error message to the left of the input fields         Expect the entry to be accepted         User is shown the following error message, "The "License State" should be between 4 and 4 characters long."         License Year Input Field Requirements         The user is shown an error message stating that they should enter 2 characters into the License Year input field even though a valid year would require 4 characters         Enter Wanted v 1.3, Test Case: LYE1.1         Details         Be connected to the intermet         Be on Chrome web browser         Navigate to: https://devmountain-ga.github.io/enter-wanted/1.3_Assignment/index.html         Enter 4 numbers into the Licence Year input: 1999         Click the "submit" button         Observe the error message to the left of the input fields         Expect the entry to be accepted         User is shown the following error message, "The "License Year" should be between 2 and 2 characters long."                                                                                                    | 6-7-24            |
| 2 3 3 4 5 6 Expected Result Title Description 1 2 3 3 4 5 6 Expected Result Actual Result 1 2 3 4 5 6 Expected Result Comparison 1 1 2 3 3 4 5 6 1 1 1 2 1 1 1 1 1 1 1 1 1 1 1 1 1 1 1                                                                                                    | le on Chrome web browser   Navigate to: https://devmountain-ga.github.lo/enter-wanted/1.3_Assignment/index.html   Enter 2 letters in the Licence State input: CO   Click the "submit" button   Observe the error message to the left of the input fields   Expect the entry to be accepted   User is shown an error message, "The "License State" should be between 4 and 4 characters long."   License Year Input Field Requirements The user is shown an error message stating that they should enter 2 characters into the License Year input field even though a valid year would require 4 characters Enter Wanted v 1.3, Test Case: LYE1.1 Details Be connected to the intermet Be connected to the intermet Be on Chrome web browser Navigate to: https://devmountain-ga.github.lo/enter-wanted/1.3_Assignment/index.html Enter Y and the "submit" button                                                                                                    | 6-7-24            |
| 2<br>3<br>3<br>4<br>5<br>6<br>Expected Result<br>Actual Result<br>Title<br>Description<br>2<br>5<br>5<br>7<br>8<br>6<br>6<br>6<br>Expected Result<br>Actual Result<br>Title<br>Description<br>Date Found                                                                                                    | le on Okrome web browser   Navigate to: https://devmountain-ga.github.io/enter-wanted/1.3_Assignment/index.html   Enter 2 letters in the Licence State input: CO   Click the "submit" button   Observe the error message to the left of the input fields   Expect the entry to be accepted   User is shown the following error message, "The "License State" should be between 4 and 4 characters long."   License Year Input Field Requirements   The user is shown an error message stating that they should enter 2 characters into the License Year input field even though a valid year would require 4 characters   Enter Vanted v 1.3, Test Case: LYE1.1   Details   Be connected to the internet   Be on Chrome web browser   Navigate to: https://devmountain-ga.github.io/enter-wanted/1.3_Assignment/index.html   Enter 4 numbers into the Licence Year input fields   Expect the entry to be accepted   User is shown the following error message, "The "License State" should be between 4 and 4 characters long."                                                                                                    | 6-7-24            |
| 2<br>3<br>3<br>4<br>5<br>6<br>6<br>Expected Result<br>Actual Result<br>Title<br>Description<br>2<br>3<br>3<br>4<br>5<br>6<br>6<br>Expected Result<br>Actual Result<br>Title<br>Description<br>Date Found<br>Version(s)<br>Steps to Reproduce<br>Steps to Reproduce<br>Steps to Reproduce<br>Steps to Reproduce<br>Steps to Reproduce<br>Steps to Reproduce<br>Steps to Reproduce<br>Steps to Reproduce<br>Steps to Reproduce<br>Steps to Reproduce                                                                                                    | le on Chrome web browser   Navigate to: https://devmountain-ga.github.io/enter-wanted/1.3_Assignment/index.html   Enter 2 letters in the Licence State input: CO   Click the "submit" button     Click the "submit" button     Observe the entry to be accepted   User is shown the following error message, "The "License State" should be between 4 and 4 characters long."   License Year Input Field Requirements   The user is shown an error message stating that they should enter 2 characters into the License Year input field even though a valid year would require 4 characters   Enter Vanted v 1.3, Test Case: LYE1.1   Details   Be connected to the internet   Be on Chrome web browser   Navigate ic. https://devmontain-ga.github.io/enter-wanted/1.3_Assignment/index.html   Enter 4 numbers into the Licence Year input fields   Expect the entry to be accepted   User is shown the following error message to the left of the input fields   Expect the entry to be accepted   User is shown an error message to the left of the input fields   Expect the entry in the Licence Year input: 1999   Click the "submit" button     User is shown the following error message, "The "License Year" should be between 2 and 2 characters long."   Search Results Always Invalid   The user is given the response "Invalid" when clicking the "submit" button, even if the required fields are filled in correctly   Enter Wanted v 1.3, Test Case Req1.1, Req1.2   Details                                                                                                    | 6-7-24            |
| 2<br>3<br>3<br>4<br>5<br>6<br>Expected Result<br>Title<br>Description<br>Date Found<br>Version(s)<br>Steps to Reproduce<br>Expected Result<br>Actual Result<br>Title<br>Description<br>Date Found<br>Version(s)<br>Steps to Reproduce<br>1                                                                                                    | le on Chrome web browser   Navigate to. https://devmountain-ga.github.blenter-wanted/1.3_Assignment/index.html   Enter 2 letters in the Licence State input: CO   Click the "submit" button                                                                                                    | 6-7-24            |
| 2<br>3<br>3<br>4<br>5<br>6<br>Expected Result<br>Title<br>Description<br>Date Found<br>Version(s)<br>Steps to Reproduce<br>Expected Result<br>Actual Result<br>Title<br>Description<br>Date Found<br>Version(s)<br>Steps to Reproduce<br>1<br>2<br>2<br>3<br>3<br>4<br>5<br>6<br>6<br>7<br>7<br>7<br>8<br>7<br>8<br>7<br>8<br>7<br>8<br>7<br>8<br>7<br>8<br>7<br>8<br>7<br>8                                                                                                    | le on Chrome web browser   Navigate to. https://demonstratin-rag attrubuicienter-wanted/1.3. Assignment/index.html   Enter 2 letters in the Licence State input: CO   Click the "submit" button   Ubserve the error message to the left of the input fields   Expect the entry to be accepted   User is shown the following error message, "The "License State" should be between 4 and 4 characters long."     License Year Input Field Requirements   The user is shown an error message stating that they should enter 2 characters into the License Year input field even though a valid year would require 4 characters   Enter Wanted v 1.3, Test Case: LYE1.1   Details   Be connected to the internet   Be connected to the internet   Click the "submit" button   User is shown the following error message state" should be between 2 and 2 characters long."   See on Chrome web browser   Navigate to. https://demonstratin-rag attrubuicienter-wanted/1.3 Assignment/index.html   Enter 4 numbers into the Licence Year input. 1999   Click the "submit" button   Observe the error message to the left of the input fields   Expect the entry to be accepted   User is shown the following error message. "The "License Year" should be between 2 and 2 characters long."   Search Results Always Invalid   The user is given the response "Invalid" when clicking the "submit" button, even if the required fields are filled in correctly   Enter Vanited v 1.3, Test Case Reg1.1, Reg1.2   Details   Be connected to the internet   Be connected to the internet                                                                                                    | 6-7-24            |
| 2<br>3<br>3<br>4<br>5<br>6<br>Expected Result<br>Title<br>Description<br>Date Found<br>Version(s)<br>Steps to Reproduce<br>2<br>3<br>4<br>5<br>6<br>Expected Result<br>Actual Result<br>Title<br>Description<br>Date Found<br>Version(s)<br>Steps to Reproduce<br>1<br>2<br>3<br>3<br>4<br>3<br>4<br>3<br>4<br>3<br>4<br>3<br>4<br>3<br>4<br>3<br>4<br>3<br>4<br>3<br>4                                                                                                    | be on Chrome web browser   Navigate ic: https://demonstain-ag.github.ic/enter-wanted/1.3_Assignment/index.html   Enter 2 letters in the Licence State input: CO   Click the "submit" button   Licence The entry to be accepted   User is shown the following error message. "The "License State" should be between 4 and 4 characters long."   License Year Input Field Requirements   The user is shown an error message stating that they should enter 2 characters into the License Year input field even though a valid year would require 4 characters   Enter Wanted v 1.3, Test Case: LYE1.1   Details   Be connected to the internet   Be connected to the internet   User is shown the following error message, "The "License Year input field even though a valid year would require 4 characters   Click the "submit" button   Details   Be connected to the internet   Be connected to the internet   User is shown the following error message, "The "License Year" should be between 2 and 2 characters long."   Details   Be connected to the internet   Be connected to the internet   Be connected to the internet   Be connected to the internet   Be connected to the internet   Be connected to the internet   Be connected to the internet   Be connected to the internet   Be connected to the internet   Be connected to the internet   Be connected to the internet   Be connected to the internet   Be connected to the internet   Be connected to the internet   Be conne                                                                                                    | 6-7-24            |
| 2 3 3 4 5 6 Expected Result Title Description Date Found Version(s) Steps to Reproduce Expected Result Actual Result Title Description Dete Found Version(s) Steps to Reproduce 1 2 3 4 5 5 5 5 5 5 5 5 5 5 5 5 5 5 5 5 5 5                                                                                                    | be on Chrome web browser   Assignment/index.html   Enter 2 letters in the Licence State input: CO   Click the "submit" button   Expect the entry to be accepted   User is shown an error message to the left of the input fields   Enter Vanted v 1.3, Test Case: LYE1.1   Details Be on Chrome web browser Navigate to: https://demounding.ag.il/tub.io/enter-wanted/1.3_Assignment/index.html Enter Vanted v 1.3, Test Case: LYE1.1 Details Be on Chrome web browser Navigate to: https://demounding.ag.il/tub.io/enter-wanted/1.3_Assignment/index.html Enter Vanted v 1.3, Test Case: LYE1.1 Details Be on Chrome web browser Navigate to: https://demounding.ag.il/tub.io/enter-wanted/1.3_Assignment/index.html Enter 4 numbers into the Licence Year input field even though a valid year would require 4 characters Enter 4 wanted v 1.3, Test Case: LYE1.1 Details Be on Chrome web browser Search Results Always Invalid The "License Year" and "License Year" and                                                                                                    | 6-7-24            |
| 2 3 3 4 5 6 Expected Result Title Description Date Found Version(s) Steps to Reproduce Expected Result Actual Result Title Description Date Found Version(s) Steps to Reproduce 1 2 3 4 5 5 5 5 5 5 5 5 5 5 5 5 5 5 5 5 5 5                                                                                                    | be on Chrome web browser   Navgate to: https://demonstration.ag.github.identer.wanted/1.3_Assignment/index.html   Enter 2 leiters in the Licence State input: CO   Click the "submit" button   User is shown the following error message to the left of the input fields   Expect the entry to be accepted   User is shown an error message stating that they should enter 2 characters into the License Year input field even though a valid year would require 4 characters   Enter Wanted v 1.3, Test Case: LYE 1.1   Details   Be connected to the internet   Be connected to the internet   Be connected to the internet   Be connected to the internet   User is shown the tollowing error message. "The "License Year" should be between 2 and 2 characters long."   Details   Be connected to the internet   Be connected to the internet   Be connected to the internet   Be connected to the internet   Be connected to the internet   Be connected to the internet   Be connected to the internet   Be connected to the internet   Be connected to the internet   Be connected to the internet   Be on Chrome web browser   Navgate to: https://downounlin.eu.github.identer.wanted/1.3_Assignment/index.html   Citk the "submit" button   User is shown the licence Year input 1999   Observe the error message to the left of the input fields   Expect the entry to be accepted   User is shown the following error message. "The "License Year" should be between 2 and 2 characters long."   Search                                                                                                    | 6-7-24<br>7-10-24 |
| 2<br>3<br>3<br>4<br>5<br>6<br>Expected Result<br>Title<br>Description<br>Date Found<br>Version(s)<br>Steps to Reproduce<br>Expected Result<br>Actual Result<br>Title<br>Description<br>Date Found<br>Version(s)<br>Steps to Reproduce<br>1<br>2<br>3<br>4<br>5<br>6<br>6<br>2<br>2<br>3<br>3<br>4<br>4<br>5<br>6<br>6<br>2<br>2<br>3<br>3<br>4<br>4<br>5<br>6<br>6<br>2<br>2<br>3<br>3<br>4<br>4<br>5<br>6<br>6<br>2<br>2<br>3<br>3<br>4<br>4<br>5<br>6<br>6<br>2<br>2<br>3<br>3<br>4<br>4<br>5<br>5<br>6<br>6<br>2<br>2<br>3<br>3<br>4<br>4<br>5<br>5<br>6<br>6<br>2<br>2<br>3<br>3<br>4<br>4<br>5<br>5<br>6<br>6<br>2<br>2<br>3<br>3<br>4<br>4<br>5<br>5<br>6<br>7<br>7<br>7<br>7<br>7<br>7<br>7<br>7<br>7<br>7<br>7<br>7<br>7<br>7<br>7<br>7<br>7                                                                                                    | Be on Chrome web browser   Navadate in: http://demonstrain-ag.ultub.uk/enter-wanted/1.3_Assignment/index.html   Enter 2 letters in the License State input: CO   Click the "submit" button     Click the "submit" button     Desrve the error message to the left of the input fields   Expect the entry to be accepted   User is shown the following error message. The "License State" should be between 4 and 4 characters long."   License Year Input Field Requirements The user is shown an error message tailing that they should enter 2 characters into the License Year input field even though a valid year would require 4 characters Enter Wanted v 1.3, Test Case: LYE1.1 Details Be connected to the internet Be connected to the internet                                                                                                    | 6-7-24<br>7-10-24 |
| 2 3 3 4 5 6 Expected Result Actual Result Title Description Date Found Version(s) Steps to Reproduce 2 3 4 5 6 Expected Result Title Description Date Found Version(s) Steps to Reproduce 1 2 3 4 5 6 Expected Result Actual Result Expected Result Expected R | Be on Chrome web browser   Navasite ic. Ntrus/Web montain-a.github.ic/enter-wanted/1.3_Assignment/index.html   Enter 2 letters in the Licence State input: CO   Observe the error message to the lett of the input fields   Expect the entry to be accepted   User is shown the following error message. The "License State" should be between 4 and 4 characters long."   License Year Input Field Requirements   The user is shown are more message stating that they should enter 2 characters into the License Year input field even though a valid year would require 4 characters   Enter Wanted v 1.3, Test Case: LYE1.1   Dealis   Be connected to the internet!   Be on Chrome web browser   Navasite to: Ntrus/Lew montain-aa github.ic/enter-wanted/1.3_Assignment/index.html   Enter Vanite v 1.3, Test Case: LYE1.1   Dealis   Be connected to the internet!   Be on Chrome web browser   Navasite to: Ntrus/Lew montain-aa github.ic/enter-wanted/1.3_Assignment/index.html   Enter Vanites v 1.5 to be accepted   User is shown the following error message. The "License Year" should be between 2 and 2 characters long."   Search Results Always Invalid   The user is given the response "Invalid" when clicking the "submit" button, even if the required fields are filled in correctly   Enter Wanted v 1.3, Test Case Reg1.1, Reg1.2   Definite   Definite   Be on Chrome web browser   Navasite to: Navasite to: Navasite to: Navasite to: Navasite to: Navasite to: Navasite to: Navasite to: Navasite to: Navasite to: Navasite to: Navasite to: Navasite to: Navasite to: Navasite to: Navasite to: Na                                                                                                    | 6-7-24            |
| 2<br>3<br>3<br>4<br>5<br>6<br>6<br>2<br>2<br>5<br>6<br>2<br>2<br>2<br>3<br>3<br>4<br>5<br>6<br>2<br>2<br>3<br>3<br>4<br>3<br>4<br>5<br>6<br>6<br>2<br>2<br>3<br>3<br>4<br>5<br>6<br>6<br>2<br>2<br>3<br>3<br>4<br>5<br>6<br>6<br>2<br>2<br>3<br>3<br>4<br>5<br>6<br>6<br>2<br>2<br>3<br>3<br>4<br>5<br>6<br>6<br>7<br>7<br>7<br>7<br>7<br>7<br>7<br>7<br>7<br>7<br>7<br>7<br>7<br>7<br>7<br>7<br>7                                                                                                    | Be on Chrone web browser         Swapate ic. https://demonstain.a.github.ic/enter.wented/1.3_Assignment/index.html         Enter 2 letters in the Licence State input: EOO         Observe the error message to the left of the input fields         Expect the entry to be accepted         User is shown the following error message. "The "License State" should be between 4 and 4 characters long."         License Year Input Field Requirements         The user is shown an error message stating that they should enter 2 characters into the License Year input field even though a valid year would require 4 characters         Enter Wanted v 1.3, Test Case: LYE1.1         Details         Be connected to the intermet         Be connected to the intermet         Be connected to the intermet         Be connected to the intermet         Search Results Always Invalid         Click the "submit" button         Observe the error message to left of the input fields         Expect he entry to be accepted         User is shown the clicking the "submit" button, even if the required fields are filled in cornectly         Enter Yumeths v1.3, Test Case Reg1.1, Reg1.2         Details         Be connected to the intermet         Be connected to the intermet         Be connected to the intermet         Be connected to the intermet         Be connected to the intermet                                                                                                    | 6-7-24            |
| 2<br>3<br>3<br>4<br>5<br>6<br>6<br>2<br>2<br>5<br>6<br>2<br>2<br>2<br>3<br>3<br>4<br>5<br>6<br>2<br>2<br>3<br>3<br>4<br>5<br>6<br>6<br>2<br>2<br>3<br>3<br>4<br>5<br>6<br>6<br>2<br>2<br>3<br>3<br>4<br>5<br>6<br>6<br>2<br>2<br>3<br>3<br>4<br>5<br>6<br>6<br>2<br>2<br>3<br>3<br>4<br>5<br>6<br>6<br>7<br>7<br>7<br>7<br>7<br>7<br>7<br>7<br>7<br>7<br>7<br>7<br>7<br>7<br>7<br>7<br>7                                                                                                    | Be on Chrome web browser  Naviands to: https://downonlain.ac.at/http://downonlain.ac.at/http://downon  | 6-7-24            |
| 2<br>3<br>3<br>4<br>5<br>6<br>Expected Result<br>Title<br>Description<br>Date Found<br>Version(s)<br>Steps to Reproduce<br>2<br>3<br>4<br>5<br>6<br>Expected Result<br>Title<br>Description<br>Date Found<br>Version(s)<br>Steps to Reproduce<br>1<br>2<br>3<br>3<br>4<br>4<br>5<br>6<br>6<br>Expected Result<br>2<br>3<br>3<br>4<br>4<br>5<br>6<br>6<br>6<br>8<br>2<br>7<br>7<br>8<br>7<br>8<br>7<br>8<br>7<br>8<br>7<br>8<br>7<br>8<br>7<br>8<br>7<br>8<br>7                                                                                                    | Be on Chrome web browser  Very and to -through the locence very input fields  Expert Be entry to be accepted  User is shown an error message to the left of the input fields  Expert Be entry to be accepted  User is shown an error message stating that they should enter 2 characters into the Licence Year input field equirements  The user is shown an error message stating that they should enter 2 characters into the Licence Year input field equirements  The user is shown an error message stating that they should enter 2 characters into the Licence Year input field even though a valid year would require 4 characters  Field Wards to -through a valid year would require 4 characters  Expect the entry to be accepted  Expect the entry to be accepted  Expect the intervent Be concreted to the intervent Be concreted to the intervent Be concreted   | 6-7-24            |
| 2<br>3<br>3<br>4<br>5<br>6<br>6<br>Expected Result<br>7<br>1<br>1<br>Description<br>Date Found<br>7<br>2<br>3<br>3<br>4<br>5<br>6<br>6<br>Expected Result<br>7<br>1<br>1<br>2<br>3<br>3<br>4<br>4<br>5<br>5<br>6<br>6<br>6<br>Expected Result<br>7<br>1<br>2<br>3<br>3<br>4<br>4<br>5<br>5<br>6<br>6<br>5<br>7<br>7<br>7<br>7<br>7<br>7<br>7<br>7<br>7<br>7<br>7<br>7<br>7<br>7<br>7                                                                                                    | Be on Chrome web browser  Very date to. https://demonstance.agthub.biointer.wented/1.3_Assignment/index.html Enter 2 telers in the Licence State input: CO Coick the "studin" but accepted User is shown the following error message to the left of the input fields Enter 2 telers in the Licence State input Field Requirements  Licence Year Input Field Requirements  Licence Year Input Field Requirements  Licence Year Input Field Requirements  Licence Year Input Field Requirements  Licence Year Input Field Requirements  Licence Year Input Field Requirements  Licence Year Input Field Requirements  Licence Year Input Field Requirements  Licence Year Input Field Requirements  Rev Veranted v 1.3, Test Case: LYE1.1  Details  Be connected to the internet Be connected to the internet Be connected to th  | 6-7-24            |
| 2 3 3 4 5 6 Expected Result Title Description Date Found Version(s) Steps to Reproduce 1 2 3 4 5 6 Expected Result Actual Result Title Description Date Found Version(s) Steps to Reproduce 1 2 3 3 4 5 6 Expected Result Actual Result Enter Wanted Invalid                                                                                                    | Be on Chrome web browser Very and to . They compare the read of the input fields Expert the entry to be accepted User is shown the following error message is the left of the input field Expert the entry to be accepted User is shown the following error message is the left of the input field between 4 and 4 characters long.*  License Very Type Type Type Type Type Type Type Typ                                                                                                    | 6-7-24            |
| 2 3 3 4 5 6 Expected Result Title Description Date Found Version(s) Steps to Reproduce Expected Result Actual Result Title Description Date Found Version(s) Steps to Reproduce 1 Citle Description Date Found Version(s) Steps to Reproduce 1 Citle Comparison Steps to Reproduce 1 Citle Comparison Steps to Reproduce 1 Citle Comparison Citle Citle Citl | Be on Chorne web browser Very also be left of the input CO Very also be left of the input CO Very also be left of the input CO Very also be accepted Very also be accepted Very  | 6-7-24            |
| 2 3 3 4 5 6 Expected Result Title Description Date Found Version(s) Steps to Reproduce Expected Result Actual Result Title Description Description Description Description Description Description Description Expected Result Actual Result Citle Description Expected Result Citle Description Expected Result Citle Description Description Descrip | Be on Chrome web browser  Avayata to Inhus (Kernerunitar-a galtub identic wanted):1.3. Assignment/index.html  Enter 2 letters in the Licence State input: CO Cick the "submit tuben Observe the error message to the left of the input Field Expert the error be accepted User is shown the following error message. The "Licence State" should be between 4 and 4 characters iong."  Licence Year Input Field Requirements The user is shown an error message to the left of the input field area the should enter 2 characters into the Licence Year input field even though a valid year would require 4 characters The user is shown an error message to the left of the input field of the input field of the input  | 6-7-24            |
| 2<br>3<br>3<br>4<br>5<br>6<br>Expected Result<br>Title<br>Description<br>Date Found<br>Version(s)<br>Steps to Reproduce<br>Expected Result<br>Actual Result<br>Title<br>Description<br>Date Found<br>Version(s)<br>Steps to Reproduce<br>1<br>2<br>3<br>4<br>5<br>6<br>6<br>6<br>6<br>7<br>7<br>8<br>7<br>8<br>7<br>8<br>7<br>8<br>7<br>8<br>7<br>8<br>7<br>8<br>7                                                                                                    | Be on Chore web browser  Second State State Proof. CO  Adviante to Thinky deferementation and think biefferementation and the biefferementation and the biefferementation and  | 6-7-24<br>7-10-24 |

| DL Expiration | Year |  |   |
|---------------|------|--|---|
| License Plate |      |  |   |
| License State |      |  | 7 |
| License Year  |      |  | ] |

No results generated due to error.

| Title              | Undo Button Doesn't Undo, Shows Message saying, "Valid"                                                                          |
|--------------------|----------------------------------------------------------------------------------------------------|
| Description        | The Undo button does not clear the input fields, when the user clicks the "undo" button they are shown a message saying, "Valid" |
| Date Found         | 6-10-24                                                                                                    |
| Version(s)         | Enter Wanted v 1.3 Test Case Undo1.1                                                                                             |
| Steps to Reproduce | Details                                                                                                    |
| 1                  | Be connected to the internet                                                                                                    |
| 2                  | Be on Chrome web browser                                                                                                    |
| 3                  | Navigate to: https://devmountain-ga.github.io/enter-wanted/1.3_Assignment/index.html                                             |
| 4                  | Fill in some of the input fields                                                                                                 |
| 5                  | Click the "Undo" button                                                                                                    |
| 6                  | Observe the message to the left of the input fields                                                                              |
| Expected Result    | The input fields should have been cleared when the user clicked the "undo" button                                                |
| Actual Result      | User is shown a message saying, "Valid" and the input helds are still hilled in                                                  |
| Title              |                                                                                                    |
| Description        | Type in the page rad                                                                                                    |
| Date Found         | Re tab at the tup of the webpage has a typo, Effer Worked should read Effer Walked                                               |
| Version(s)         | Enter Wanted v 1 3                                                                                                    |
| Steps to Reproduce | Enter functor to                                                                                                    |
| 1                  | Be connected to the internet                                                                                                    |
| 2                  | Be on Chrome web browser                                                                                                    |
| 3                  | Navigate to: https://devmountain-ga.github.io/enter-wanted/1.3 Assignment/index.html                                             |
| 4                  | Observe the tab at the top of the webpage                                                                                        |
| Expected Result    | Expect the tab to say, "Enter Wanted"                                                                                            |
| Actual Result      | User is shown a message saying, "Valid" and the input fields are still filled in                                                 |
|                    |                                                                                                    |
|                    |                                                                                                    |
|                    |                                                                                                    |
|                    |                                                                                                    |
|                    |                                                                                                    |
|                    |                                                                                                    |
|                    |                                                                                                    |
|                    |                                                                                                    |
|                    |                                                                                                    |
|                    |                                                                                                    |
|                    |                                                                                                    |
|                    |                                                                                                    |
|                    |                                                                                                    |
|                    |                                                                                                    |
|                    |                                                                                                    |
|                    |                                                                                                    |
|                    |                                                                                                    |
|                    |                                                                                                    |
|                    |                                                                                                    |
|                    |                                                                                                    |
|                    |                                                                                                    |
|                    |                                                                                                    |
|                    |                                                                                                    |
|                    |                                                                                                    |
|                    |                                                                                                    |
|                    |                                                                                                    |
|                    |                                                                                                    |
|                    |                                                                                                    |
|                    |                                                                                                    |
|                    |                                                                                                    |
|                    |                                                                                                    |
|                    |                                                                                                    |
|                    |                                                                                                    |
|                    |                                                                                                    |
|                    |                                                                                                    |
|                    |                                                                                                    |
|                    |                                                                                                    |
|                    |                                                                                                    |
|                    |                                                                                                    |
|                    |                                                                                                    |

| Requirements Document: https://github.com/DevMountain-QA/enter-wanted?tab=readme-ov-file                                                                                                    |  |
|----------------------------------------------------------------------------------------------------|--|
|                                                                                                    |  |
| "It is assumed that if incorrect entry occurs, the proper error message will be displayed to assist the user in correcting their mistakes." - What are the proper error messages that will be displayed?                                                                                           |  |
| What is an MKE?                                                                                                    |  |
| For the Sex input it says one alpha character allowed, I would like clarification as to which alpha the user can expect to be using, my assumption would be M and F, but what about transintersex individuals? Will a list of options be provided to aid the user in selecting the correct option? |  |
| For the Race input it says one alpha character allowed, to me this does not feel intuitive, will a list of options be provided to aid the user in choosing the correct option?                                                                                                    |  |
| For the Height and Weight input fields, what units are we using? Feet and inches or centimeters? Lbs or kgs?                                                                                                    |  |
| Each of the other inputs have either Required or Optional listed in the requirements, but the Date of Warrant/Violation does not have this listed. Is it required or optional?                                                                                                    |  |
| For the last input, Driver License Year, is the desired year is the issuing or expiring year? My assumption is that the expiration year is desired here, but I would be grateful for clarification on this.                                                                                        |  |
| For the inputs that require dates, should the user put - or / between the month, day, year? IE: MM-DD-YYYY or MM/DD/YYYY or do we only want MMDDYYYY?                                                                                                    |  |
| For the DL Expiration Year there are no requirements, I would assume numbers are the only character accepted but would appreciate clarification on this                                                                                                    |  |
| For the License Plate input field there are not any requirements listed                                                                                                    |  |
| Ear that Licenses State input field there are not any requirements listed                                                                                                    |  |

For the License State input field there are not any requirements listed For the License Year input there are not any requirements listed